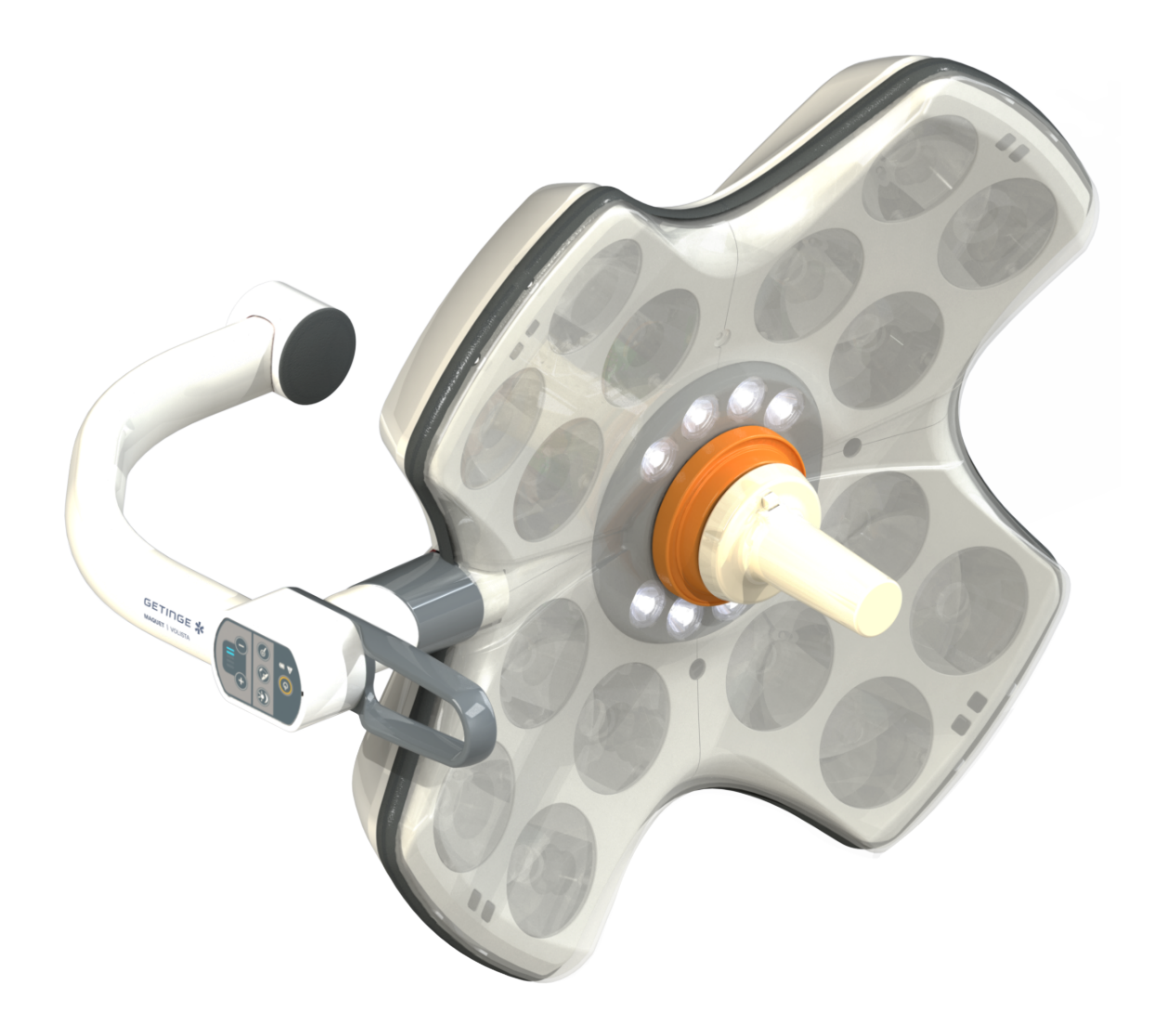

# Kasutusjuhend

## Volista

IFU 01781 ET 22 2025-04-11

GETINGE 🛠

#### Autoriõigused

Kõik õigused kaitstud. Kopeerimine, kohandamine ja tõlkimine on eelneva kirjaliku nõusolekuta keelatud, välja arvatud autoriõiguse seadusega kooskõlas olevatel juhtudel. © Copyright 2024

Maquet SAS

#### Õigus teha tehnilisi muudatusi

Toote edasise arendamisega seonduvalt võivad käesolevas käsiraamatus esitatud/kasutatud illustratsioonid ja nimetatud tehnilised omadused mõnevõrra hetkeseisust erineda.

V22 11.04.2025

## Kokkuvõte

| 1    | Sissej                    | uhatus            |                                     | 7  |  |  |
|------|---------------------------|-------------------|-------------------------------------|----|--|--|
| 1.1  | Eessõna                   | a                 |                                     | 7  |  |  |
| 1.2  | Vastutus                  | S                 |                                     | 7  |  |  |
| 1.3  | Muud se                   | seotud dokumendid | 7                                   |    |  |  |
| 1.4  | Teave dokumendi kohta     |                   |                                     |    |  |  |
|      | 1.4.1 Lühendid            |                   |                                     |    |  |  |
|      | 1.4.2                     | Käsiraam          | atus kasutatud sümbolid             | 8  |  |  |
|      |                           | 1.4.2.1           | Viited                              | 8  |  |  |
|      |                           | 1.4.2.2           | Numbrilised markeeringud            | 8  |  |  |
|      |                           | 1.4.2.3           | Toimingud ja tulemused              | 8  |  |  |
|      |                           | 1.4.2.4           | Menüüd ja nupud                     | 9  |  |  |
|      |                           | 1.4.2.5           | Ohu tasemed                         | 9  |  |  |
|      |                           | 1.4.2.6           | Tähistused                          | 9  |  |  |
|      | 1.4.3                     | Määratlus         | ed                                  | 9  |  |  |
|      |                           | 1.4.3.1           | lsikuterühmad                       | 9  |  |  |
|      |                           | 1.4.3.2           | Valgustuste tüübid                  | 10 |  |  |
| 1.5  | Tootel ja                 | a pakendil k      | asutatud sümbolid                   | 10 |  |  |
| 1.6  | ,<br>Toote ül             | evaade            |                                     | 11 |  |  |
|      | 1.6.1                     | Koostede          | tailid                              | 13 |  |  |
|      | -                         | 1.6.1.1           | Kuplid                              | 13 |  |  |
|      |                           | 1.6.1.2           | seadmesse integreeritud ekraanitugi | 16 |  |  |
|      |                           | 1.6.1.3           | Seadmesse integreeritud kaameratugi | 17 |  |  |
|      | 1.6.2                     | Valikud           |                                     | 18 |  |  |
|      |                           | 1.6.2.1           | Seina juhtpuldi raportid            | 18 |  |  |
|      |                           | 1.6.2.2           | Muudetava värvustemperatuuri režiim | 19 |  |  |
|      |                           | 1.6.2.3           | Volista VisioNIR (ainult VSII-I)    | 20 |  |  |
|      |                           | 1.6.2.4           | Valikud FHS0/MHS0 mudelitele        | 21 |  |  |
|      |                           | 1.6.2.5           | Valikud XHS0 jaoks                  | 22 |  |  |
|      |                           | 1.6.2.6           | Valik XHD1 mudelile                 | 23 |  |  |
|      |                           | 1.6.2.7           | Kaameratugede valikud               | 24 |  |  |
|      | 1.6.3                     | Tarvikud .        |                                     | 25 |  |  |
|      |                           | 1.6.3.1           | Kaamerad                            | 25 |  |  |
|      |                           | 1.6.3.2           | Pideme tugi                         | 27 |  |  |
|      |                           | 1.6.3.3           | LMD* (üksnes Volista VSTII korral)  | 28 |  |  |
|      |                           | 1.6.3.4           | Pliivarjestused                     | 28 |  |  |
| 1.7  | Seadme                    | andmesilt.        |                                     | 29 |  |  |
| 1.8  | Rakend                    | uvad standa       | ardid                               | 30 |  |  |
| 1.9  | Teave e                   | ttenähtud k       | asutuse kohta                       | 34 |  |  |
|      | 1.9.1                     | Ettenähtu         | d kasutus                           | 34 |  |  |
|      | 1.9.2 Ettenähtud kasutus  |                   |                                     |    |  |  |
|      | 1.9.3 Ettenähtud kasutaja |                   |                                     |    |  |  |
|      | 1.9.4                     | Sobimatu          | kasutus                             | 35 |  |  |
|      | 1.9.5 Vastunäidustus      |                   |                                     |    |  |  |
| 1.10 | Põhilise                  | d jõudlusnä       | itajad                              | 35 |  |  |

| 1.11 | Kliiniline kasu                |                                                                                                    |    |  |  |  |
|------|--------------------------------|----------------------------------------------------------------------------------------------------|----|--|--|--|
| 1.12 | Garantii                       |                                                                                                    |    |  |  |  |
| 1.13 | Toote ekspluatatsiooniressurss |                                                                                                    |    |  |  |  |
| 1.14 | Juhised                        | Juhised keskkonnamõju vähendamiseks                                                                                         |    |  |  |  |
| 2    | Ohutus                         | steave                                                                                                    | 37 |  |  |  |
| 21   | Keskkon                        | natingimustele esitatavad nõudmised                                                                                         | 37 |  |  |  |
| 2.1  |                                | ibisod                                                                                                    | 27 |  |  |  |
| 2.2  |                                | Toote obutu kasutamine                                                                                                    | 37 |  |  |  |
|      | 2.2.1                          | Flektrisüsteemid                                                                                                    | 38 |  |  |  |
|      | 2.2.2                          | Ontika                                                                                                    | 38 |  |  |  |
|      | 2.2.3                          | Nakkused                                                                                                    | 38 |  |  |  |
| 2    | Lubtro                         |                                                                                                    | 20 |  |  |  |
| 3    | Junum                          |                                                                                                    | 39 |  |  |  |
| 3.1  | Kupli juh                      | tklaviatuur                                                                                                    | 40 |  |  |  |
| 3.2  | Seinapai                       | galdusega juhtklaviatuur (ainult VCSII)                                                                                     | 41 |  |  |  |
| 3.3  | Puutetur                       | ndlik ekraan                                                                                                    | 42 |  |  |  |
| 4    | Kasutu                         | IS                                                                                                    | 45 |  |  |  |
| 4.1  | Igapäeva                       | ased ülevaatused                                                                                                    | 45 |  |  |  |
| 4.2  | Valgustu                       | se juhtimine                                                                                                    | 50 |  |  |  |
|      | 4.2.1                          | Valgustuse sisse-/väljalülitamine                                                                                           | 50 |  |  |  |
|      |                                | 4.2.1.1 Kupli juhtklaviatuurilt või seinalpaigaldusega juhtklaviatuurilt                                                    | 50 |  |  |  |
|      |                                | 4.2.1.2 Puutetundlikult ekraanilt                                                                                           | 51 |  |  |  |
|      | 4.2.2                          | Valgustuse reguleerimine                                                                                                    | 52 |  |  |  |
|      |                                | 4.2.2.1 Kupli juhtklaviatuurilt või seinalpaigaldusega juhtklaviatuurilt                                                    | 52 |  |  |  |
|      |                                | 4.2.2.2 Puutetundlikult ekraanilt                                                                                           | 53 |  |  |  |
|      | 4.2.3                          | Ümbrusvalgus                                                                                                    | 54 |  |  |  |
|      |                                | 4.2.3.1 Kupli juhtklaviatuurilt või seinalpaigaldusega juhtklaviatuurilt                                                    | 54 |  |  |  |
|      |                                | 4.2.3.2 Puutetundlikult ekraanilt                                                                                           | 55 |  |  |  |
|      | 4.2.4                          | AIM AUTOMATIC ILLUMINATION MANAGEMENT* ehk valgustuse automaatse juhtimise funktsioon (ainult puuteekraaniga Volista VSTII) | 56 |  |  |  |
|      | 4.2.5                          | Volista VisioNIR* (ainult puuteekraaniga Volista VSTII)                                                                     | 57 |  |  |  |
|      | 4.2.6                          | Kuplite Sünkroniseerimine/Sünkroniseerituse väljalülitamine                                                                 | 58 |  |  |  |
|      |                                | 4.2.6.1 Seinalpaigaldusega juhtklaviatuurilt                                                                                | 58 |  |  |  |
|      |                                | 4.2.6.2 Puutetundlikult ekraanilt                                                                                           | 59 |  |  |  |
|      | 4.2.7                          | LMD (ainult puuteekraaniga Volista VSTII)                                                                                   | 60 |  |  |  |
|      | 4.2.8                          | Eelistused (üksnes puutetundliku ekraaniga)                                                                                 | 61 |  |  |  |
|      |                                | 4.2.8.1 Eelistuse valimine/salvestamine                                                                                     | 61 |  |  |  |
|      |                                | 4.2.8.2 Tehasesätted                                                                                                    | 63 |  |  |  |
| 4.3  | Selle val                      | gustuse suunamine                                                                                                    | 63 |  |  |  |
|      | 4.3.1                          | Steriliseeritava pideme paigaldamine                                                                                        | 63 |  |  |  |
|      |                                | 4.3.1.1 STG PSX steriliseeritava pideme paigaldamine ja eemaldamine                                                         | 64 |  |  |  |
|      |                                | 4.3.1.2 STG HLX steriliseeritava pideme paigaldamine ja eemaldamine                                                         | 65 |  |  |  |
|      |                                | 4.3.1.3 DEVON®/DEROYAL® tüüpi pideme paigaldamine ja eemaldamine®**                                                         | 66 |  |  |  |
|      |                                | 4.3.1.4 STG PSX VZ steriliseeritava pideme paigaldamine ja eemaldamine                                                      | 67 |  |  |  |
|      | 4.3.2                          | Keerake kuplit                                                                                                    | 68 |  |  |  |

|     | 4.3.3    | Eelseadistatud asendite näited       |                                                          | . 71    |
|-----|----------|--------------------------------------|----------------------------------------------------------|---------|
| 4.4 | Quick L  | ock kiirlukustuse paigaldamine/ma    | namonteerimine (kaamera. LMD või pideme tugi)            | 73      |
|     | 4.4.1    | Seadme eelpositsioneerimine          |                                                          | . 73    |
|     |          | 4.4.1.1 Quick Lock kaameral          |                                                          | 73      |
|     |          | 4.4.1.2 Kuplil                       |                                                          | 74      |
|     | 4.4.2    | Seadme paigaldamine kuplile          |                                                          | . 74    |
|     | 4.4.3    | Seadme mahamonteerimine              |                                                          | . 75    |
|     | 4.4.4    | Pideme tugi Quick Lock kiirlukus     | usel                                                     | . 76    |
| 4.5 | Kaamer   | a kasutamine                         |                                                          | 77      |
|     | 4.5.1    | Juhtmega videosüsteem                |                                                          | . 77    |
|     | 4.5.2    | Juhtmevaba videosüsteem              |                                                          | . 77    |
|     | 4.5.3    | Kaamera juhtimine                    |                                                          | . 80    |
|     |          | 4.5.3.1 Kupli juhtklaviatuurilt dus) | või seinalpaigaldusega juhtklaviatuurilt (üksnes suuren- | -<br>80 |
|     |          | 4.5.3.2 Puutetundlikult ekraa        | nilt                                                     | 81      |
|     | 4.5.4    | Kaamera suunamine                    |                                                          | . 84    |
| 4.6 | Ekraani  | pe paigutamine eri asenditesse       |                                                          | 84      |
|     | 4.6.1    | Ekraanitoe käsitsemine ja eri ase    | nditesse paigutamine                                     | . 84    |
|     | 4.6.2    | Ekraanitugede eelseadistatud as      | endite näited                                            | . 87    |
|     | 4.6.3    | Ekraani juhtimisliides               |                                                          | . 88    |
| 4.7 | Kaamer   | atoe paigutamine                     |                                                          | 88      |
|     | 4.7.1    | Kaamera kinnitamine SC kaame         | atoele                                                   | . 88    |
|     | 4.7.2    | Kaameratoe käsitsemine               |                                                          | . 89    |
|     | 4.7.3    | Kasutage SC430-PTR kaamerat          |                                                          | . 90    |
| 4.8 | Parame   | etrid ja funktsioonid                |                                                          | 91      |
|     | 4.8.1    | Ekraani heledus                      |                                                          | . 92    |
|     | 4.8.2    | Kuupäeva, kellaaja ja stopperi/ta    | meri funktsioonid                                        | . 93    |
|     | 4.8.3    | Stopperi/Taimeri funktsioon (üks     | nes puutetundliku ekraaniga)                             | . 94    |
|     |          | 4.8.3.1 Stopper                      |                                                          | 95      |
|     |          | 4.8.3.2 Taimer                       |                                                          | 96      |
|     | 4.8.4    | Kaldkäepide                          |                                                          | . 97    |
|     | 4.8.5    | Info                                 |                                                          | . 98    |
| 4.9 | Avariiak | br                                   |                                                          | 99      |
|     | 4.9.1    | Valgusindikaatorid                   |                                                          | . 99    |
|     | 4.9.2    | Akude testimine                      |                                                          | . 100   |
|     |          | 4.9.2.1 Seinapaigaldusega ju         | htklaviatuurilt (ainult VCSII)                           | 100     |
|     |          | 4.9.2.2 Puutetundlikult ekraa        | חווד                                                     | 101     |
| 5   | Tõrke    | l ja rikked                          |                                                          | 102     |
| 5.1 | Hoiatus  | närgutuled                           |                                                          | 102     |
|     | 5.1.1    | Märgutuled kupli juhtklaviatuuril j  | a seinalpaigaldusega klaviatuuril                        | . 102   |
|     | 5.1.2    | Märgutuled puutetundlikul ekraar     | ill                                                      | . 102   |
| 5.2 | Võimalil | ud tõrked ja rikked                  |                                                          | 103     |
| 6   | Puhas    | tamine / Desinfitseerimine           | / Steriliseerimine                                       | 105     |
| 6.1 | Süsteer  | ii puhastamine ja desinfitseerimine  | •                                                        | 105     |
|     | 6.1.1    | Seadme puhastamine                   |                                                          | . 105   |

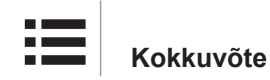

|     | 6.1.2                                         | Seadme o       | lesinfitseerimine                                         | 106 |
|-----|-----------------------------------------------|----------------|-----------------------------------------------------------|-----|
|     |                                               | 6.1.2.1        | Kasutatavad desinfitseerimisained                         | 106 |
|     |                                               | 6.1.2.2        | Lubatud toimeained                                        | 106 |
| 6.2 | Maquet \$                                     | Sterigripi st  | eriliseeritavate pidemete puhastamine ja steriliseerimine | 107 |
|     | 6.2.1                                         | Ettevalmis     | stused puhastamiseks                                      | 107 |
|     | 6.2.2                                         | Puhastam       | ise korral käsitsi                                        | 107 |
|     | 6.2.3                                         | Puhastam       | ise korral pesemis- ja desinfitseerimismasinas            | 107 |
|     | 6.2.4                                         | Maquet S       | erigripi pidemete steriliseerimine                        | 108 |
| 7   | Hooldu                                        | IS             |                                                           | 109 |
| 8   | Tehnili                                       | sed oma        | dused                                                     | 110 |
| 8.1 | VSTII ku                                      | plite optilis  | ed omadused                                               | 110 |
| 8.2 | VCSII ku                                      | iplite optilis | ed omadused                                               | 112 |
| 8.3 | Elektrilis                                    | ed andmed      |                                                           | 114 |
|     | 8.3.1                                         | Elektrilise    | d andmed VSTII                                            | 114 |
|     | 8.3.2                                         | Elektrilise    | d andmed VCSII                                            | 115 |
| 8.4 | Mehaani                                       | lised omad     | used                                                      | 116 |
|     | 8.4.1                                         | Valgustus      |                                                           | 116 |
|     | 8.4.2                                         | Tugisüste      | emi hoob ja vedrutõukuriga vars                           | 117 |
|     | 8.4.3                                         | Ekraanitu      | gi/ekraanitoed                                            | 117 |
|     | 8.4.4                                         | Mehaanili      | ne ühilduvus                                              | 117 |
| 8.5 | Video ka                                      | rakteristiku   | d                                                         | 118 |
|     | 8.5.1                                         | Kaamerat       | e ja vastuvõtjate tehnilised omadused                     | 118 |
| 8.6 | Muud ka                                       | rakteristiku   | d                                                         | 119 |
| 8.7 | Kinnitus                                      | vastavuse      | kohta elektromagnetilise ühilduvuse nõuetele              | 120 |
|     | 8.7.1                                         | FCC OSA        | 15 (ainult USA puhul)                                     | 121 |
| 9   | Jäätme                                        | ekäitlus .     |                                                           | 122 |
| 9.1 | Pakendi utiliseerimine                        |                |                                                           | 122 |
| 9.2 | Toode 1                                       |                |                                                           | 122 |
| 9.3 | Elektrilised ja elektroonilised koosteosad 12 |                |                                                           | 122 |

## 1 Sissejuhatus

### 1.1 Eessõna

Teie meditsiiniasutus on langetanud valiku Getinge uuendusliku meditsiinitehnika kasuks. Täname teid meie suhtes üles näidatud usalduse eest.

Getinge on maailma üks esimesi meditsiiniseadmete tarnijaid operatsioonisaalide, hübriidsaalide, induktsioonisaalide, intensiivravi üksuste ja patsientide transportimise jaoks. Oma toodete juurutamisel on Getinge seadnud alati esikohale tervishoiutöötajate ja patsientide vajadused. Olgu tegemist ükskõik kas ohutusvaldkonna, tõhususe või säästlikkusega, Getingel on alati pakkuda välja haiglate vajadustele vastavad lahendused.

Operatsioonivalgustite, ülavalgustite suunamishoobade ja multimeedia lahenduste valdkonnas suure oskusteabe pagasiga Getinge rõhub oma eesmärkides parima teenuse pakkumiseks nii patsientide kui ka tervishoiutöötajate jaoks kvaliteedile ja uuenduslikkusele. Getinge operatsioonivalgustid on tuntud üle kogu maailma just oma disaini ja uuenduslikkuse poolest.

### 1.2 Vastutus

#### Tootele tehtavad muudatused

Tootele on keelatud teha mis tahes muudatusi ilma Getinge eelneva nõusolekuta

#### Seadme kavandatud kasutus

Getinge ei vastuta otseste ega kaudsete kahjude eest, mis tulenevad tegevusest, mis ei ole kooskõlas käesoleva kasutusjuhendiga.

#### Paigaldamine ja hooldus

Paigaldus-, hooldus- ja demonteerimistoiminguid peavad teostama Getinge poolt välja õpetatud ja volitatud isikud.

#### Seadme kasutamise väljaõpe

Väljaõppe peavad läbi viima Getinge volitatud töötajad otse seadmel.

#### Ühilduvus teiste meditsiiniseadmetega

Süsteemi tohib paigaldada ainult vastavalt standardile IEC 60601-1 heakskiidetud meditsiiniseadmeid.

Andmed ühilduvuse kohta on esitatud peatükis Tehnilised omadused [>> Lk 110].

Ühilduvaid tarvikuid kirjeldatakse täpsemalt asjaomases peatükis.

#### Vahejuhtumi korral

Kõigist seadmega seotud tõsistest vahejuhtumitest tuleb teatada tootjale ning kasutaja ja/või patsiendi asukohajärgse liikmesriigi pädevale asutusele.

### 1.3 Muud selle tootega seotud dokumendid

- Soovitused paigaldamiseks (kood ARD01786)
- Volista paigaldusjuhend (tootekood ARD01784)
- Volista hooldusjuhend (tootekood ARD01780)
- Volista remondijuhend (tootekood ARD01782)
- Volista demonteerimise juhend (tootekood ARD01785)

### 1.4 Teave dokumendi kohta

Käesolev kasutusjuhend on mõeldud kasutamiseks toote igapäevaste kasutajate, personali järelevalvetöötajate ja haigla administratsiooni poolt. Selle eesmärgiks on viia kasutajad kurssi toote kontseptsiooni, ohutustehnika ja kasutamise põhimõtetega. Kasutusjuhend on struktureeritud ja jaotatud mitmeks eraldi peatükiks.

#### Tähtis teada:

- Enne toote esmakordset kasutamist lugege kogu kasutusjuhend tähelepanelikult läbi.
- Toimige alati vastavuses kasutusjuhendis kajastatud teabega.
- Hoidke seda dokumenti seadme läheduses.

#### 1.4.1 Lühendid

| AIM                                            | VALGUSTUSE AUTOMAATJUHTIMINE                           |
|------------------------------------------------|--------------------------------------------------------|
| CEM                                            | Elektromagnetiline ühilduvus                           |
| DF                                             | Kaksikkaar (Double Fork)                               |
| FSP*                                           | Voogu stabiliseeriv süsteem (Flux Stability Program)   |
| HD                                             | Kõrglahutus (High Definition)                          |
| IFU                                            | Kasutusjuhend (Instruction For Use)                    |
| IP                                             | Kaitseklass (Indice Protection)                        |
| LED                                            | Elektroluminestsentsdiood (Light Emitting Diode)       |
| LMD                                            | Luminance Management Device (valgustuse juhtimisseade) |
| NIR (Near InfraRed –<br>lähi-infrapunakiirgus) | Lähi-infrapunakiirgus                                  |
| SF                                             | Ühekordse kaarega (Single Fork)                        |
| VCSII                                          | Volista Access II                                      |
| VSTII                                          | Volista StandOP II                                     |
| Värvustasakaal                                 | Valge tasakaal (White Balance)                         |
|                                                |                                                        |

### 1.4.2 Käsiraamatus kasutatud sümbolid

#### 1.4.2.1 Viited

Viited kasutusjuhendis teistele lehtedele on tähistatud sümboliga ">>".

#### 1.4.2.2 Numbrilised markeeringud

Numbrilised markeeringud joonistel ja tekstiosades on tähistatud ruudu sees 1.

#### 1.4.2.3 Toimingud ja tulemused

Kasutaja poolt teostamisele tulevad toimingud on esitatud järjekorras ja tähistatud järjekorranumbritega, toimingu tulemus on aga tähistatud sümboliga "≻".

#### Näide:

#### Eeldused:

- Steriliseeritav pide ühildub tootega.
- 1. Pideme paigaldamine kandurile.
  - > Kuuldavale tuleb asendisse lukustumisele iseloomuliku heli "klõps".
- 2. Pöörake käepidet kuni teise, lukustumisele iseloomuliku heli kõlamiseni.

#### 1.4.2.4 Menüüd ja nupud

Menüüde ja nuppude nimed on esitatud **rasvases** kirjas. **Näide:** 

1. Vajutage nupule Salvesta.

> Muudatused salvestatakse ja kuvamisele tuleb menüü **Eelistused**Eelistused.

#### 1.4.2.5 Ohu tasemed

Ohutuseeskirjades on kirjeldatud ohu tüüp ja kuidas seda ära hoida. Ohutusjuhised tähistavad ohtusid kolmes kategoorias järgmiselt:

| Sümbol | Ohuaste      | Tähendus                                                                                                    |
|--------|--------------|----------------------------------------------------------------------------------------------------|
|        | OHT!         | Märgib otsest ja kohest ohtu, mis võib olla traagilis-<br>te tagajärgedega või põhjustada väga tõsiste, traa-<br>giliste tagajärgedega lõppeda võivate traumade tek-<br>ke. |
|        | HOIATUS!     | Märgib võimalikku ohtu, mis võib tuua kaasa isiku-<br>kohaste traumade tekke, ohu tervisele või suure va-<br>ralise, isikukohaste traumadega lõppeda võiva kah-<br>ju.      |
|        | ETTEVAATUST! | Märgib võimalike varaliste kahjude ohtu.                                                                                                    |

Tab. 1: Ohutuseeskirjades kajastatud ohu tasemed

#### 1.4.2.6 Tähistused

| Sümbol | Tähistuse liik | Tähendus                                                                                            |
|--------|----------------|----------------------------------------------------------------------------------------------------|
| 1      | MÄRKUS         | Täiendav abi või kasulik teave, millega ei kaasne<br>isikukohaste traumade ega varalise kahju ohtu. |
|        | KESKKOND       | Teave jäätmete taaskasutamise või utiliseerimise<br>kohta.                                          |

Tab. 2: Dokumendis kasutatud tähistuste tüübid

#### 1.4.3 Määratlused

#### 1.4.3.1 Isikuterühmad

#### Kasutajad

- Kasutajad on isikud, kellele on seadme kasutamine lubatud nende kvalifikatsiooni tõttu või kes on läbinud otstarbekohase koolitusloaga isiku poolt läbiviidava koolituse.
- Kasutajad vastutavad seadme kasutusohutuse eest ning selle kasutamise eest üksnes otstarbekohastel eesmärkidel.

#### Kvalifitseeritud personal:

- Kvalifitseeritud personal hõlmab isikuid, kes on omandanud oma teadmised meditsiinitehnika valdkonna erikursusel või tänu oma ametialasele kogemusele ning teadmistepagasile sooritatavate ülesannete ohutustehnika valdkonnas.
- Riikides, kus meditsiinilis-tehnilise valdkonna ameti praktiseerimine on litsentseeritud, on kvalifitseeritud personali hulka kuulumiseks vajalik vastava loa olemasolu.

#### 1.4.3.2 Valgustuste tüübid

Valgusti, mille kiiratavat valgusvihku saab suunata teistest valguskiirtest sõltumatult, et tagada kirurgiliste operatsioonide jaoks. Kirurgilist valgustit ei saa esimese rikke korral automaatselt kompenseerida. Kui aga seda kasutatakse koos teise kirurgilise valgustiga, peab tekkinud kirurgiline valgustussüsteem olema esimese rikke korral kompenseeritav.

#### Kirurgiline valgustussüsteem

Mitme kirurgilise valgusti kombinatsioon, mis on esmase rikke korral kompenseeritav ja mõeldud kasutamiseks kirurgias, et hõlbustada patsiendi ravi ja diagnoosimist.

#### Volista tootevalik\*

Getinge pakub Volista terviklikku ja paindlikult kohandatavat tootevalikut eri protseduuride teostamiseks alates mini-invasiivsetest operatsioonidest kuni üldprotseduurideni välja. See tootevalik põhineb kahel mudelil:

- Volista seeria VCSII (Volista Access 2. põlvkond)
- Volista seeria VSTII (Volista StandOP 2. põlvkond)

### 1.5 Tootel ja pakendil kasutatud sümbolid

|                          | Järgige kasutusjuhiseid (IEC<br>60601-1:2012) | MD            | Meditsiiniseadme märgistus (MD)               |
|--------------------------|-----------------------------------------------|---------------|-----------------------------------------------|
| i                        | Järgige kasutusjuhiseid (IEC<br>60601-1:2005) | UDI           | Seadme kordumatu identifitseerimis-<br>tunnus |
| $\underline{\mathbb{W}}$ | Järgige kasutusjuhiseid (IEC<br>60601-1:1996) | CE            | CE-märgis (Euroopa)                           |
|                          | Tootja + tootmiskuupäev                       | c UL US       | UL-märgis (Kanada ja Ameerika<br>Ühendriigid) |
| REF                      | Tooteviide                                    | c <b>A</b> us | UR-märgis (Kanada ja Ameerika<br>Ühendriigid) |
| SN                       | Toote seerianumber                            | <u> </u>      | Pakendi asetuse suund                         |
| $\sim$                   | Vahelduvvoolu sisend                          | I             | Kergesti purunev, käidelda ettevaatu-<br>sega |
| <b></b>                  | Alalisvoolu sisend                            |               | Kaitsta vihma eest                            |
|                          | Alalisvoolu väljund                           | 1             | Ladustamise temperatuurivahemik               |
| G                        | Ooterežiim                                    | <u></u>       | Ladustamise niiskusvahemik                    |

| X | Mitte visata ära koos olmeprügiga | <u></u> | Ladustamise õhurõhuvahemik |
|---|-----------------------------------|---------|----------------------------|
|   | Käte muljumise oht                |         |                            |

### 1.6 Toote ülevaade

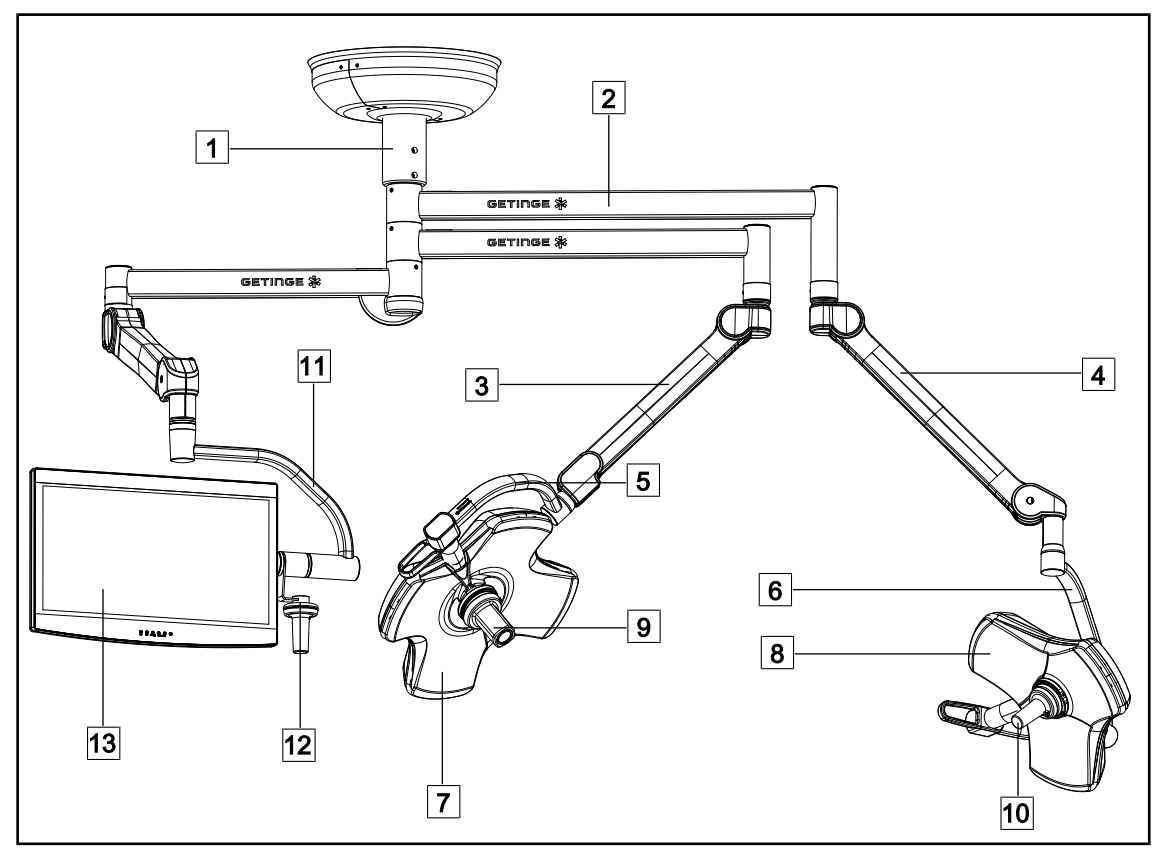

Joon. 1: Konfigureerimisnäide: VSTII64SFDF

- 1 Riputustoru
- 2 Tugisüsteemi hoob
- 3 Vedrutõukuriga vard SF
- 4 Vedrutõukuriga vars DF
- 5 Üksik kaar
- 6 Topeltkaar
- 7 Kuppel VSTII 600

- 8 Kuppel VSTII 400
- 9 Kaamera
- 10 Steriliseeritav pide
- 11 Ekraanitugi
- 12 Ekraanitoe pideme valik
- 13 Ekraan

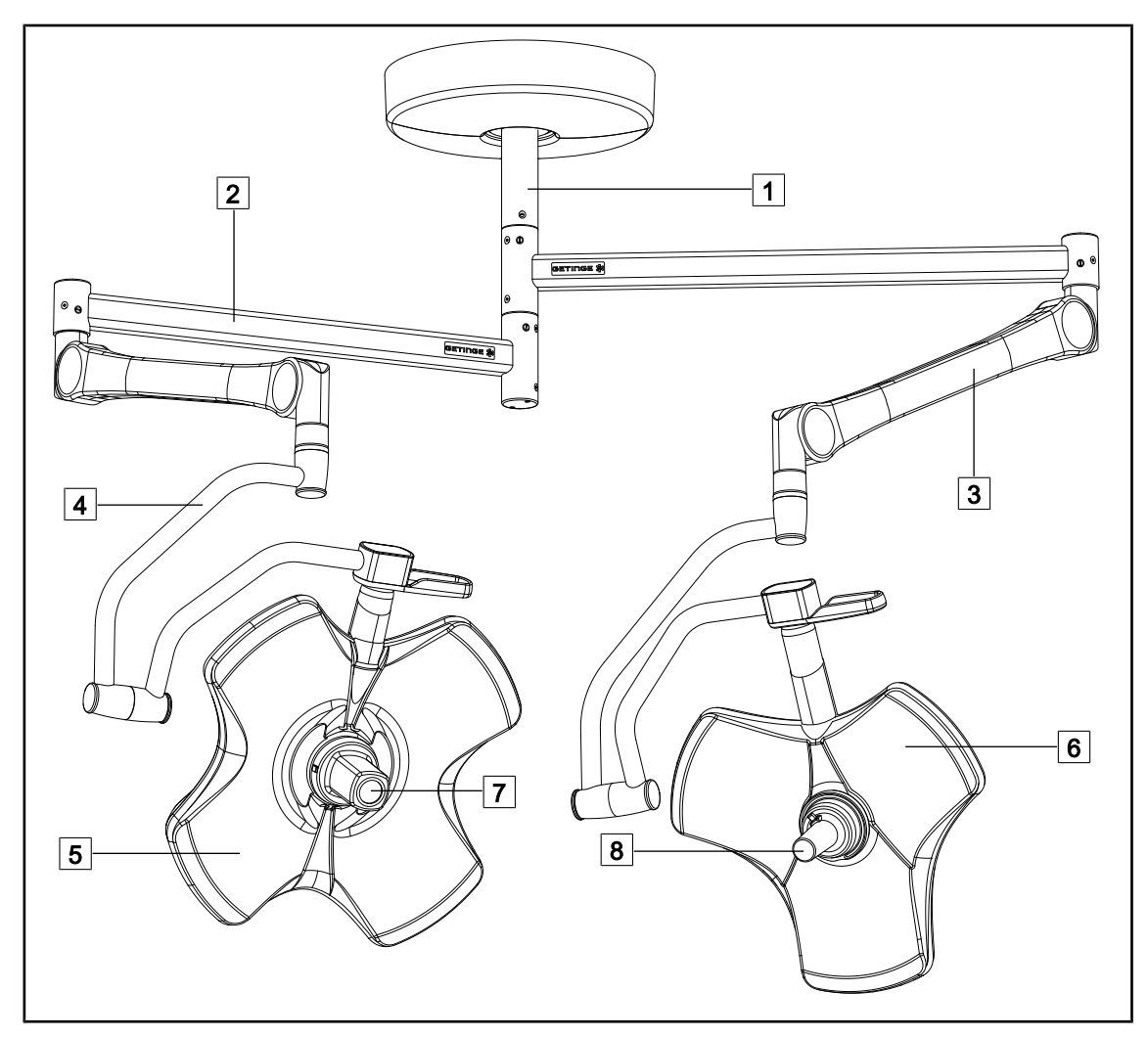

Joon. 2: Konfigureerimisnäide: VCSII64DF

- 1 Riputustoru
- 2 Tugisüsteemi hoob
- 3 Vedrutõukuriga vars

4 Kaar

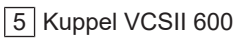

- 6 Kuppel VCSII 400
- 7 Kaamera
- 8 Steriliseeritav pide

### 1.6.1 Koostedetailid

#### 1.6.1.1 Kuplid

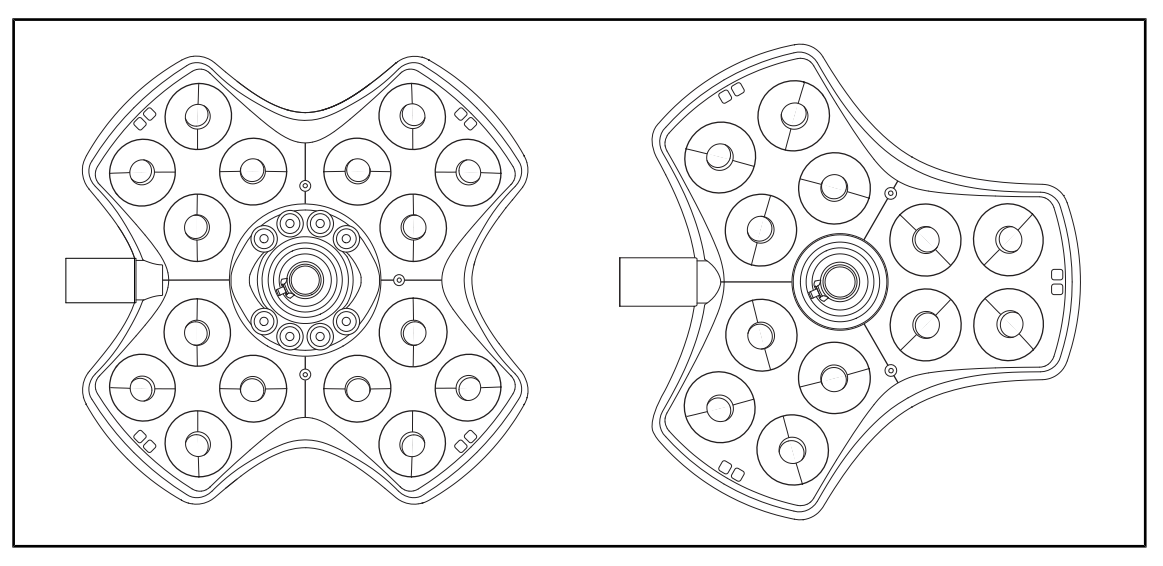

Joon. 3: Kuppel Volista 600 ja Volista 400

Kõikidel kuplitel on järgmised elemendid:

- Pideme tugi ja selle steriliseeritav pide
- Kupli juhtklaviatuur
- Väline käepide

Kõikidel kuplitel on järgmised funktsioonid:

- Boost ehk võimendusrežiim
- Valgussõõri läbimõõdu muutmine
- Roheline taustvalgustus
- AIM AUTOMATIC ILLUMINATION MANAGEMENT (üksnes mudelil VSTII)
- LMD režiim (üksnes mudelil Volista VSTII)
- Valgussõõri värvuse muutmine (valikuline)
- Volista VisioNIR funktsioon (valikuline ja ainult VSTII)

#### Boost-režiim

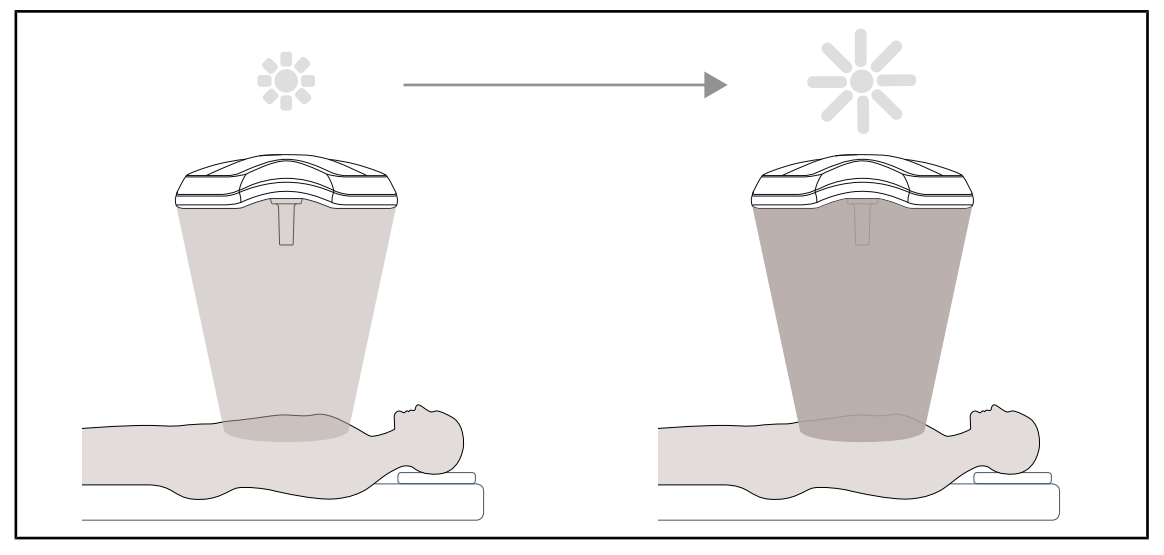

Joon. 4: Boost-režiim

Volista mudelivalikus on saadaval Boost ehk võimendusrežiim (täiendav valgustusvaru), mis võimaldab valgustust maksimaalselt tugevdada, kui kirurgilised tingimused seda nõuavad. See tagab kontrollitud kiirgustaseme (kiirgustugevuse), kuna nõuab tahtlikku aktiveerimist ja taset ei salvestata, kui valgustus on välja lülitatud. Selle aktiveerimisel hakkab kupli valgustustaseme näidiku viimane riba vilkuma, juhtides kasutaja tähelepanu kiirgustaseme võimalikule ületamisele, kui kasutatakse korraga mitut valgussõõri.

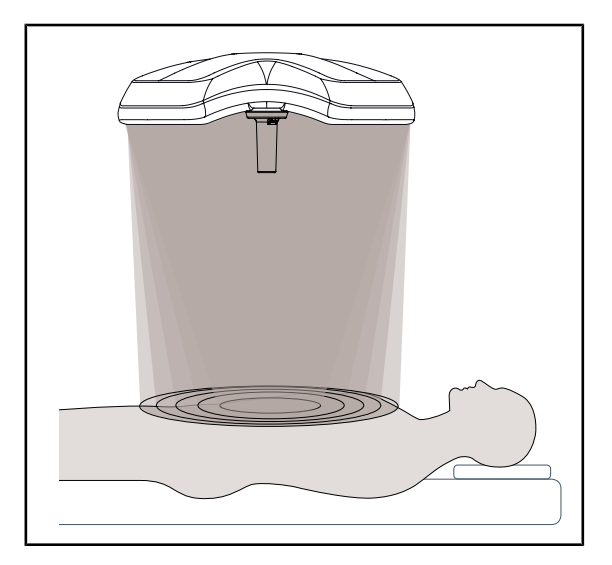

#### Valgussõõri läbimõõdu muutmine

Joon. 5: Valgussõõri läbimõõdu muutmine

Valgussõõri läbimõõdu muutmine võimaldab valgustatud ala suuruse reguleerimist vastavalt sisselõike ulatusele. Volista valgustussüsteem võimaldab valgussõõri läbimõõdu reguleerimist viiel tasemel.

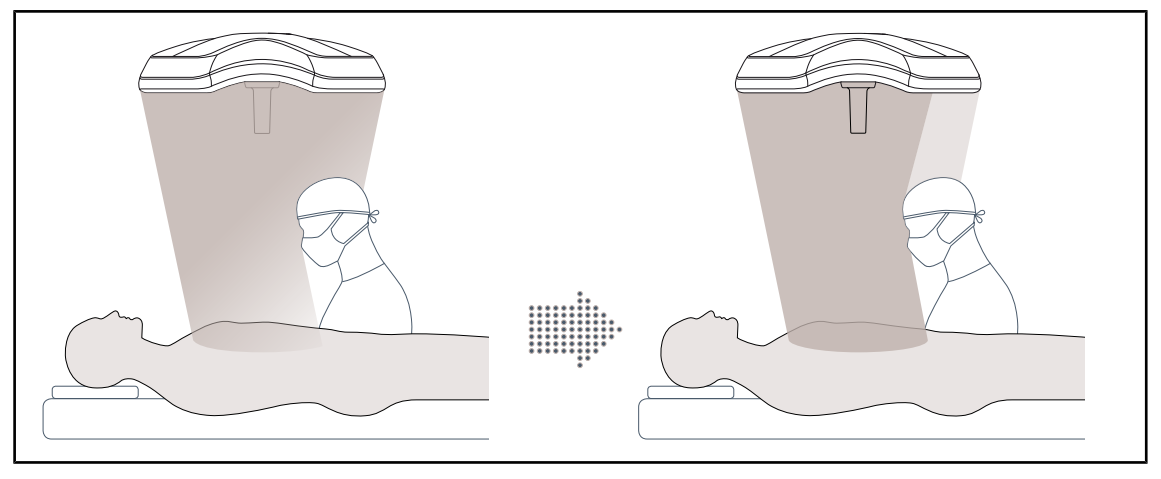

#### AIM AUTOMATIC ILLUMINATION MANAGEMENT (üksnes mudelil VSTII)

Joon. 6: Ühe või kahe kirurgi osalemisel

See funktsioon võimaldab kupli ja operatsioonivälja vahelistest takistustest (kirurgi pea, õlad) põhjustatud valguskadu automaatselt kompenseerida. Varjatud LED-lampide valgusintensiivsus seeläbi langeb, samas kui vabade LED-lampide valgusintensiivsus suureneb, et:

- valgustus operatsioonivälja kohal oleks stabiilne,
- kirurg oleks oma liikumistes täiesti vaba.
- Kirurgi töötingimuste optimeerimiseks

#### Taustvalgustus

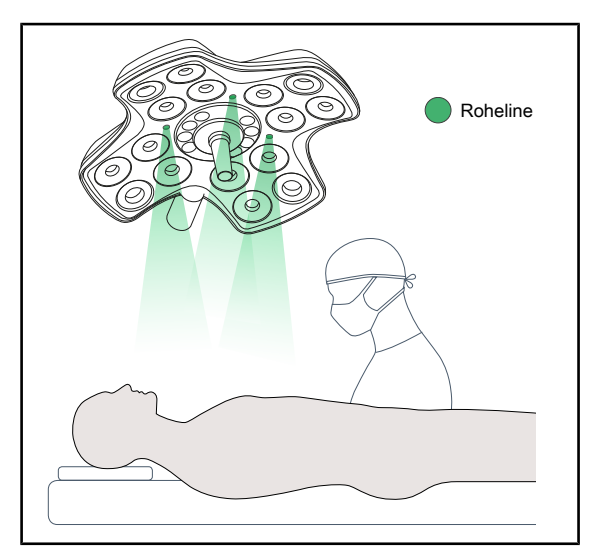

Joon. 7: Taustvalgustuse funktsioon

Taustvalgustus on mõeldud kontrasti teravdamiseks ja ekraanipildi selgemaks nägemiseks mini-invasiivsete protseduuride käigus. See tagab kirurgilisele meeskonnale ja anestesioloogile minimaalse valgustuse ja võimaldab patsiendi jaoks luua rahuliku, stressivähendava valgusmiljöö.

1.6.1.2 Seadmesse integreeritud ekraanitugi

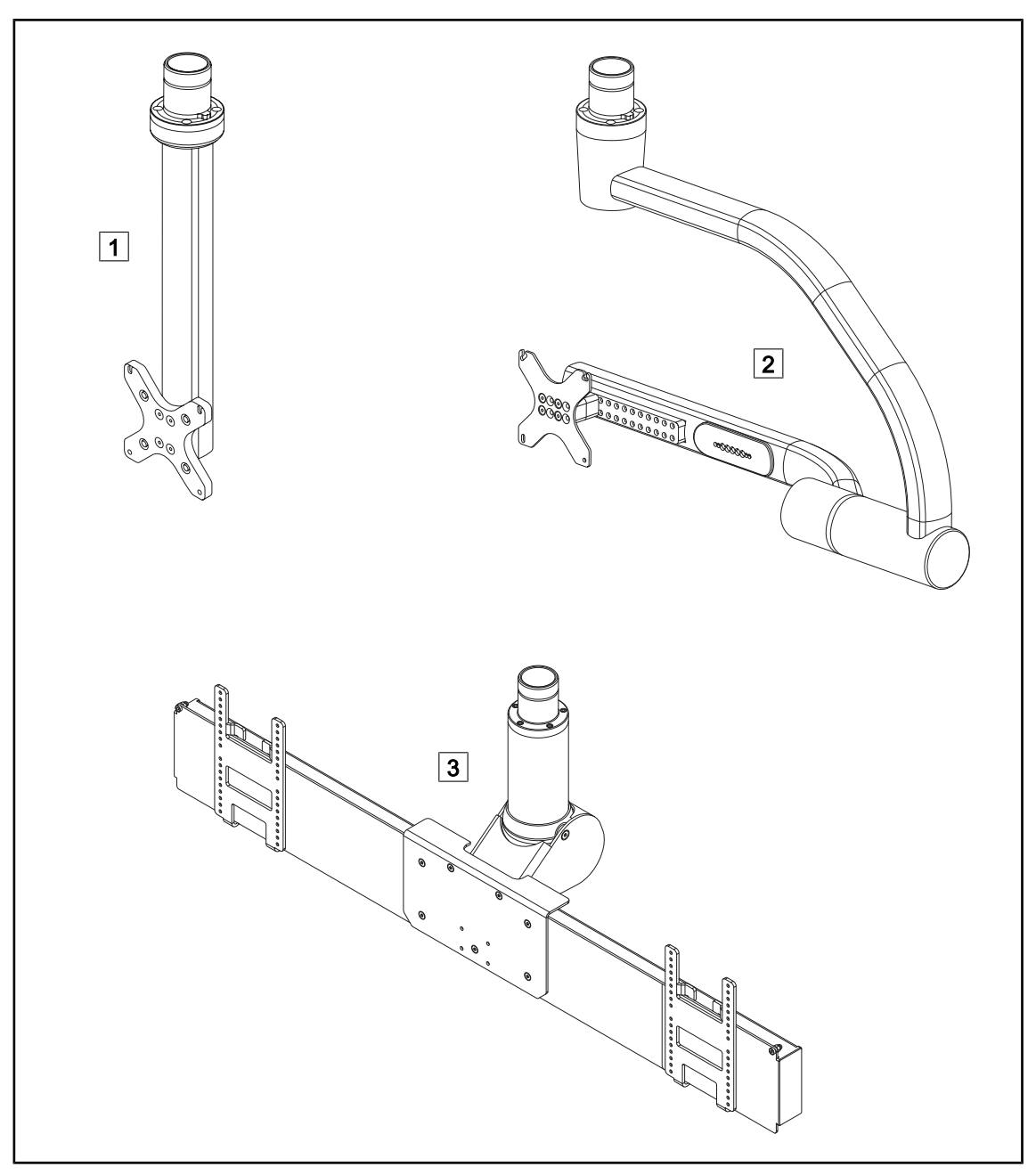

Joon. 8: Volista VSTI-ga on saadaval ekraanitoed

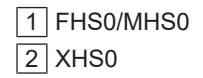

3 XHD1

#### 1.6.1.3 Seadmesse integreeritud kaameratugi

#### SC05 kaameratugi

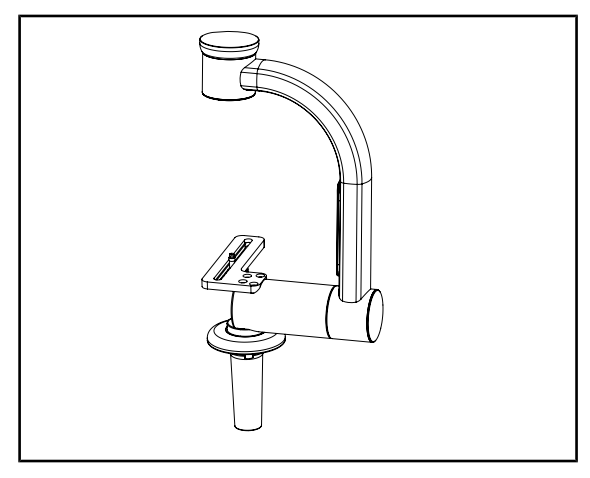

Joon. 9: SC05 kaameratugi

#### KAAMERAHOIDJA PLAAT

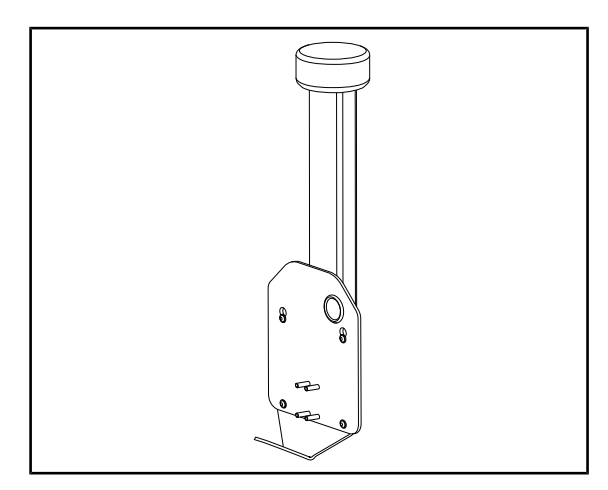

Joon. 10: KAAMERAHOIDJA PLAAT

See kaameratugi on mõeldud kõrge eraldusvõimega meditsiiniliste videokaamerate hoidmiseks ja võimaldab tänu suurele diameetrile paigaldada keerulisi signaalkaableid. Kodak kruvi abil toele paigaldatud kaamerat saab pöörata kõigis suundades, et saada operatsioonikohast pilte erinevate nurkade alt.

FHS0 või MHS0 ekraanitoe struktuurile on võimalik paigaldada PSX/HLX/DAX FH KAAME-RAHOIDJA PLAAT. See kaameratugi on mõeldud selliste kõrge eraldusvõimega meditsiiniliste videokaamerate hoidmiseks, mida saab kinnitada 100x100 VESA liidesele. Sellele toele paigaldatud kaamerat saab optimaalselt positsioneerida ja see võimaldab saada operatsioonikohast pilte erinevate nurkade alt.

### 1.6.2 Valikud

#### 1.6.2.1 Seina juhtpuldi raportid

Seinapaigaldusega juhtklaviatuur (üksnes VCSII-il)

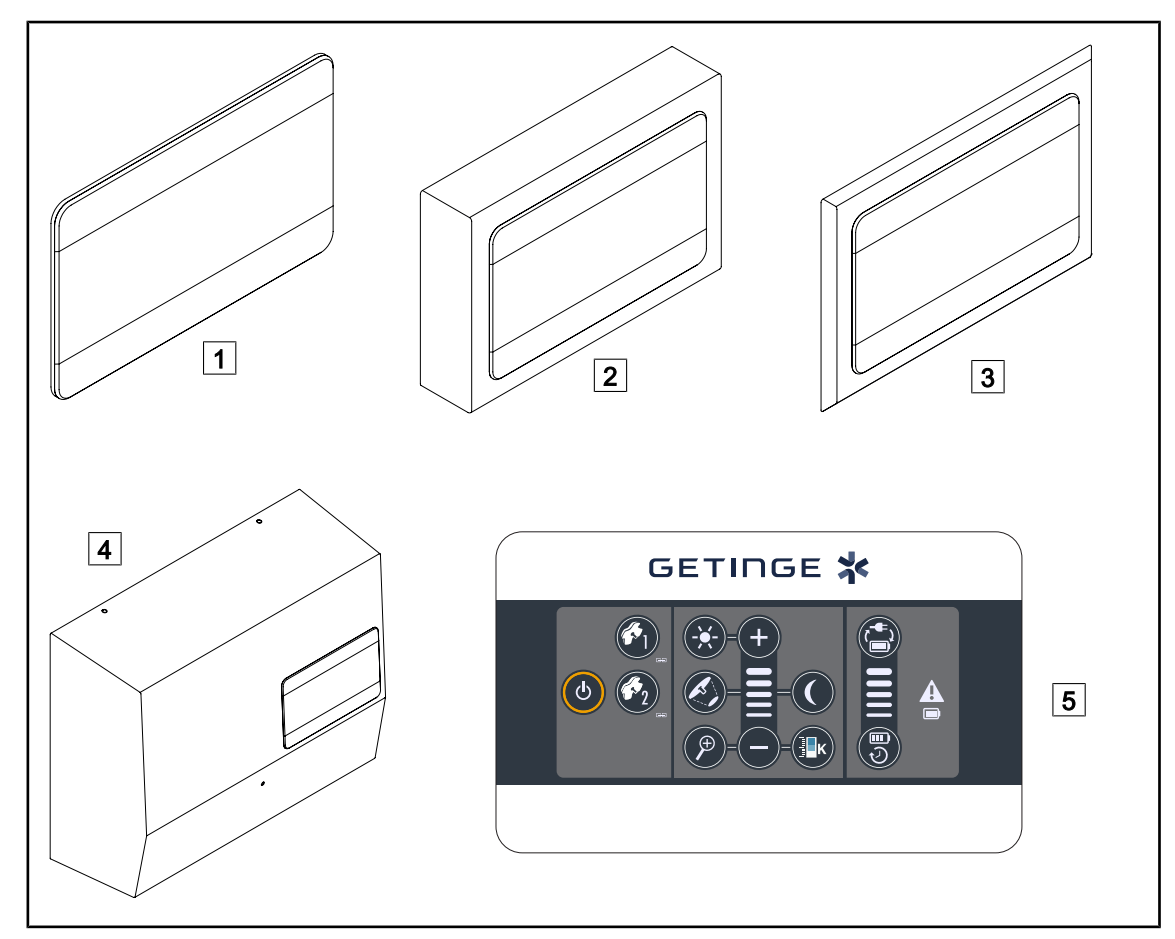

Joon. 11: Seinapaigaldusega juhtklaviatuurid saadaval (üksnes VCSII-iga)

- 1 Süvistatav mudeliversioon
- 2 Väljaulatuv mudeliversioon

- 4 Toitega mudeliversioon
- 5 Juhtklaviatuur
- 3 Süvistatav mudeliversioon koos esipaneeliga

#### Puutetundlik ekraan

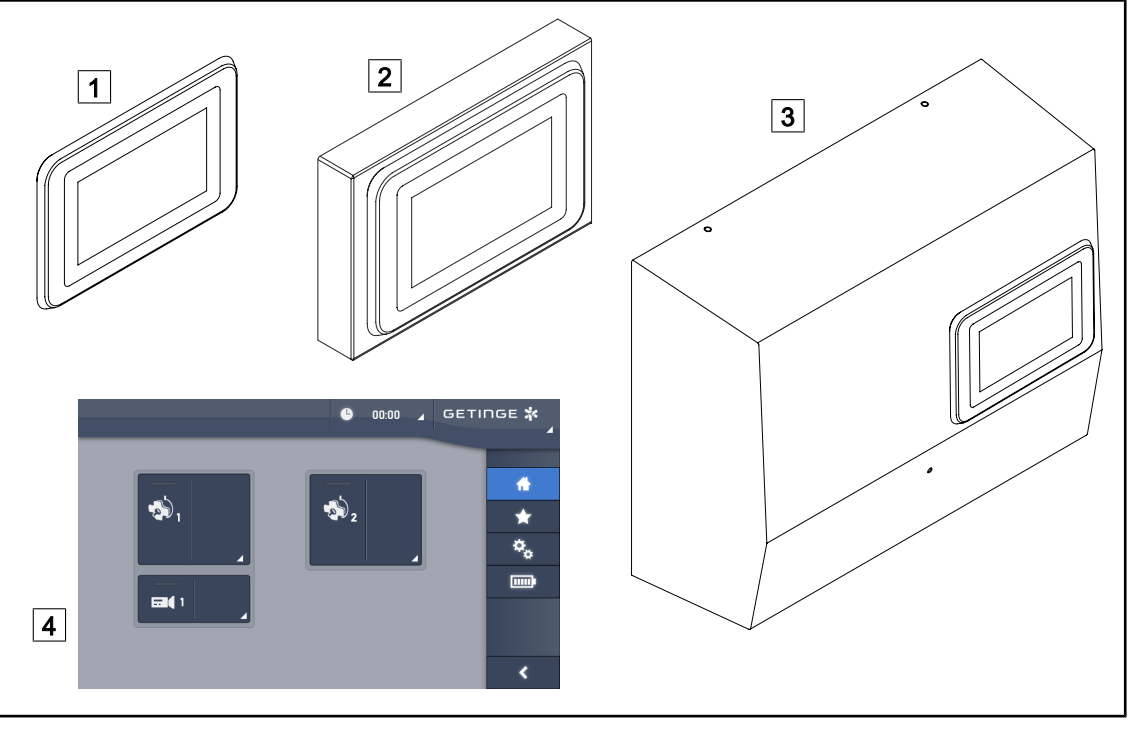

Joon. 12: Puutetundlikud ekraanid saadaval

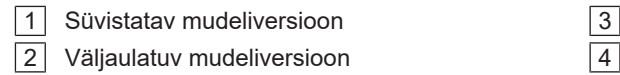

3 Toitega mudeliversioon

4 Puutetundlik juhtekraan

#### 1.6.2.2 Muudetava värvustemperatuuri režiim

VSTII operatsioonivalgustus on kolme erineva värvussoojusega: 3900K, 4500K ja 5100K. VCSII operatsioonivalgustus on kolme erineva värvussoojusega: 3900K, 4200K ja 4500K.

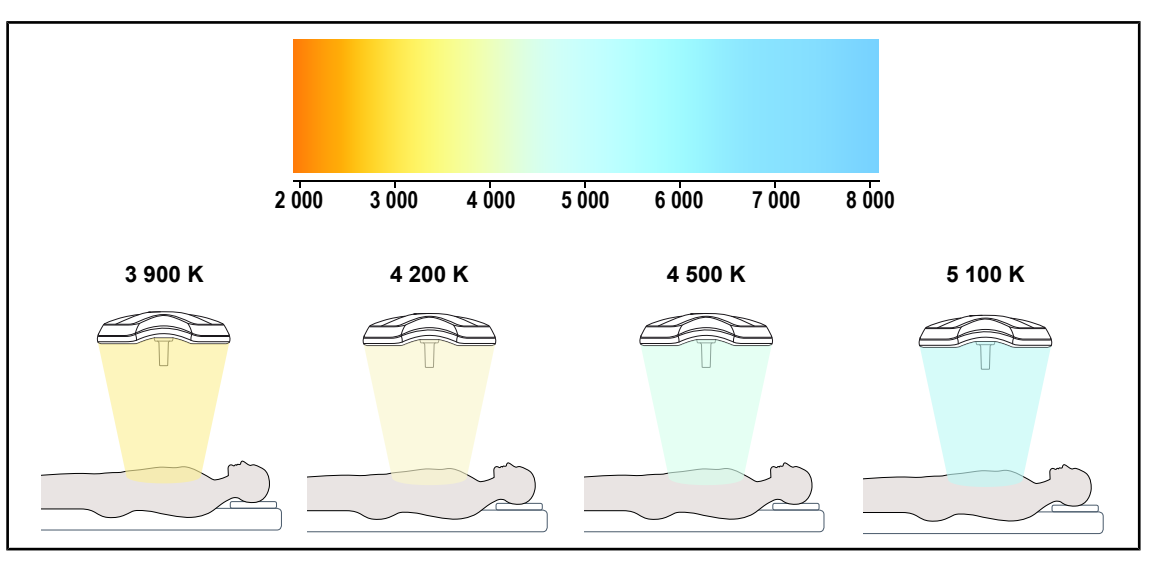

Joon. 13: Värvussoojus

#### 1.6.2.3 Volista VisioNIR (ainult VSII-I)

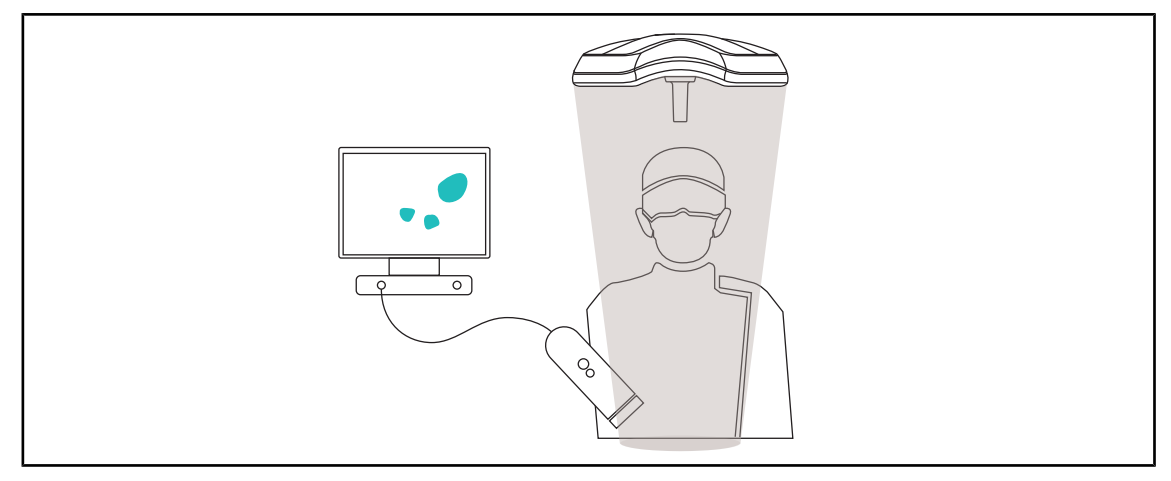

Joon. 14: Volista VisioNIR funktsioon

Volista VisioNIR funktsioon seisneb LED-i spektrist tulevate lähi-infrapuna kiirte filtreerimises, et hoida neid väga madalal tasemel. Volista VisioNIR sobib kasutamiseks lähi-infrapunakaamerate jaoks, häirimata ekraanil uuesti edastatavat signaali. Volista VisioNIR-i saab kasutada nii operatsiooni ajal, kasutades ICG-d (indotsüaniinroheline), kui ka teatud kudede loomulikku omadust kiirata pärast stimulatsiooni fluorestsentsvalgust (autofluorestsents). Selleks peab fluorestsentskaamera tuvastusala olema lainepikkusel üle 740 nm (vt tabel 35).

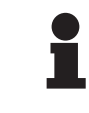

#### MÄRKUS

Seadete optimeerimiseks on soovitatav esmalt katsetada NIR-pildisüsteemi ja fluorestsentsvärvi Volista VisioNIR funktsiooniga.

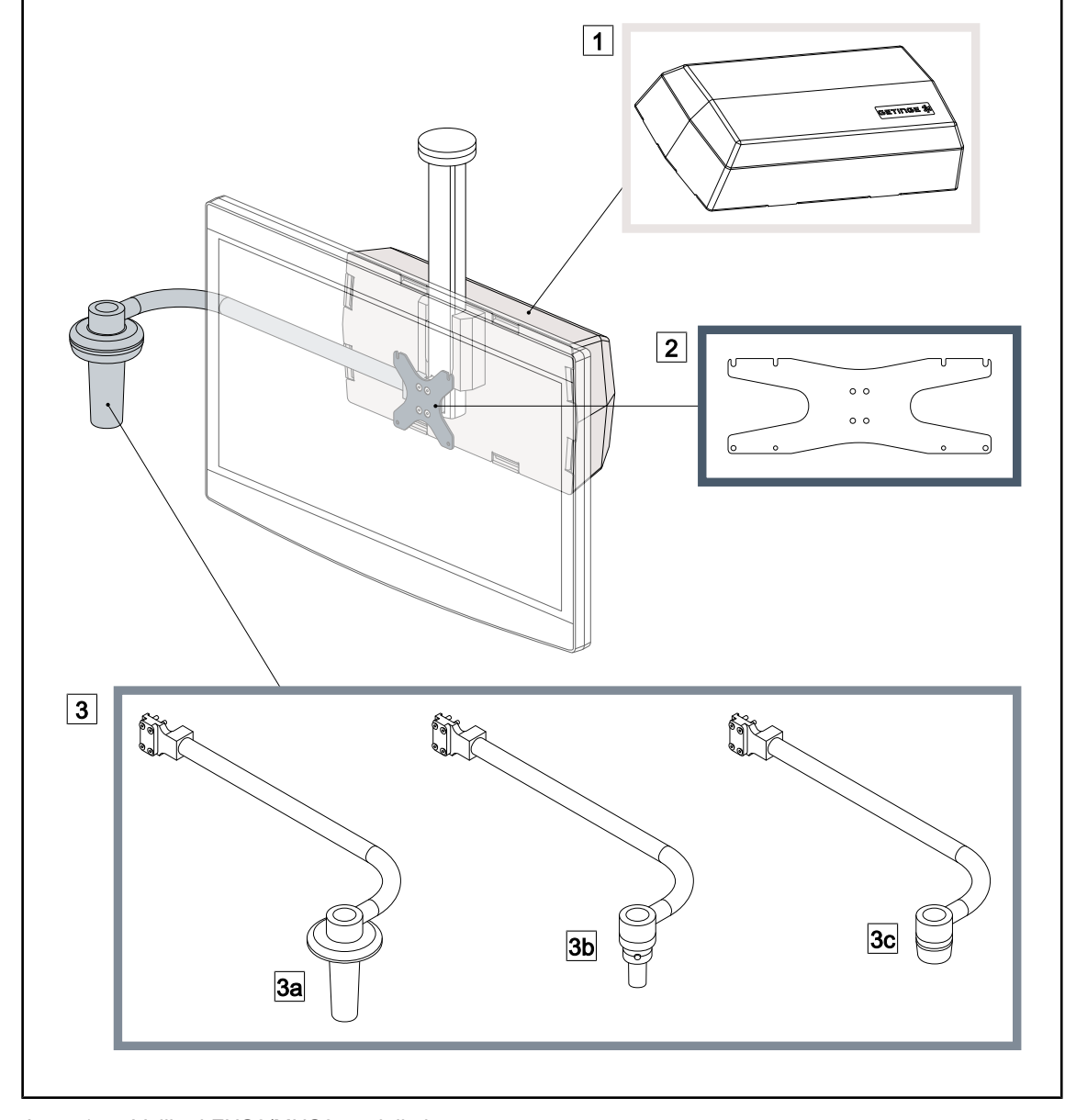

#### 1.6.2.4 Valikud FHS0/MHS0 mudelitele

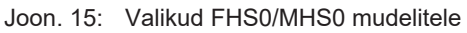

1Tagakarp2Ekraanihoidja plaat MH3Pidemete valik (3 võimalikku valikut, paigaldatakse ekraani vasakule või paremale küljele)3aPideme hoidja PSX FH/MH3bPideme hoidja HLX FH/MH3cPideme hoidja DAX FH/MH

#### 1.6.2.5 Valikud XHS0 jaoks

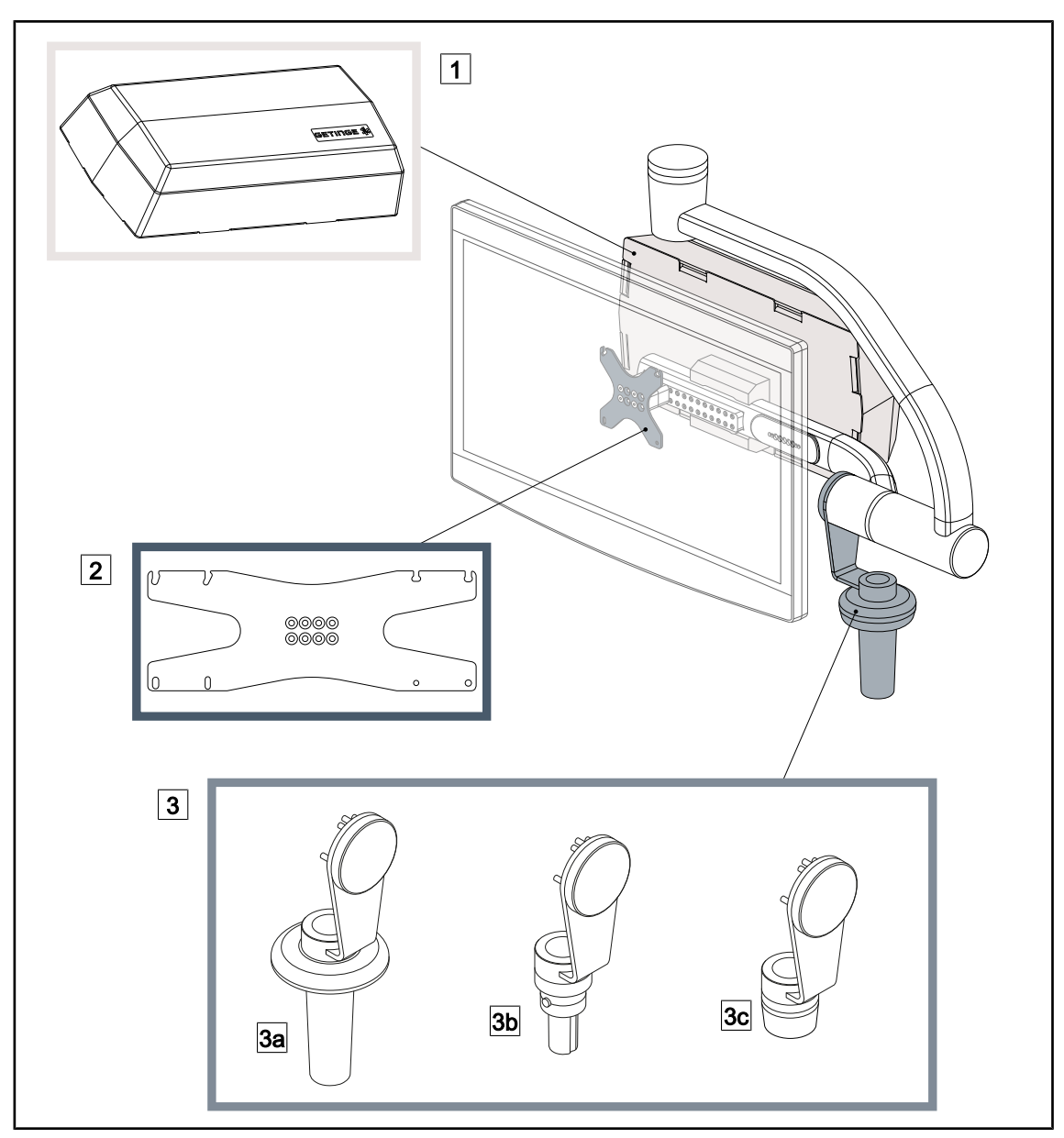

Joon. 16: Valikud XHS0 korral

- 1 Tagumine kast
- 3 Pidemete valik (3 võimalikku valikut)
- 3a Pideme hoidja PSX XH
- 3c Pideme hoidja DAX XH

- 2 Ekraanihoidja plaat XH
- 3b Pideme hoidja HLX XH

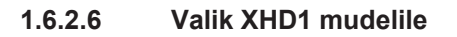

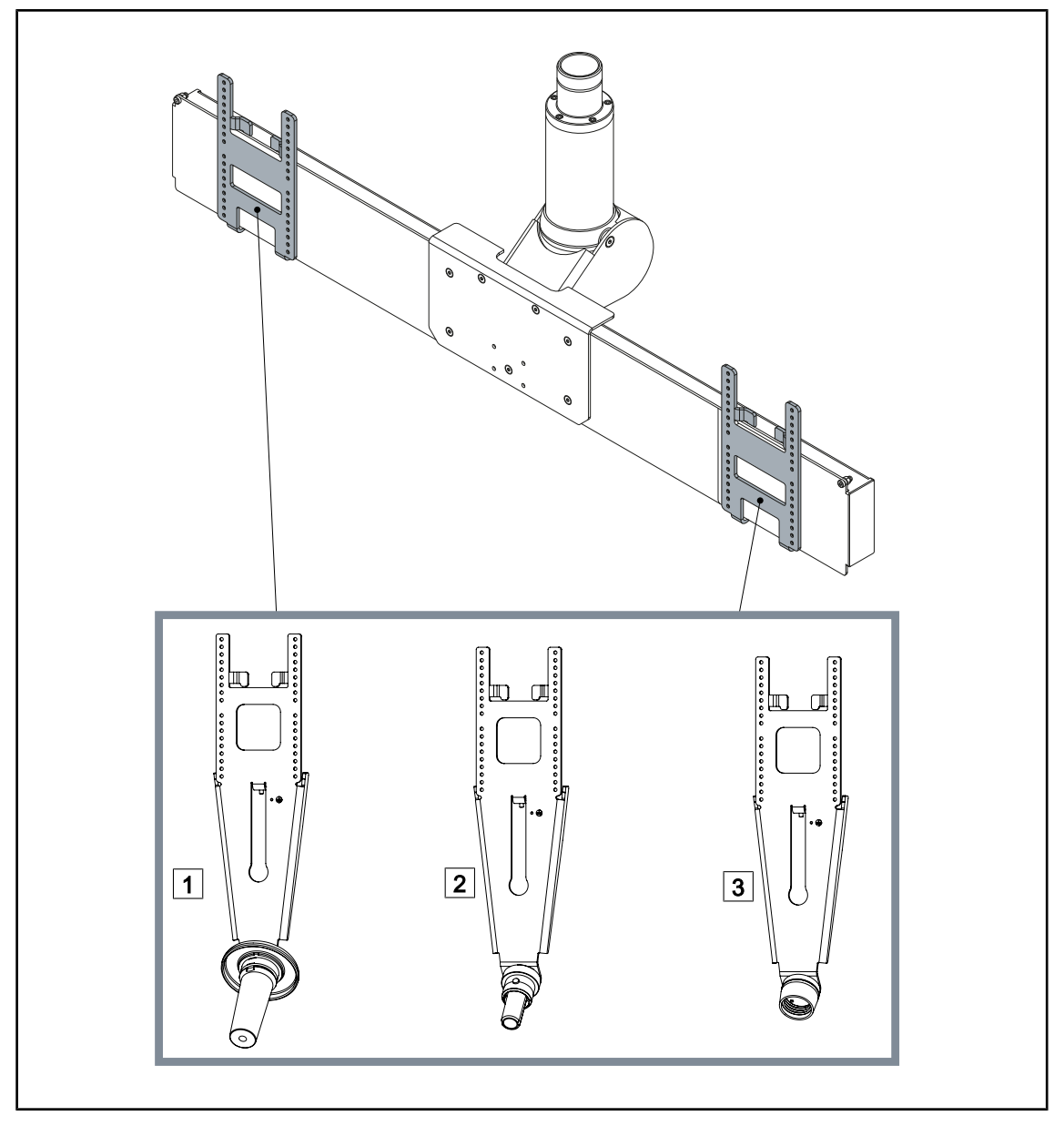

Joon. 17: Valik XHD1 mudelile

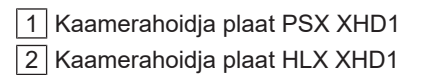

3 Kaamerahoidja plaat DAX XHD1

#### 1.6.2.7 Kaameratugede valikud

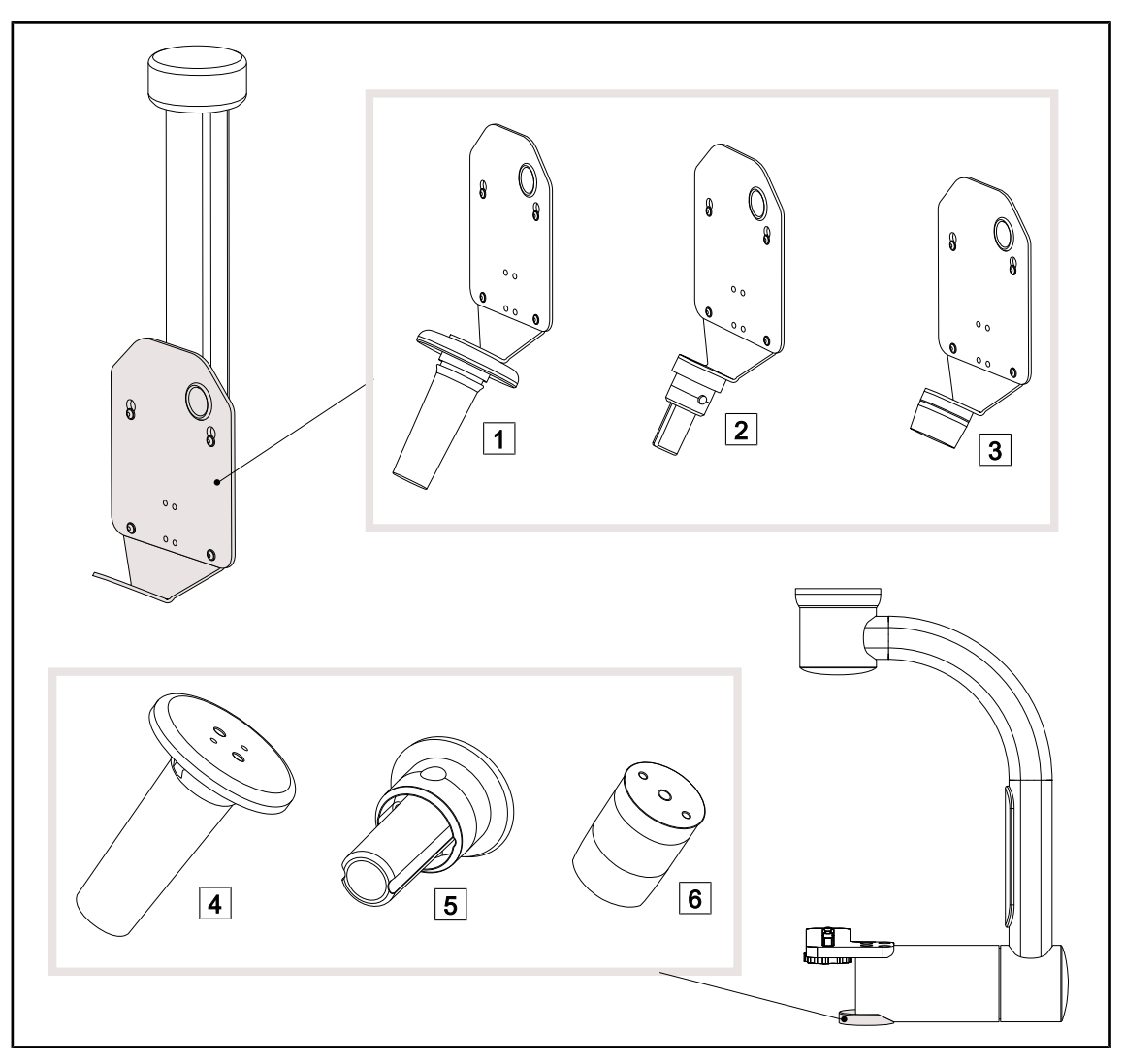

Joon. 18: Saadaval olevad valikud kaameratugedega

- 1 KAAMERAHOIDJA PLAAT PSX FH 2 KAAMERAHOIDJA PLAAT HLX FH
- 3 KAAMERAHOIDJA PLAAT DAX FH
- 4 Pideme tugi PSX mudelile SC05
- 5 Pideme tugi HLX mudelile SC05
- 6 DEVON/DEROYAL®-tüüpi pideme tugi mudelile SC05

### 1.6.3 Tarvikud

#### 1.6.3.1 Kaamerad

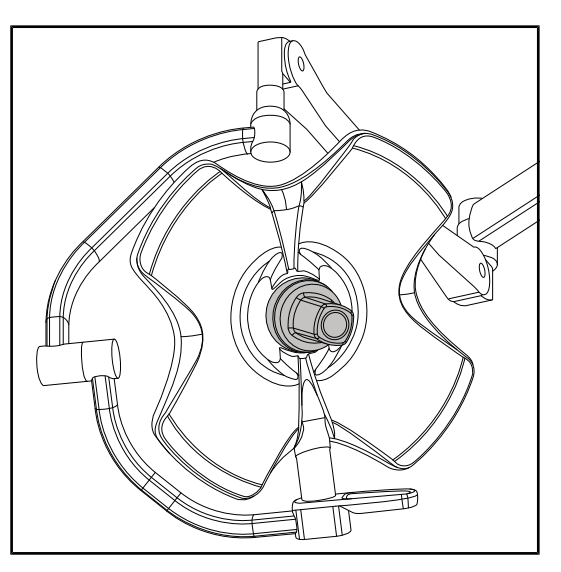

Kaamera saab paigaldada Quick Lock kiirlukustussüsteemi abil kupli keskele.

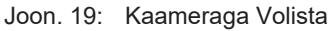

MÄRKUS

Kasutage ainult ühte kaamerat konfiguratsiooni kohta.

#### Juhtmega kaamera: OHDII FHD QL VP01 (ainult VSTII mudelil)

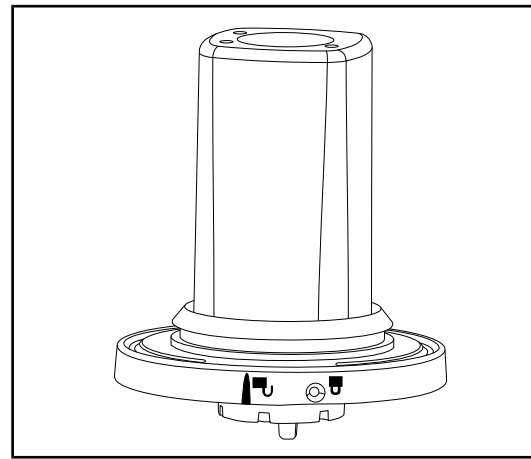

Joon. 20: Kaamera OHDII FHD QL VP01

See Quick Lock kiirlukustussüsteemi abil ühelt operatsiooniplokilt teisele ümber tõstetav kaamera hõlbustab oluliselt kirurgilise meeskonna tööd. See muudab operatsioonide teostamise sujuvamaks, tagades vaba juurdepääsu kirurgilisele alale kriitilistes tööetappides ning võimaldades kirurgi liigutuste paremat jälgimist ja tema vajaduste tõhusamat etteaimamist. Seda saab paigaldada ainult videokaabeldusega kuplile.

### Märkus

Enne juhtmega kaamera paigaldamist veenduge, et kuppel on varustatud videokaabeldusega, kontrollides andmesildil olevaid andmeid. Sildil peab olema märge "H6". Kaamera paigaldamise korral videokaabelduseta kuplile kaamera küll tuvastatakse, kuid video kuvamine pole võimalik.

Joon. 21: Kaamera OHDII FHD QL AIR05

#### Kaamera SC430-PTR

Joon. 22: Kaamera SC430-PTR

See Quick Lock kiirlukustussüsteemi abil ühelt operatsiooniplokilt teisele ümber tõstetav kaamera hõlbustab oluliselt kirurgilise meeskonna tööd. See muudab operatsioonide teostamise sujuvamaks, tagades vaba juurdepääsu kirurgilisele alale kriitilistes tööetappides ning võimaldades kirurgi liigutuste paremat jälgimist ja tema vajaduste tõhusamat etteaimamist.

Selle kaamera saab paigaldada CAMERA HOLDER PLATE. See võimaldab paremini jälgida kirurgi liigutusi ja tema vajadusi ennetada. See aitab muuta operatsiooni eri tööetappide ajal sujuvamaks, vabastades kirurgilise ala.

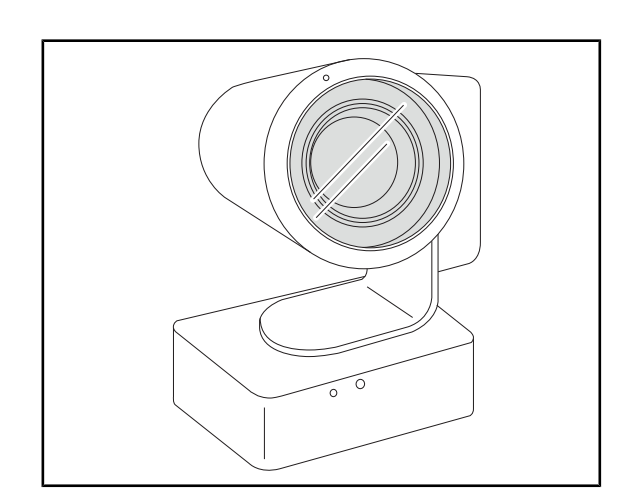

## Juhtmevaba süsteemiga kaamera: OHDII FHD QL AIR05

#### 1.6.3.2 Pideme tugi

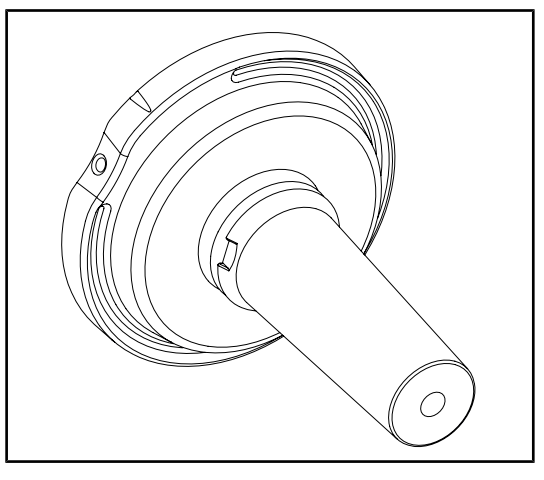

Joon. 23: STG PSX-i steriliseeritava pideme tugi

Joon. 24: STG HLX-i steriliseeritava pideme tugi

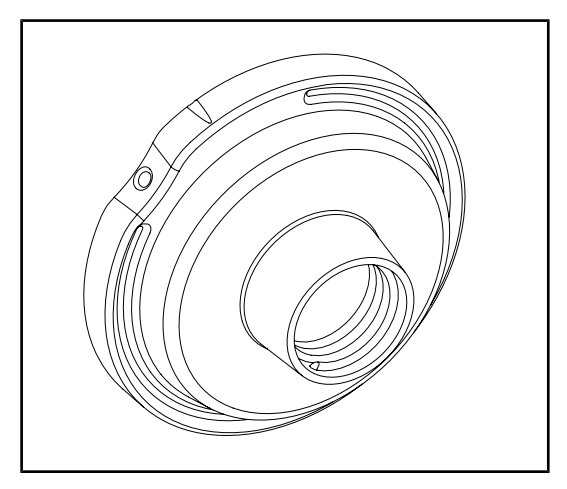

Joon. 25: Adapter ühekordselt kasutatava pideme jaoks

See pideme tugi paigaldatakse kupli keskmesse kiirlukustussüsteemi Quick Lock abil. See on mõeldud STG PSX-i tüüpi steriliseeritava pideme paigaldamiseks.

See pideme tugi paigaldatakse kupli keskmesse kiirlukustussüsteemi Quick Lock abil. See on mõeldud STG HLX-i tüüpi steriliseeritava pideme paigaldamiseks.

See ühekordselt kasutatava pideme adapter paigaldatakse kupli keskmesse kiirlukustussüsteemi Quick Lock abil. See on mõeldud Devon®-i või Deroyal®-i tüüpi ühekordselt kasutatava pideme paigaldamiseks.

#### 1.6.3.3 LMD\* (üksnes Volista VSTII korral)

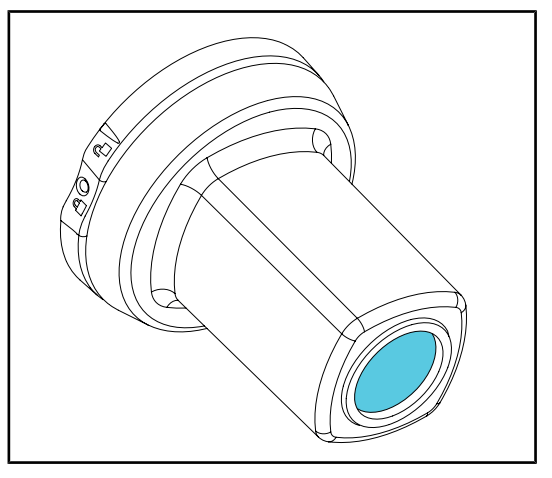

LMD süsteem (Luminance Management Device) reguleerib kirurgi silma poolt tajutavat valgust. See uuendus on juurutatud optimaalse nägemisteravuse saavutamiseks ja silmanägemise kohanemisraskuste ärahoidmiseks valgusintensiivsuse muutumise korral. Kirurgi jaoks on seeläbi tagatud alati sama valgustustase, nii hämaramate õõnsuste kui ka heledate kudede vaatlemisel.

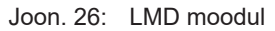

#### 1.6.3.4 Pliivarjestused

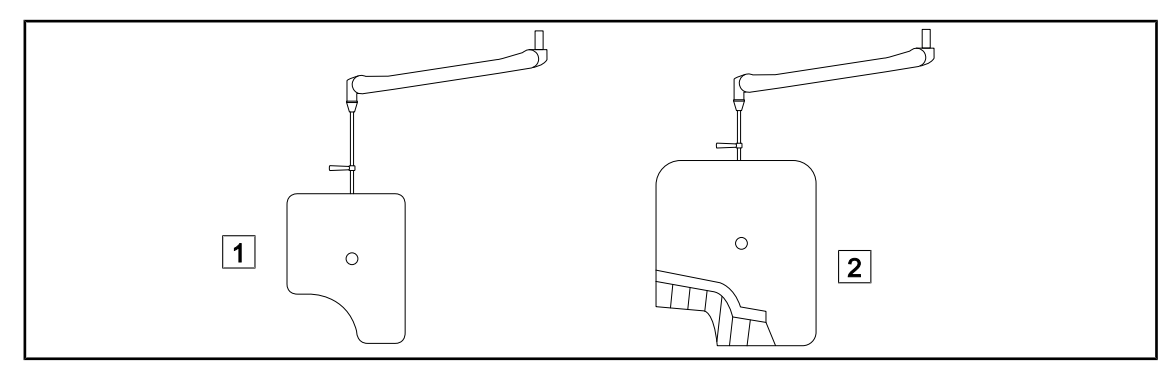

Joon. 27: Pliivarjestused

1 Pliivarjestus ilma kiirguskaitseribadeta

2 Pliivarjestus kiirguskaitseribadega

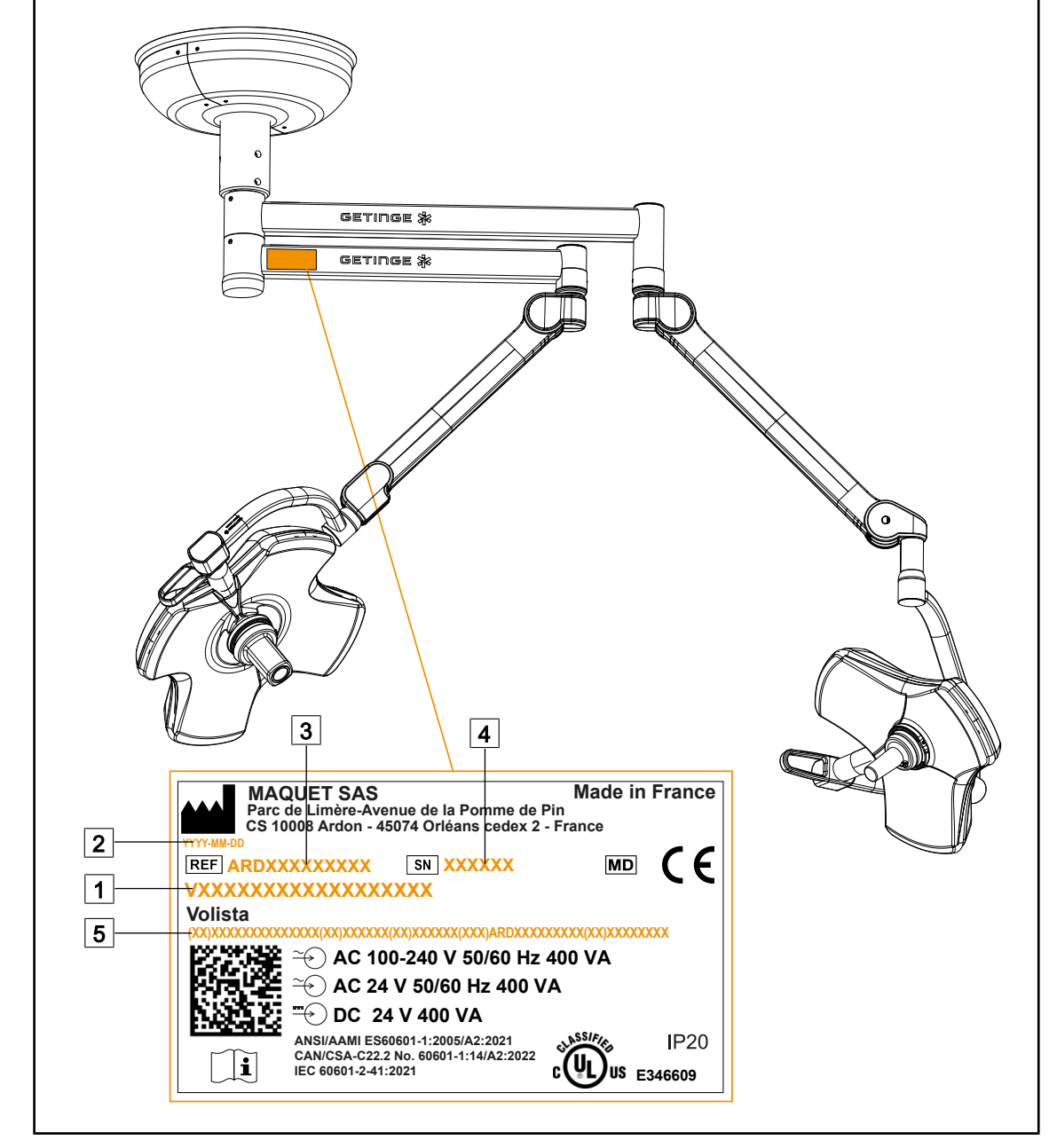

### 1.7 Seadme andmesilt

Joon. 28: Tehasesilt

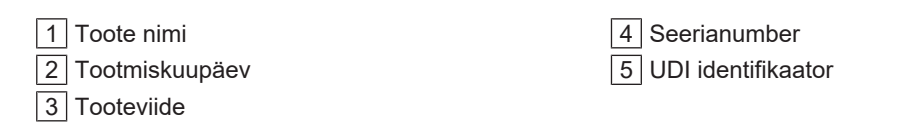

### 1.8 Rakenduvad standardid

Seade vastab järgmiste standardite ja direktiividega kehtestatud ohutusnõuetele:

| Viitenumber                                                                                                    | Pealkiri                                                                                                    |
|----------------------------------------------------------------------------------------------------|----------------------------------------------------------------------------------------------------|
| IEC 60601-1:2005+AMD1:2012+AMD2:2020<br>ANSI/AAMI ES60601-1:2005/A2:2021<br>CAN/CSA-C22.2 nr 60601-1:14/A2:2022                        | Elektrilised meditsiiniseadmed – Osa 1: Üldised<br>nõuded esmasele ohutusele ja olulistele toimi-<br>misnäitajatele                                                                       |
| IEC 60601-2-41:2021                                                                                                    | Elektrilised meditsiiniseadmed. Osa 2–41: Eri-<br>nõuded kirurgias ja diagnoosimisel kasutatava-<br>te valgustite esmasele ohutusele ja olulistele<br>toimimisnäitajatele                 |
| IEC 60601-1-2:2014+AMD1:2020<br>EN 60601-1-2:2015/A1:2021<br>ANSI/AAMI/IEC 60601-1-2:2014/A1:2021<br>CSA C22.2 nr 60601-1-2:16 (R2021) | Elektrilised meditsiiniseadmed – Osa 1–2: Üldi-<br>sed ohutusnõuded – Kollateraalstandard: Elekt-<br>romagnetiline ühilduvus – Nõuded ja katsetu-<br>sed                                  |
| IEC 60601-1-6:2010+AMD1:2013+A-<br>MD2:2020                                                                                            | Elektrilised meditsiiniseadmed. Osa 1–6: Üld-<br>nõuded esmasele ohutusele ja seadmeomasele<br>toimivusele – Kollateraalstandard: Kasutussobi-<br>vus                                     |
| IEC 60601-1-9:2007+AMD1: 2013+A-<br>MD2:2020                                                                                           | Elektrilised meditsiiniseadmed – Osa 1–9: Üld-<br>nõuded esmasele ohutusele ja olulistele toimi-<br>misnäitajatele – Kollateraalstandard: Keskkon-<br>da arvestava projekteerimise nõuded |
| IEC 62366-1:2015+AMD1:2020                                                                                                    | Meditsiiniseadmed – Osa 1: Kasutatavusprojek-<br>teerimise rakendamine meditsiiniseadmetele                                                                                               |
| IEC 62304:2006+AMD1:2015                                                                                                    | Meditsiiniseadmete tarkvara – Tarkvara elut-<br>sükli protsessid                                                                                                    |
| ISO 20417:2020                                                                                                    | Meditsiiniseadmed – Tootja esitatav teave                                                                                                    |
| ISO 15223-1:2021                                                                                                    | Meditsiiniseadmed – Tootjainfos kasutatavad<br>tingmärgid – Osa 1: Üldnõuded                                                                                                    |
| EN 62471:2008                                                                                                    | Lampide ja lampseadmete fotobioloogiline ohu-<br>tus                                                                                                    |
| IEC 62311:2019                                                                                                    | Elektroonika- ja elektriseadmete hindamine<br>seoses inimesele toimivate elektromagnetvälja-<br>de (0 Hz kuni 300 GHz) kokkupuutepiirangute-<br>ga                                        |

Tab. 3: Vastavus tootestandarditele

Kvaliteedihaldus:

| Viitenumber | Aasta | Pealkiri                                                                                                   |
|-------------|-------|----------------------------------------------------------------------------------------------------|
| ISO 13485   | 2016  | ISO 13485:2016<br>Medical devices – Quality management systems – Require-<br>ments for regulatory purposes |
| ISO 14971   | 2019  | ISO 14971:2019<br>Medical devices – Application of risk management to me-<br>dical devices                 |

Tab. 4:Vastavus kvaliteedistandarditele

| Viitenumber     | Aasta | Pealkiri                                                                                                    |
|-----------------|-------|----------------------------------------------------------------------------------------------------|
| ISO 14001       | 2015  | ISO 14001:2015<br>Environmental management systems - Requirements with guidance for use                                                                                                   |
| 21 CFR Part 11  | 2023  | Title 21Food And Drugs<br>Chapter IFood And Drug Administration Department Of<br>Health And Human Services<br>Subchapter A General<br>PART 11 - Electronic records, electronic signatures |
| 21 CFR Part 820 | 2020  | Title 21Food And Drugs<br>Chapter IFood And Drug Administration Department Of<br>Health And Human Services<br>Subchapter H Medical Devices<br>PART 820 - Quality System Regulation        |

Tab. 4: Vastavus kvaliteedistandarditele

Keskkonnaalased normid ja nõuded:

| Riik        | Viitenumber     | Versioon | Pealkiri                                                                                                    |
|-------------|-----------------|----------|----------------------------------------------------------------------------------------------------|
| EU          | ROHS Directives | 2011     | DIRECTIVE 2011/65/EU OF THE EUROPEAN<br>PARLIAMENT AND OF THE COUNCIL of 8 June<br>2011on the restriction of the use of certain<br>hazardous substances in electrical and electronic<br>equipment                                                                                                    |
|             |                 | 2015     | COMMISSION DELEGATED DIRECTIVE (EU) 2015/863 of 31 March 2015, amending Annex II to Directive 2011/65/EU of the European Par-<br>liament and of the Council as regards the list of restricted substances                                                                                                    |
|             |                 | 2016     | COMMISSION DELEGATED DIRECTIVE (EU)<br>2016/585 of 12 February 2016 amending, for the<br>purposes of adapting to technical progress, An-<br>nex IV to Directive 2011/65/EU of the European<br>Parliament and of the Council as regards an<br>exemption for lead, cadmium, hexavalent chro-<br>mium, and polybrominated diphenyl ethers (PB-<br>DE) in spare parts recovered from and used for<br>the repair or refurbishment of medical devices or<br>electron microscopes |
|             |                 | 2017     | DIRECTIVE (EU) 2017/2102 OF THE EURO-<br>PEAN PARLIAMENT AND OF THE COUNCIL of<br>15 November 2017 amending Directive 2011/65/<br>EU on the restriction of the use of certain<br>hazardous substances in electrical and electronic<br>equipment                                                                                                    |
| Ülemaailmne | IEC 63000       | 2022     | IEC 63000:2016/A1:2022<br>Technical documentation for the assessment of<br>electrical and electronic products with respect to<br>the restriction of hazardous substances                                                                                                    |

| Riik                                  | Viitenumber                           | Versioon | Pealkiri                                                                                                    |
|---------------------------------------|---------------------------------------|----------|----------------------------------------------------------------------------------------------------|
| EU                                    | REACH Regula-<br>tion                 | 2006     | REGULATION (EC) No 1907/2006 OF THE EU-<br>ROPEAN PARLIAMENT AND OF THE COUNCIL<br>of 18 December 2006 concerning the Registra-<br>tion, Evaluation, Authorisation and REACH -<br>Restriction of Chemicals (REACH), amending Di-<br>rective 1999/45/EC and repealing Council Regu-<br>lation (EEC) No 793/93 and Commission Regula-<br>tion (EC) No 1488/94 as well as Council Directive<br>76/769/EEC and Commission Directives 91/155/<br>EEC, 93/67/EEC, 93/105/EC and 2000/21/EC |
| Ameerika<br>Ühendriigid<br>California | US California pro-<br>position 65 Act | 1986     | HEALTH AND SAFETY CODE - HSC DIVISION<br>20. MISCELLANEOUS HEALTH AND SAFETY<br>PROVISIONS CHAPTER 6.6. Safe Drinking Wa-<br>ter and Toxic Enforcement Act of 1986                                                                                                    |
| Hiina                                 | SJ/T 11365-2006                       | 2006     | ACPEIP - Administrative Measure on the Control<br>of Pollution caused by Electronic Information Pro-<br>ducts Chines RoHS (Restriction of Hazardous<br>Substances)                                                                                                    |

Tab. 5: Keskkonnaalased normid ja nõuded

| Riik                            | Viitenumber              | Aasta | Pealkiri                                                                                                    |
|---------------------------------|--------------------------|-------|----------------------------------------------------------------------------------------------------|
| Argentiina                      | Dispocision<br>2318/2002 | 2002  | Administración Nacional de Medicamentos, Ali-<br>mentos y Tecnología Médica - Registro de pro-<br>ductos Medicas - Reglamento                                                                          |
| Austraalia                      | TGA 236-2002             | 2021  | Therapeutic Goods (Medical Devices) Regula-<br>tions 2002. Statutory Rules No. 236, 2002 made<br>under the Therapeutic Goods Act 1989                                                                  |
| Bosnia ja<br>Hertsegovii-<br>na | Act                      | 2008  | Medicinal products and medical devices act of<br>Bosnia and Herzegovina ("Official Gazette of BiH,<br>No. 58/08)                                                                                       |
| Brasiilia                       | RDC 665/2022             | 2022  | Resolution RDC n°665, 30 March 2022, Provides<br>for the Good Manufacturing Practices for Medical<br>Devices and Medical devices for In Vitro Diagnos-<br>tis                                          |
| Brasiilia                       | RDC 751/2022             | 2022  | RDC No. 751, of September 15, 2022, which pro-<br>vides for risk classification, notification and regist-<br>ration regimes, and labeling requirements and<br>instructions for use of medical devices. |
| Brasiilia                       | Ordinance<br>384/2020    | 2020  | INMETRO Certification - Compliance Assessment<br>Requirements for Equipment under Health Sur-<br>veillance Regimen - Consolidated.                                                                     |
| Kanada                          | SOR/98-282               | 2024  | Medical Devices Regulations                                                                                                    |
| Hiina                           | Regulation n°739         | 2021  | Regulation for the Supervision and Administration of Medical Devices                                                                                                    |

Tab. 6: Vastavus turustandarditele

| Riik               | Viitenumber                   | Aasta | Pealkiri                                                                                                    |
|--------------------|-------------------------------|-------|----------------------------------------------------------------------------------------------------|
| Kolumbia           | Decree 4725                   | 2005  | DECRETO NÚMERO 4725 DE 2005 (Diciembre<br>26) por el cual se reglamenta el régimen de re-<br>gistros sanitarios, permiso de comercialización y<br>vigilancia sanitaria de los dispositivos médicos<br>para uso humano.                                                              |
| EU                 | Regulation<br>2017/745/EU     | 2017  | REGULATION (EU) 2017/745 OF THE EURO-<br>PEAN PARLIAMENT AND OF THE COUNCIL of<br>5 April 2017 on medical devices, amending Direc-<br>tive 2001/83/EC, Regulation (EC) No 178/2002<br>and Regulation (EC) No 1223/2009 and repealing<br>Council Directives 90/385/EEC and 93/42/EEC |
| India              | Rule                          | 2017  | Medical Device Rules, 2017                                                                                                    |
| Indoneesia         | Regulation 62                 | 2017  | Regulation of the minister of health of the republic<br>of Indonesia number 62 of 2017 on product licen-<br>se of medical devices, in vitro diagnostic medical<br>devices and household health products                                                                             |
| lisrael            | Law 5772-2012                 | 2012  | The Medical Equipment Law, 5772-2012                                                                                                    |
| Jaapan             | MHLW Ordi-<br>nance: MO n°169 | 2021  | Ministerial Ordinance on Standards for Manufac-<br>turing Control and Quality Control for Medical De-<br>vices and In-Vitro Diagnostics                                                                                                    |
| Keenia             | Act                           | 2002  | The Pharmacy and Poisons Act, Cap 244 of the Laws of Kenya                                                                                                    |
| Malaysia           | Act 737                       | 2012  | Medical Device Act 2012 (Act 737)                                                                                                    |
| Montenegro         | Law 53/09                     | 2009  | Law of Montenegro on Medical Devices (2009)                                                                                                    |
| Maroko             | Law 84/12                     | 2012  | Law n°84-12 relative to medical devices                                                                                                    |
| Uus-Mere-<br>maa   | Regulation<br>2003/325        | 2003  | Medicines (Database of Medical Devices) Regula-<br>tions 2003 (SR 2003/325)                                                                                                    |
| Saudi Araa-<br>bia | Regulation                    | 2017  | "Medical Device Interim Regulation" issued by the<br>Board of Directors of the Food and Drug Authority<br>(1-8-1429) dated 29/12/1429 H and amended by<br>Saudi Food and Drug Authority Board of Directors<br>decree No. (4-16-1439) dated 27/12/2017                               |
| Serbia             | Law 105/2017                  | 2017  | Law on Medicinal Products and Medical Devices,<br>"Official Gazette of the Republic of Serbia," No.<br>105/2017                                                                                                    |
| Lõuna-Korea        | Act 14330                     | 2016  | Medica Device Act                                                                                                    |
| Lõuna-Korea        | Decree 27209                  | 2016  | Enforcement Decree of Medicl Act                                                                                                    |
| Lõuna-Korea        | Rule 1354                     | 2017  | Enforcement Rule of the Medical Act                                                                                                    |
| Šveits             | RS (Odim)<br>812.213          | 2020  | Medical Devices Ordinance (MedDO) of 1 July 2020                                                                                                    |
| Taiwan             | TPAA<br>2018-01-31            | 2018  | Taiwanese Pharmaceutical Affairs Act                                                                                                    |
| Tai                | Act 2562                      | 2019  | Medical Device Act (No. 2) B.E. 2562(2019)                                                                                                    |

Tab. 6: Vastavus turustandarditele

| Riik                 | Viitenumber             | Aasta | Pealkiri                                                                                                    |
|----------------------|-------------------------|-------|----------------------------------------------------------------------------------------------------|
| Ühendku-<br>ningriik | Act                     | 2021  | Medical Devices Regulations 2002 n°618                                                                                                    |
| USA                  | 21CFR Part 7            | 2023  | Title 21Food And Drugs<br>Chapter IFood And Drug Administration Depart-<br>ment Of Health And Human Services<br>Subchapter A General<br>PART 7 - Enforcement policy |
| USA                  | 21CFR Subchap-<br>ter H | -     | Title 21Food And Drugs<br>Chapter IFood And Drug Administration Depart-<br>ment Of Health And Human Services<br>Subchapter H Medical Devices                        |
| Vietnam              | Decree 98/2021          | 2021  | Decree No. 98/2021/ND-CP November 8, 2021 of the Government on the management of medical equipment                                                                  |

Tab. 6: Vastavus turustandarditele

#### Muu teave (ainult Hiina Rahvavabariigi puhul)

产品名称:手术无影灯 规格型号:STANDOP VOLISTA 600, STANDOP VOLISTA 400 SN 序列号: 见英文标签 生产日期: 见英文标签 使用期限:10年 注册证号:国械注进 20142015956 产品技术要求编号:国械注进 20142015956 注册人/生产企业名称: Maquet SAS 迈柯唯股份有限公司 注册人/生产企业住所:Parc de Limère Avenue de la Pomme de Pin CS 10008 Ardon 45074 Orléans Cedex 2- FRANCE 生产地址: Parc de Limère Avenue de la Pomme de Pin CS 10008 Ardon 45074 Orléans Cedex 2- FRANCE 注册人/生产企业联系方式:+33(0)238258888 代理人:迈柯唯(上海)医疗设备有限公司 代理人住所:中国(上海)自由贸易试验区美盛路 56 号 2 层 227 室 代理人电话:800 820 0207 其他内容详见说明书

### **1.9** Teave ettenähtud kasutuse kohta

### 1.9.1 Ettenähtud kasutus

VOLISTA tootevalik on mõeldud patsiendi keha valgustamiseks kirurgiliste operatsioonide, diagnoosimise või raviprotseduuride käigus.

### 1.9.2 Ettenähtud kasutus

VOLISTA tootevalik on ette nähtud kasutamiseks mis tahes tüüpi operatsiooniks, raviks või uuringu läbiviimiseks, milleks on vaja spetsiaalset valgust.

#### 1.9.3 Ettenähtud kasutaja

- Seadme kasutamine on lubatud üksnes meditsiinitöötajatele, kes on tutvunud käesoleva juhendiga.
- Seadme puhastamine on lubatud üksnes vastavat kvalifikatsiooni omava personali poolt.

### 1.9.4 Sobimatu kasutus

- Kasutada kirurgilise valgustina (kuplina), kui operatsiooni katkestamine võib ohustada patsiendi elu.
- Kahjustatud (näiteks hooldamata) toote kasutamine.
- Kasutamine mujal kui tervishoiuasutuses (näiteks koduravi).
- · Kaamera kasutamine abivahendina operatsiooni ajal või diagnoosimisel.
- Ekraani- või kaameratoe kasutamine, kui kannate kaasas midagi muud peale ekraani või kaamera.
- Soovitustega võrreldes liiga raske või liiga laia ekraani paigaldamine.

#### 1.9.5 Vastunäidustus

Tootel ei ole vastunäidustusi.

### 1.10 Põhilised jõudlusnäitajad

Volista operatsioonivalgustuse põhilised jõudlusnäitajad põhinevad operatsioonivälja laitmatus valgustamises piirates samas valgustamisega kaasneva soojusenergia kiirgumist.

### 1.11 Kliiniline kasu

Operatsiooni- ja läbivaatusvalgusteid peetakse invasiivse ja mitteinvasiivse ravi või diagnostika täiendavaks osaks ning need on hädavajalikud, et tagada kirurgidele ja tervishoiutöötajatele optimaalne nähtavus.

Nende kaudne kliiniline kasu väljendub abis, mida need kirurgiliste operatsioonide ja läbivaatuste ajal pakuvad. LED-põhised kirurgilised valgustid pakuvad võrreldes teiste tehnoloogiatega mitmeid eeliseid (nt hõõgvalgus).

Õige kasutamise korral teevad valgustid järgmist.

- Aitavad täiendada töökoha mugavust ning parandada nähtavust, hajutades valgust seal, kus kirurgid ja tervishoiutöötajad seda vajavad, vähendades samal ajal sellest eralduvat soojust.
- Pakuvad varjuhaldust, võimaldades meditsiinitöötajatel keskenduda operatsioonile või diagnostikale.
- Võimaldavad pikemat tööiga, vähendades osalise kustumise riski operatsioonide ajal.
- Tagavad pideva valgustuse kogu kasutusaja vältel.
- Pakuvad eri valgustatud kudede täpset värviesitust.

### 1.12 Garantii

Toote garantiitingimuste teadasaamiseks võtke ühendust Getinge piirkondliku esindusega.

### 1.13 Toote ekspluatatsiooniressurss

Toote eeldatav eluiga on 10 aastat.

See kasutusiga ei kehti tarbekaupade, näiteks steriliseeritavate käepidemete kohta.

### 1.14 Juhised keskkonnamõju vähendamiseks

Seadme optimaalseks kasutamiseks ja keskkonnamõjude vähendamiseks järgige järgmisi juhiseid:

- Energiatarbimise vähendamiseks lülitage seade jõudeoleku ajaks välja.
- Paigutage seade õigesti, et mitte kompenseerida halba asetust valgusvõimsuse suurendamisega.
- Järgige määratud hooldustähtaegu, mis aitavad hoida keskkonnamõju võimalikult madalal tasemel.
- Jäätmekäitlust ja seadme utiliseerimist puudutavaid küsimusi on käsitletud peatükis Jäätmekäitlus [▶ Lk 122].
- Kasutage lisavarustust otstarbekohaselt, et vältida üleliigset energiakulu:

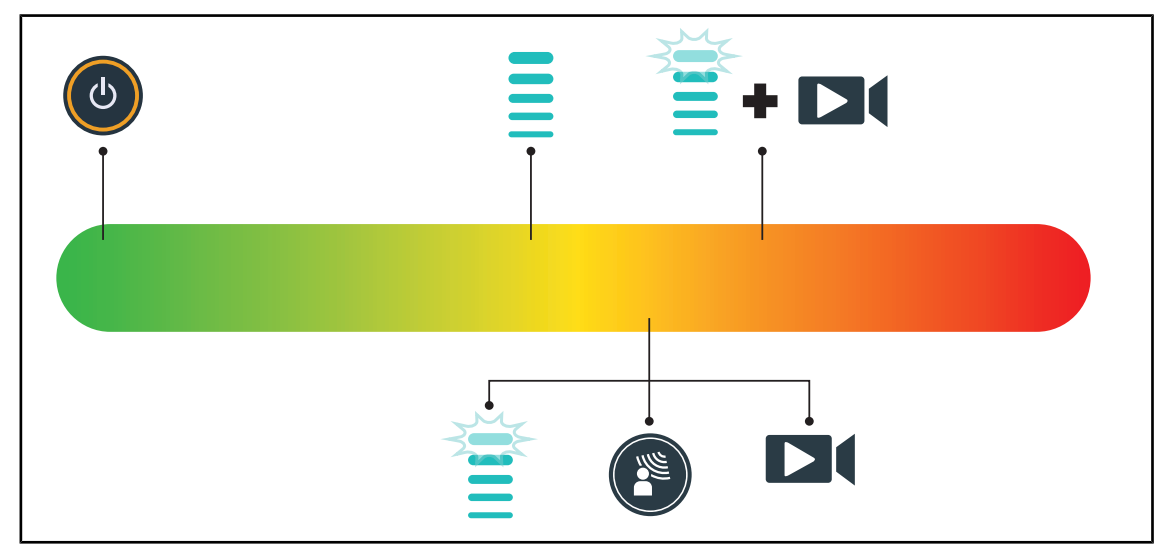

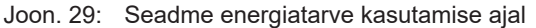

1

### Märkus

Seadme energiatarve on näidatud peatükis 9.2 Elektrilised omadused. Seade vastab RoHS direktiivile ja ainete REACH määrusele (vt tabel 5).
# 2 Ohutusteave

# 2.1 Keskkonnatingimustele esitatavad nõudmised

#### Transpordi- ja hoiutingimustele esitatavad nõuded

| Ümbritsev temperatuur | -10 °C kuni +60 °C    |
|-----------------------|-----------------------|
| Suhteline niiskus     | 20% kuni 75%          |
| Õhurõhk               | 500 hPa kuni 1060 hPa |

Tab. 7: Transpordi- ja hoiutingimustele esitatavad nõuded

#### Kasutuskeskkonnale esitatavad nõuded

| Ümbritsev temperatuur | +10 °C kuni +40 °C    |
|-----------------------|-----------------------|
| Suhteline niiskus     | 20% kuni 75%          |
| Õhurõhk               | 500 hPa kuni 1060 hPa |

Tab. 8: Kasutuskeskkonnale esitatavad nõuded

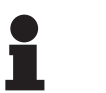

#### Märkus

Teave toimivuse kohta elektromagnetilistes keskkondades on esitatud dokumendis Kinnitus vastavuse kohta elektromagnetilise ühilduvuse nõuetele

# 2.2 Ohutusjuhised

#### 2.2.1 Toote ohutu kasutamine

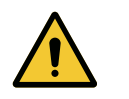

#### HOIATUS! Traumade tekke oht

Enneaegselt tühjeneva akuga kaasneb kupli kustumise oht operatsiooni ajal.

Aku töökorras oleku testimiseks kontrollige aku voolupidavust igakuiselt. Võimalike ebakõlade täheldamisel võtke ühendust Getinge tehnilise toega.

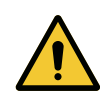

#### HOIATUS!

Koe reaktsiooni oht

Valgus on energialiik, mis ei pruugi teatud lainepikkusega kiirguse tõttu kõikide patoloogiate puhul sobida.

Kasutajal peab olema pädevus ohtude hindamiseks valgustuse kasutamisel UV ja/või infrapuna kiirguse talumatusega isikute juures nagu ka valgusele tundlike isikute juures.

Enne mis tahes protseduuridega alustamist veenduge, et valgustus oleks antud patoloogiatüübi korral kasutatav.

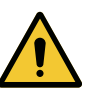

#### Hoiatus!

Kudede kuivamise või põletuse oht

Valgus on energia, mis võib põhjustada patsiendile vigastusi (nt kudede kuivatamine, võrkkesta põletus), eriti mitmest kuplist tulevate valguskiirte kattumise või pikaajalise sekkumise korral.

Kasutaja peab olema teadlik ohtudest, mis on seotud avatud haavade kokkupuutumisega intensiivse valgusallikaga. Kasutajal tuleb olla tähelepanelik ja korrigeerida valguse intensiivsust vastavalt konkreetse toimingu ja patsiendi vajadustele, seda eeskätt pikema kestusega toimingute korral.

# HOIATUS! Põletusoht See seade ei ole tulekindel. Sädemed, mis tavaolukordades endast ohtu ei kujuta, võivad hapnikuga rikastatud keskkonnas põhjustada süttimise. Ärge kasutage seadet tuleohtlike gaaside ega hapnikuga rikastatud keskkonnas. HOIATUS! Traumade tekke oht / Nakkusoht Kahjustatud seadme kasutamine kujutab endast traumade tekke ohtu kasutajale ning nakkusohtu patsiendile.

Kahjustatud seadme kasutamine ei ole lubatud.

#### 2.2.2 Elektrisüsteemid

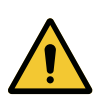

#### HOIATUS! Elektrilöögi oht

llma vastava väljaõppeta isik võib paigaldus-, hooldus-, remondi- või demonteerimistööde käigus saada vigastusi või elektrilöögi.

Seetõttu tohib seadme või selle komponentide paigaldust, hooldust, remonti ja demonteerimist teostada ainult Getinge hooldustehnik või Getinge poolt koolitatud hooldustehnik.

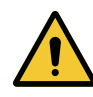

#### HOIATUS!

Traumade tekke oht

Elektrikatkestuse korral operatsiooni käigus valgustuskuplid, mis ei ole avariisüsteemiga varustatud, kustuvad.

Haigla peab vastama meditsiiniasutustele laienevatele, kehtivatele standarditele ja olema varustatud avariisüsteemidega elektrivarustuse tagamiseks võimalike elektrikatkestuste korral.

## 2.2.3 Optika

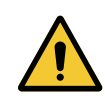

#### HOIATUS!

Traumade tekke oht

See toode kiirgab potentsiaalselt ohtlikku optilist kiirgust. Silmakahjustuste tekke oht.

Kasutaja ei tohi vaadata otse kirurgilise valgusti poolt kiiratavasse valgusesse. Näooperatsiooni ajal peavad patsiendi silmad olema kaitstud.

#### 2.2.4 Nakkused

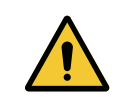

#### HOIATUS! Nakkusoht Hooldus- või puhastustoimingute teostamisega kaasneb operatsiooniala saastumise oht.

Hooldus- või puhastustoimingute teostamine patsiendi vastuvõtu ajal ei ole lubatud.

3

#### Juhtmoodulid 3

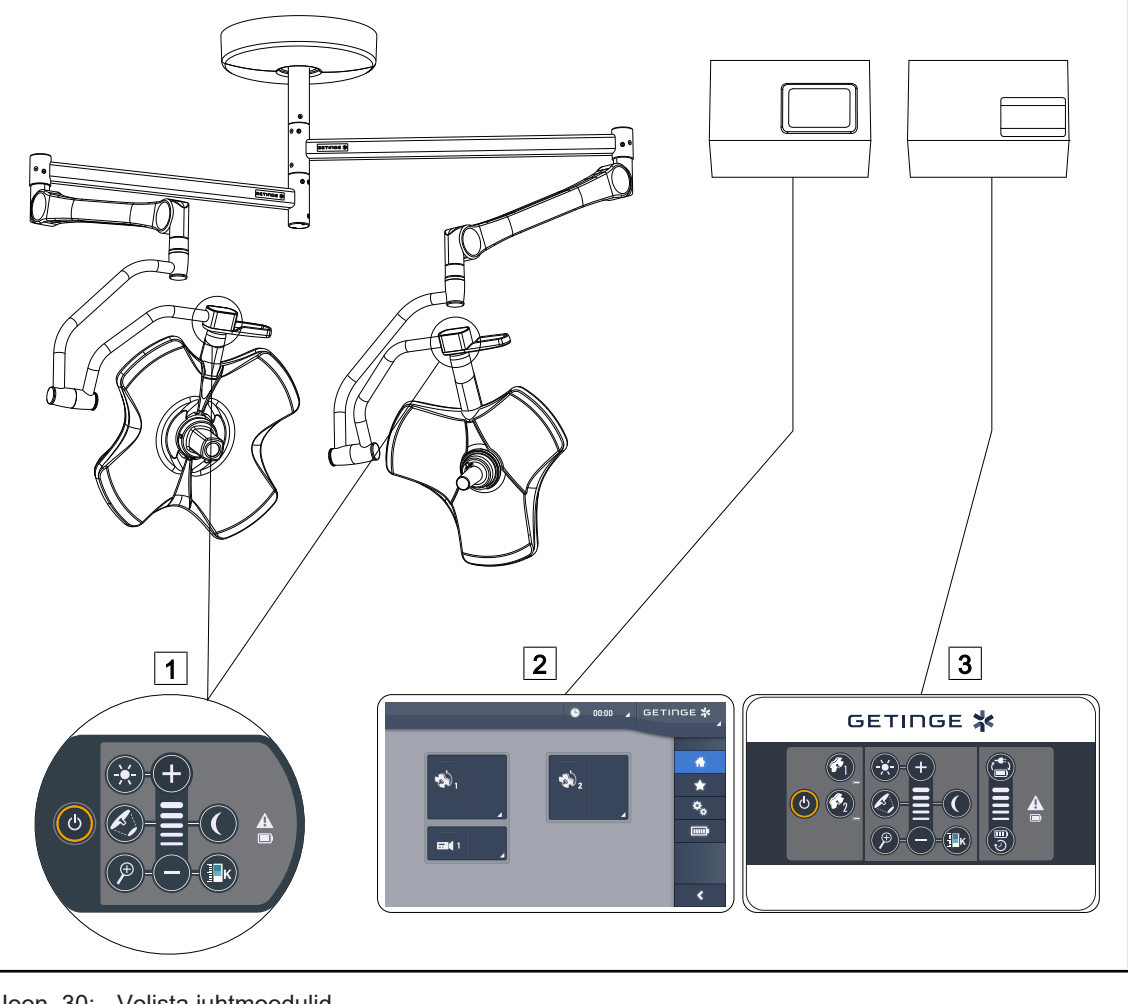

Joon. 30: Volista juhtmoodulid

3 Seinapaigaldusega juhtklaviatuur (ainult VC-1 Kupli juhtklaviatuur SII, lisavarustus) 2 Puutetundlik ekraan (lisavarustus)

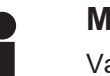

#### MÄRKUS

Valgustust on võimalik juhtida ka integraatortüüpi välise juhtimisseadme abil, samuti on võimalik valgustuse tööd siduda muude välisseadmetega (valgusvoog jne). Lisateabe saamiseks võtke ühendust oma Getinge esindajaga.

#### 3.1 Kupli juhtklaviatuur

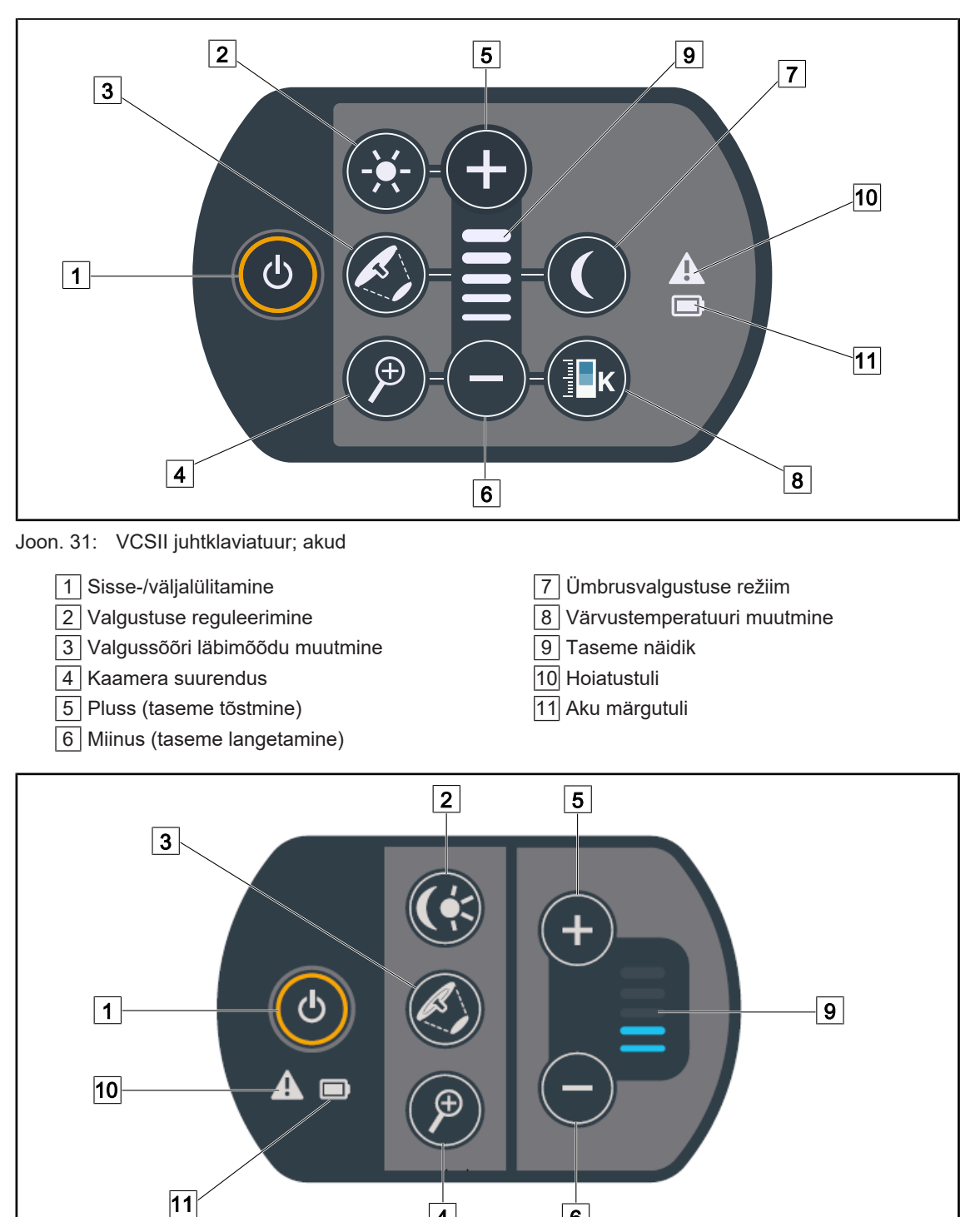

Joon. 32: VSTII juhtklaviatuur

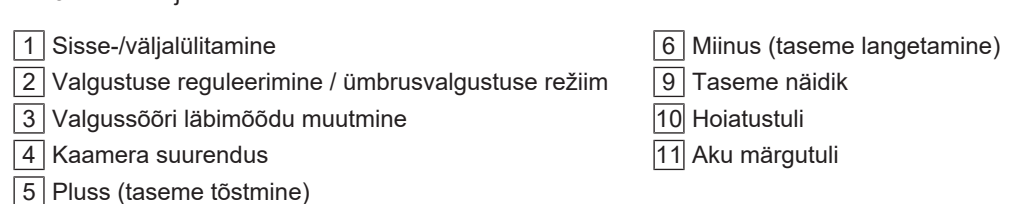

4

6

3

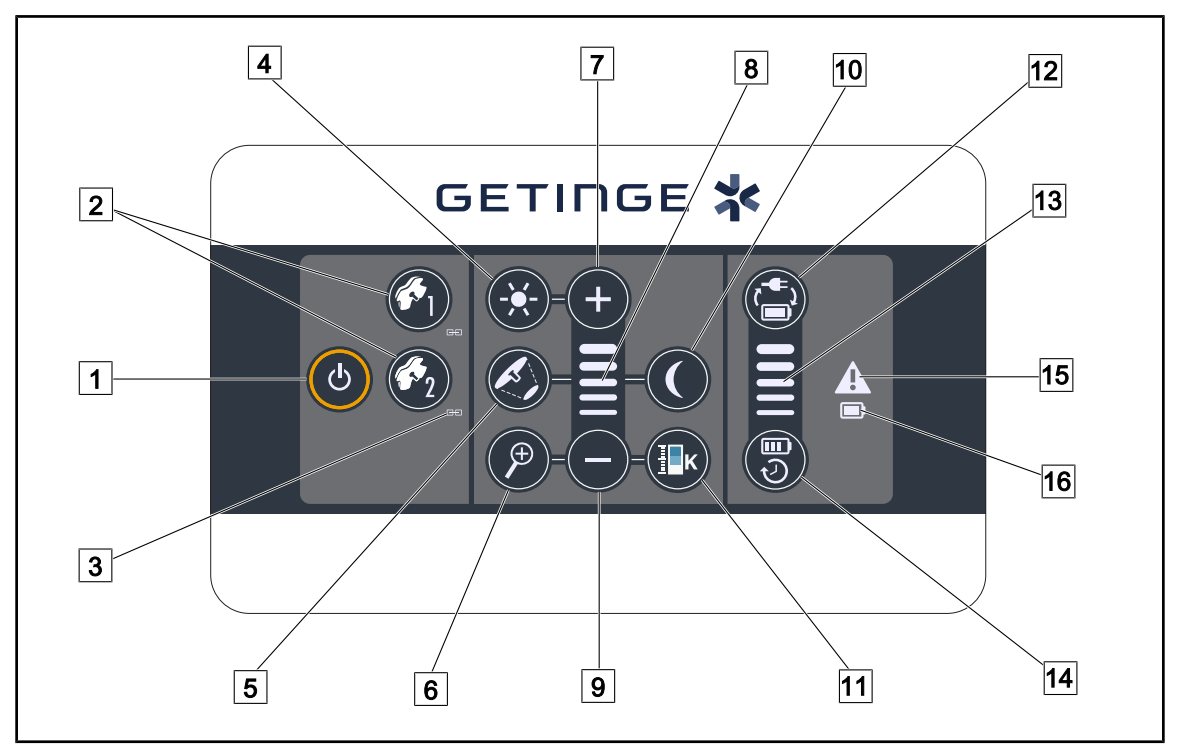

# 3.2 Seinapaigaldusega juhtklaviatuur (ainult VCSII)

Joon. 33: Seinapaigaldusega juhtklaviatuur

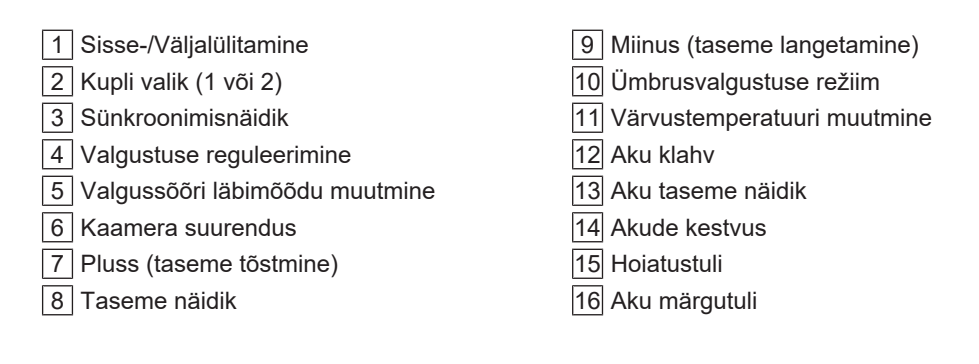

# 3.3 Puutetundlik ekraan

| 1<br>• 00:00 4 GETI | IGE 🛠                                                                                                    |
|---------------------|----------------------------------------------------------------------------------------------------|
|                     | 4                                                                                                    |
|                     | <ul> <li>★</li> <li>★</li> <li>★</li> <li>↓</li> <li>↓</li></ul> |
|                     | <                                                                                                    |
| 3                   |                                                                                                    |

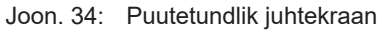

| 1 Olekuriba | 3 Aktiivala |
|-------------|-------------|
| 2 Menüüriba |             |

| Nr | Nimetus                                                                                                    |
|----|----------------------------------------------------------------------------------------------------|
| 1  | Ekraani ala, kuhu kuvatakse veanäidik, akude näidik, kellaaeg, Maquet' logo ja kliendi lo-<br>go.                |
| 2  | Ekraani ala, mis võimaldab sisenemise järgmistesse menüüdesse: avaleht, eelistused, funktsioonid ja parameetrid. |
| 3  | Ekraani ala, mis võimaldab seadme funktsioonide juhtimist.                                                       |

Tab. 9: Puutetundliku ekraani info

#### Olekuriba

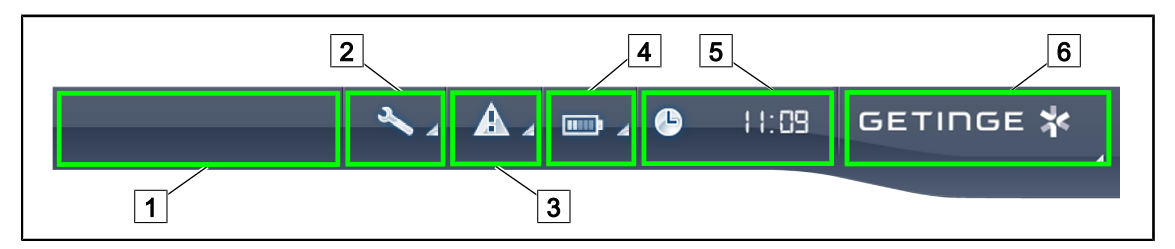

Joon. 35: Puutetundliku ekraani olekuriba

| 1 Kliendi logo (valikuline) | 2 Hooldusnäidik |
|-----------------------------|-----------------|
| 3 Veanäidik                 | 4 Akude näidik  |
| 5 Kell                      | 6 Getinge logo  |

| Nr | Nimetus                                                                                                   | Võimalikud tegevused                                                                                                    |  |
|----|----------------------------------------------------------------------------------------------------|----------------------------------------------------------------------------------------------------|--|
| 1  | Kliendi logo (valikuline)                                                                                 | 1                                                                                                    |  |
| 2  | Märgib ülevaatuse teostamise vajadust<br>Ilmub üksnes hoolduse korral                                     | Ülevaatuse kinnitusakna avamiseks vaju-<br>tage <b>hooldusnäidikule</b> .                                                                                   |  |
| 3  | Viitab süsteemi rikkele.<br>See ikoon ilmub ainult süsteemi rikke korral.                                 | Veateadete kuvamiseks vajutage <b>veanäidikule</b> .                                                                                                    |  |
| 4  | Näitab akude olekut; rohkem teavet leiate pea-<br>tükist Märgutuled puutetundlikul ekraanil<br>[▶ Lk 102] | Erinevate akude olekute kuvamiseks vaju-<br>tage <b>akude näidikule</b> .                                                                                   |  |
|    | Ilmub üksnes avariisüsteemi olemasolu korral.                                                             |                                                                                                    |  |
| 5  | Kellaaja näit                                                                                             | Kuupäeva ja kellaaja seadistamiseks va-<br>jutage <b>Kell</b> .                                                                                             |  |
| 6  | Getinge logo                                                                                              | Toote hooldusteabe kuvamiseks vajutage <b>Getinge' logo</b> .                                                                                               |  |
|    |                                                                                                    | Getinge spetsialistidele või vastavat päde-<br>vust omavatele isikutele mõeldud menüü<br>kuvamiseks vajutage teist korda <b>Getinge'</b><br><b>logole</b> . |  |

Tab. 10: Puutetundliku ekraani olekuriba info

#### Menüüriba

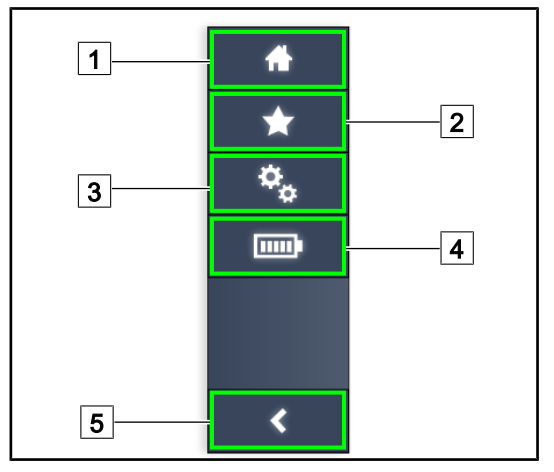

- 1 Avaleht
- 2 Eelistused
- 3 Parameetrid
- 4 Akude testimine
- 5 Tagasi

Joon. 36: Puutetundliku ekraani menüüriba

| Nr | Nimetus                                                                       | Võimalikud tegevused                                                                                     |
|----|-------------------------------------------------------------------------------|----------------------------------------------------------------------------------------------------|
| 1  | Leht, mis võimaldab juurdepääsu kõikidele<br>käskudele ja teabele.            | Tagasi avalehele liikumiseks vajutage <b>Avaleht</b> .                                                   |
| 2  | Kasutaja poolt määratud eelistused.                                           | Liikumiseks kõiki eelsalvestatud seadistu-<br>si sisaldavale lehele vajutage <b>Eelistused</b> .         |
| 3  | Muudetavate parameetritega sätted, akutest ja<br>teave konfiguratsiooni kohta | Konfiguratsiooni seadistuste ja avariitesti-<br>de teabe lehe avamiseks vajutage<br><b>Parameetrid</b> . |
| 4  | Akude testimine                                                               | Nupu <b>Aku testid</b> vajutamisel pääsete häi-<br>retestide lehele.                                     |
| 5  | Tagasi                                                                        | Liikumiseks tagasi eelmisele ekraaninäi-<br>dule vajutage nuppu <b>Tagasi</b> .                          |

Tab. 11: Puutetundliku ekraani olekuriba info

# Δ

# 4 Kasutus

# 4.1 Igapäevased ülevaatused

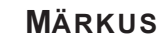

Toote nõuetekohase kasutamise tagamiseks on vajalik igapäevase visuaalse ja funktsionaalse kontrolli teostamine selleks vastavat pädevust omava isiku poolt. Nende kontrollide tulemused on soovitatav registreerida koos kontrolli teostamise kuupäeva ja kontrolli teostanud isiku allkirjaga.

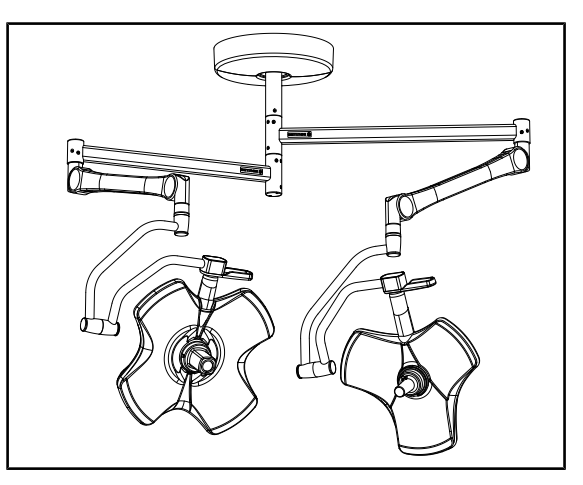

Joon. 37: Seadme seisukord

#### Seadme seisukord

- 1. Kontrollige, et seade ei oleks saanud lööki või kahjustusi.
- 2. Veenduge, et seadme värvkattel ei oleks mõrasid ega kahjustusi.
- 3. Võimalike puuduste korral võtke ühendust tehnilise toega.

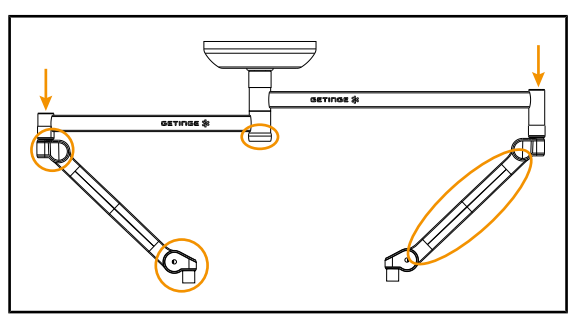

Joon. 38: Toe katted

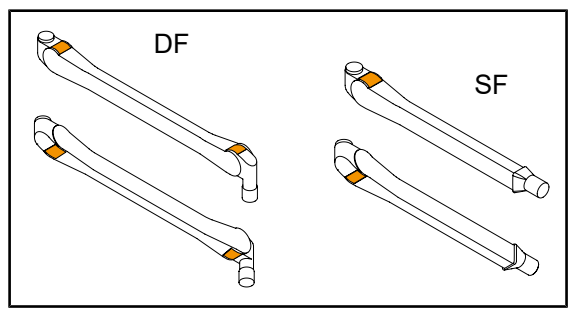

Joon. 39: Vedruga hoobade metallist keelekesed

#### Toe katted

- 1. Kontrollige üle vedruga hoobade katete õige paiknemine ja seisukord
- Kontrollige, et vedrustuse katted, sealhulgas kesktelje all olev kattekate, oleksid õigesti paigutatud ja heas seisukorras.
- 3. Võimalike puuduste korral võtke ühendust tehnilise toega.

#### Vedruga hoobade metallist keelekesed

- 1. Kontrollige, et vedruvarte keeled oleksid korralikult paigas.
- 2. Võimalike puuduste korral võtke ühendust tehnilise toega.

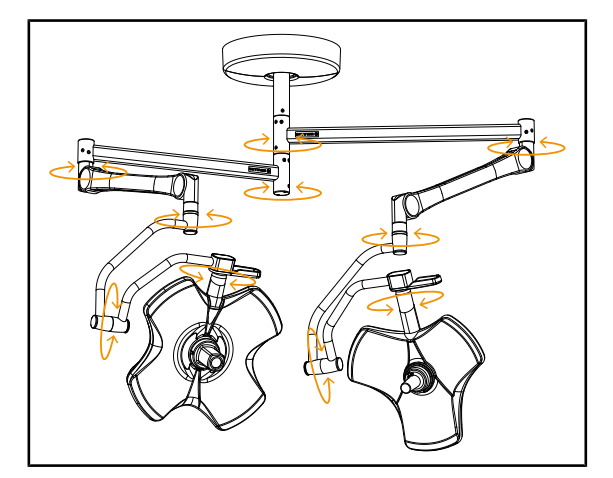

Joon. 40: Seadme stabiilsus/seadme nihe

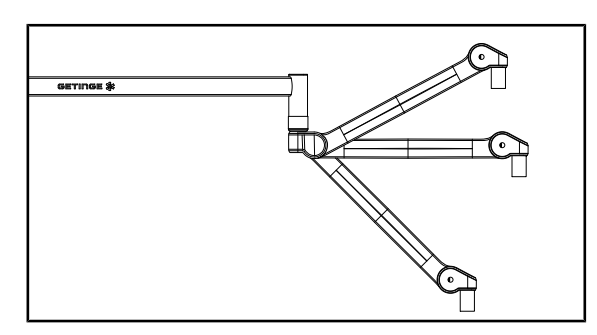

Joon. 41: Vedrutõukuriga varre paigalpüsimine

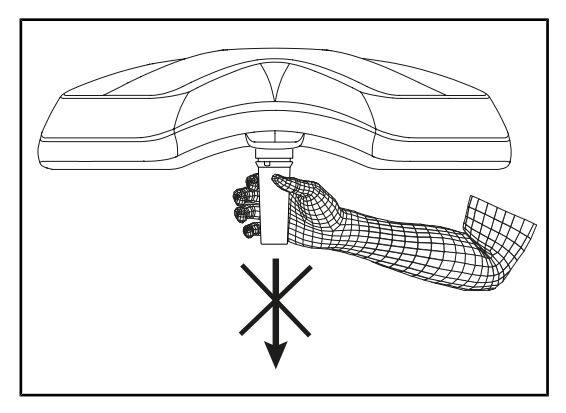

Joon. 42: Steriliseeritavate pidemete tugi

#### Seadme stabiilsus/seadme nihe

- 1. Manipuleerige seadmega teostades selleks hulk liigutusi eesmärgiga pöörata tugihoobasid, vedruga hoobasid ja kupleid.
  - Seadme koosseis peab olema hõlpsalt ja sujuvalt pööratav.
- 2. Asetage seade mitmesse asendisse.
  - Kogu seade peab jääma eelnevalt valitud asendisse ilma triivimata.
- 3. Võimalike puuduste korral võtke ühendust tehnilise toega.

#### Vedrutõukuriga varre paigalpüsimine

- Suunake vedrutõukuriga vars madalasse asendisse, seejärel horisontaalasendisse ning lõpetuseks ülemisse asendisse.
- 2. Veenduge, et vedrutõukuriga vars püsiks kõikides nendes asendites paigal.
- Võimalike puuduste korral võtke ühendust tehnilise toega.

#### Steriliseeritavate pidemete tugi

- 1. Tõmmake pideme tugi kohale.
  - Kontrollige üle, et eemaldamine toimuks takistusteta.
- 2. Paigaldage käepideme tugi uuesti kuplile.
  - Kontrollige üle, et paigaldus toimuks tõrgeteta ja et pideme tugi jääb korrektselt paigale.

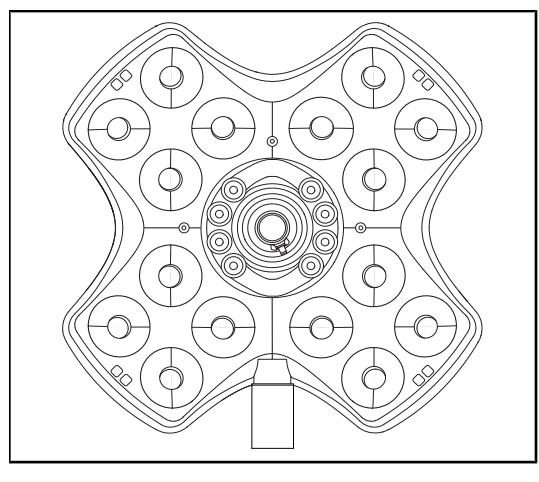

Joon. 43: LED märgutuled

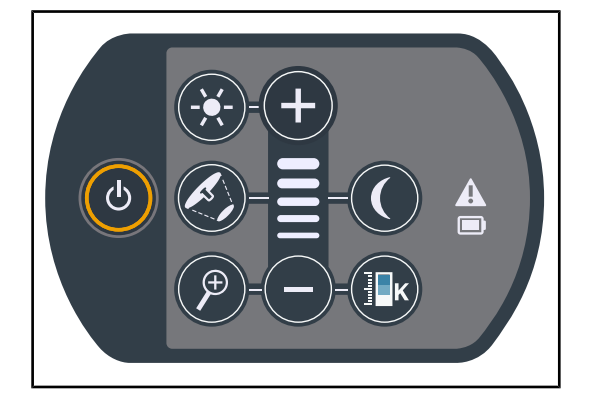

Joon. 44: Juhtklaviatuuri seisukord

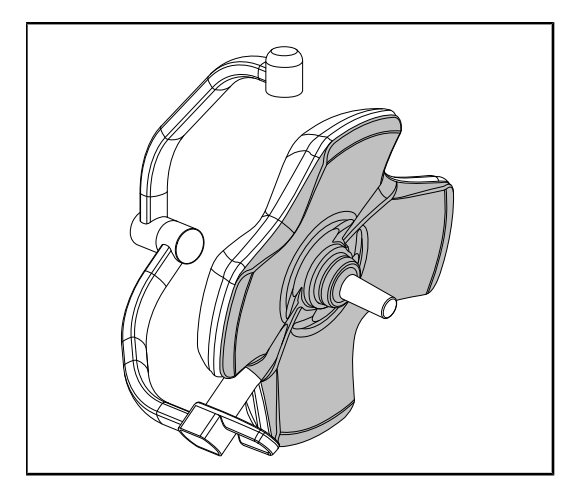

Joon. 45: Kupli alumine pool

#### LED märgutuled

- Valgustuse sisselülitamiseks vajutage kupli juhtklaviatuuri sisse-/väljalülitamise klahvile.
- Kontrollige üle kupli klaviatuuri reageerimine klaviatuuri käsklustele reguleerides selleks kupli valgustuse intensiivsust minimaalsest maksimaalseni.
  - Valgustugevus muutub vastavalt valitud tasemele.
- Lülitage valgustus sisse valides suurima läbimõõduga valgussõõri (et kõik LEDid süttiksid) Valgustuse reguleerimine
   [▶ Lk 52].
- 4. Kontrollige üle kõikide LED märgutulede toimimine.

#### Juhtklaviatuuri seisukord

- 1. Kontrollige üle juhtklaviatuuri korrektne asetumine kuplile.
- 2. Kontrollige visuaalselt juhtklaviatuuri seisukorda.
- 3. Võimalike puuduste korral võtke ühendust tehnilise toega.

#### Kupli alumine pool

- 1. Kontrollige üle kahjustuste puudumine alumisel küljel (kriimud, plekid jne)
- 2. Võimalike puuduste korral võtke ühendust tehnilise toega.

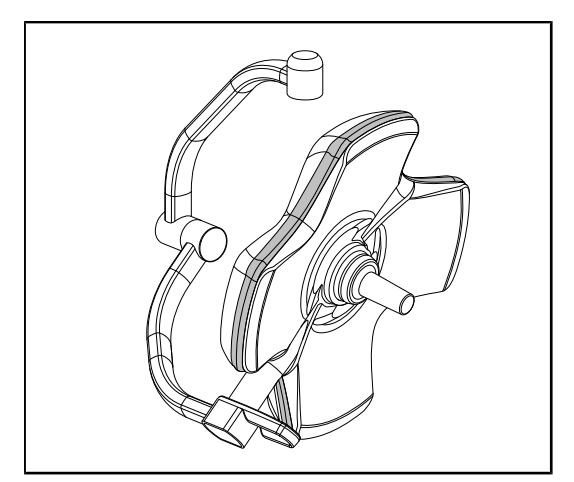

Joon. 46: Ümbritseva tihendi seisukord

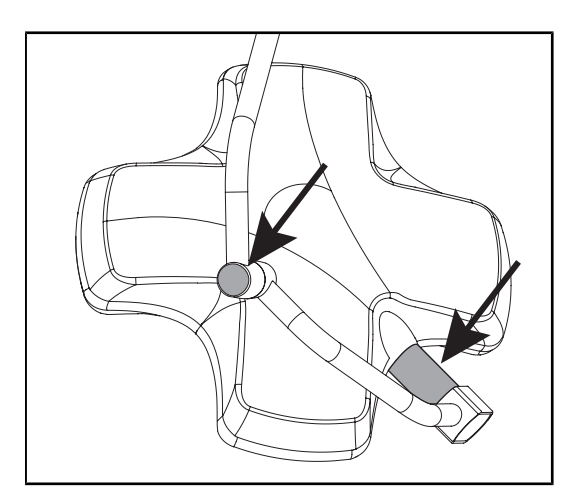

Joon. 47: Kupli telgmise tihendi ja kaare katte seisukord

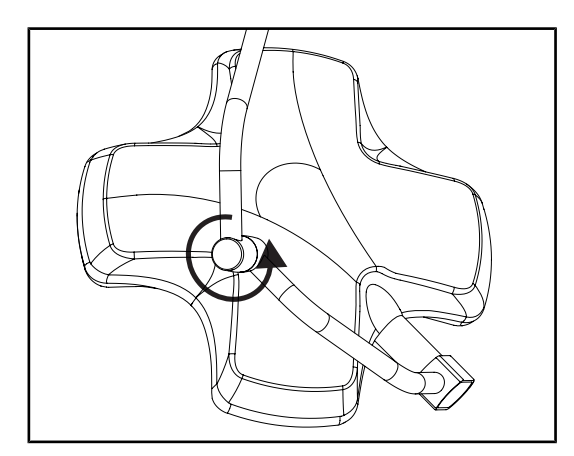

Joon. 48: Vahekaare seisukord

#### Ümbritseva tihendi seisukord

- 1. Kontrollige üle ümbritseva tihendi korrektne paiknemine.
- Kontrollige visuaalse vaatluse teel üle ümbritseva tihendi seisukord.
- 3. Võimalike puuduste korral võtke ühendust tehnilise toega.

#### Kupli telgmise tihendi ja kaare katte seisukord

- 1. Kontrollige üle kupli telgmise liite ja kaare katte korrektne paigaldumine oma kohale.
- 2. Kontrollige visuaalse vaatluse teel üle kupli telgmise liite ja kaare katte seisukord.
- Võimalike puuduste korral võtke ühendust tehnilise toega.

#### Vahekaare seisukord

- 1. Kontrollige üle vahekaare takistusteta pööramine.
- Kontrollige nihke puudumist keskmise kaare juures.
- Võimalike puuduste korral võtke ühendust tehnilise toega.

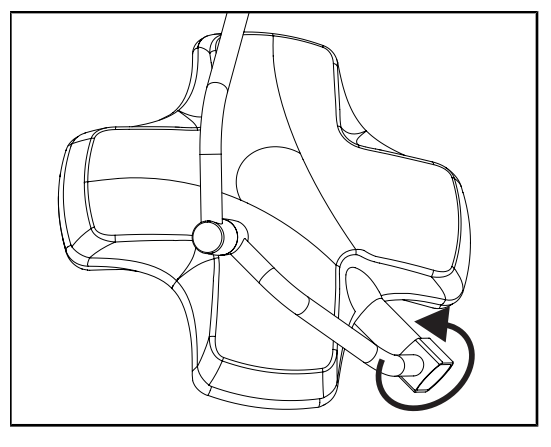

Joon. 49: Kupli seisukord

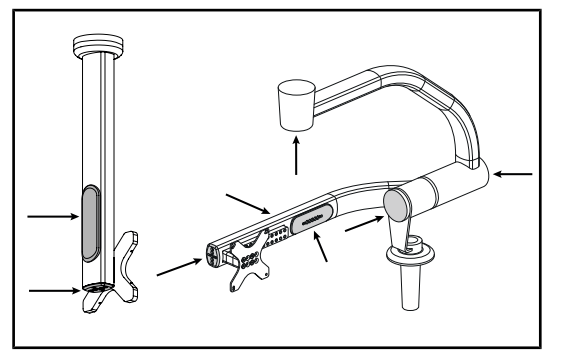

Joon. 50: Ekraanitoe katted

#### Steriliseerimispersonalile

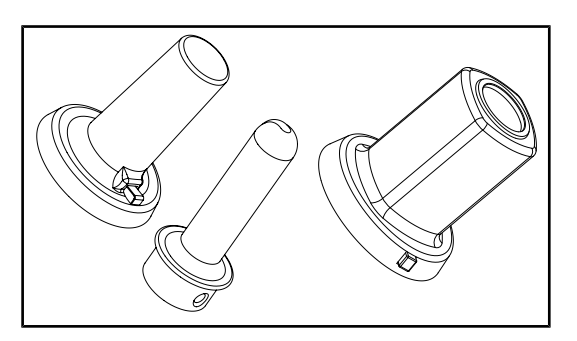

Joon. 51: Steriliseeritavad pidemed

#### Kupli seisukord

- 1. Kontrollige kuplite seisukorda (värvikahjustused, löögijäljed ja muud kahjustused).
- 2. Kontrollige, et kuplit saab pöörata takistusteta.
- 3. Kontrollige, et kuppel ei kaldu kõrvale.
- 4. Võimalike puuduste korral võtke ühendust tehnilise toega.

#### Silikoonkatted ja ekraanitoe kaabli läbiviigud

- 1. Kontrollige silikoonkatete õiget asetust ja seisukorda ekraanitoel.
- 2. Kontrollige silikoonkatete kaabliläbiviikude õiget asetust ja seisukorda ekraanitoel.

#### Steriliseeritavate pidemete terviklikkus

- 1. Pärast steriliseerimist kontrollige pidet pragude ja mustuse suhtes.
- 2. PSX-pideme puhul kontrollige, et mehhanism toimiks pärast steriliseerimist.

# Märkus

Juhul kui seade on varustatud avariisüsteemiga, teostage ümberlülituse katse avariirežiimile. Seinalpaigaldusega juhtklaviatuuri korral peavad kuplid olema testimise teostamiseks kustutatud ja testi käivitamise nupu taustavalgus peab põlema. Puutetundliku ekraani korral peab olekuribale olema kuvatud aku ikoon.

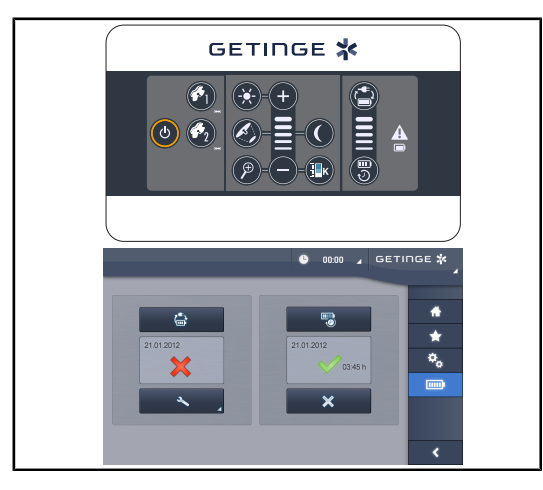

Joon. 52: Avariirežiimile ümberlülitumise test

#### Avariirežiimile ümberlülitumise test (üksnes avariirežiimi olemasolu korral)

- 1. Tehke avariirežiimile ümberlülitumise test, kasutades selleks seinapaigaldusega juhtklaviatuuri (Seinapaigaldusega juhtklaviatuurilt (ainult VCSII) [> Lk 100]) või puutetundliku juhtmooduli ekraani (Puutetundlikult ekraanilt [ → Lk 101]).
- 2. Tõrke ilmnemise korral võtke ühendust tehnilise toega.

#### Valgustuse juhtimine 4.2

#### 4.2.1 Valgustuse sisse-/väljalülitamine

# 1 2 1 GETINGE 🛠 (J) ወ

Kupli juhtklaviatuurilt või seinalpaigaldusega juhtklaviatuurilt

Joon. 53: Valgustuse sisse-/väljalülitamine klaviatuuri abil

#### Lülitage kupli valgustus sisse

- 1. Seinapaigaldusega juhtklaviatuuri puhul vajutage kupli nuppu 2, kuni nupu taustvalguse süttimiseni.
- 2. Kupli sisselülitamiseks vajutage Sisse-/väljalülitamine 1.
  - > LED märgutuled süttivad üksteise järel ja valgustus süttib viimasel väljalülitamisel kehtinud tasemel.

4.2.1.1

#### Lülitage kogu valgustussüsteem sisse (ainult seinapaigaldusega juhtklaviatuuri kaudu)

- 1. Vajutage Sisse-/väljalülitamine 1.
  - Kõikide kuplite LED märgutuled süttivad üksteise järel ja valgustus süttib viimasel väljalülitamisel kehtinud tasemel.

#### Valgustuse väljalülitamine kupli klaviatuuri abil

- 1. Vajutage uuesti **Sisse-/väljalülitamine** 1 kuni klaviatuuri tulede kustumiseni.
  - > Pärast nupu vabastamist kustuvad kupli LED tulede segmendid üksteise järel.

#### Valgustuse väljalülitamine seinaklaviatuuri abil

- 1. Vajutage kupli nuppu 2, kuni nupu taustvalguse süttimiseni.
- 2. Vajutage uuesti Sisse-/väljalülitamine 1 kuni kupli nupu valgustuse kustumiseni.
  - > Pärast nupu vabastamist kustuvad kupli LED tulede segmendid üksteise järel.

#### 4.2.1.2 Puutetundlikult ekraanilt

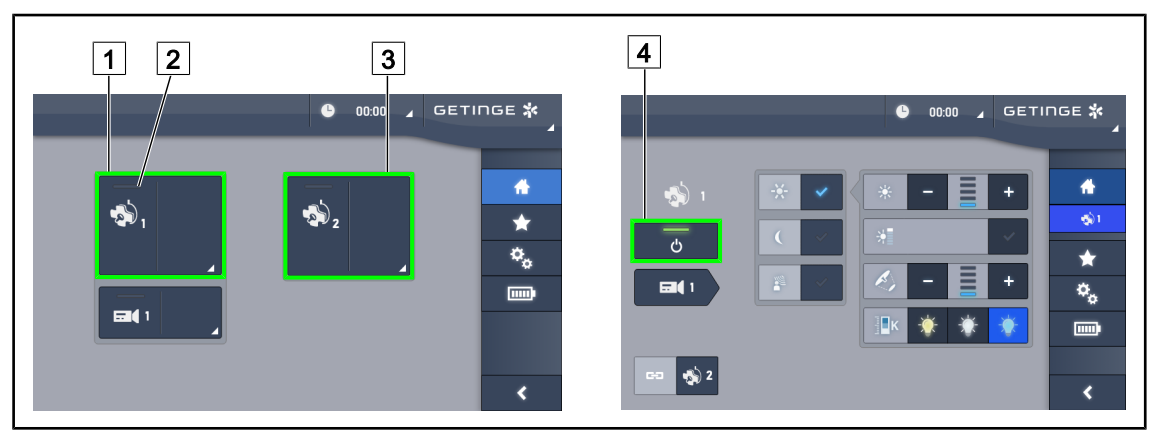

Joon. 54: Avaleht

#### Lülitage valgustus sisse

- 1. Vajutage Kupli aktiivne tsoon 1 1.
  - > Toite märgutuli 2 ja kuppel 1 süttivad põlema.
- 2. Vajutage Kupli aktiivne tsoon 2 3 kui see on olemas.
  - Kogu valgustus põleb.

#### Valgustuse kustutamine

- 1. Vajutage **Kupli aktiivne tsoon 1** 1.
  - > Kuvatakse kupli funktsioonide juhtimise leht
- 2. Vajutage Kuppel ON/OFF 4
  - > Kuppel 1 kustub koos kupli 1 toite märgutulega.
- 3. Korrata protseduuri kõikide põlevate kuplite osas.
  - Kogu valgustus on kustunud.

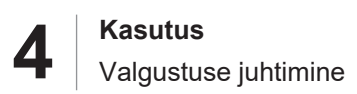

## 4.2.2 Valgustuse reguleerimine

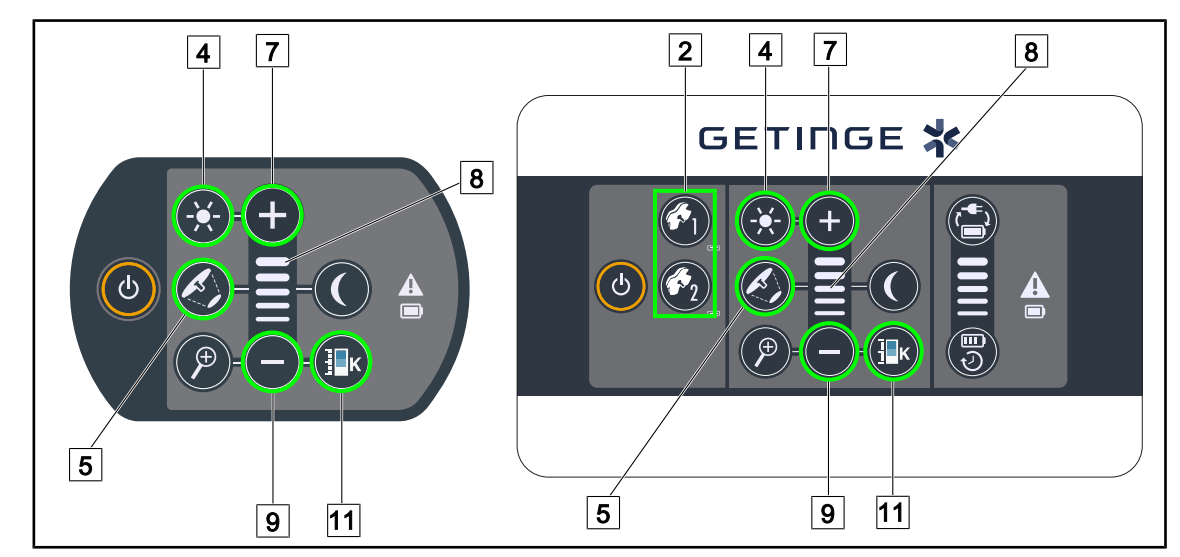

#### 4.2.2.1 Kupli juhtklaviatuurilt või seinalpaigaldusega juhtklaviatuurilt

Joon. 55: Valgustuse reguleerimine juhtklaviatuuride abil

Seinapaigaldusega juhtklaviatuuri puhul valige esmalt kuppel 2, mida kasutatakse.

#### Valgustugevuse reguleerimine

- 1. Vajutage Standardvalgustus/ümbrusvalgustus 4.
  - Nupu taustvalgus klaviatuuril põleb.
- 2. Kupli valgustugevuse suurendamiseks vajutage Pluss 7.
- 3. Kupli valgustugevuse vähendamiseks vajutage Miinus 9.

#### Boost-režiimi sisse-/väljalülitamine

- 1. Pärast 100% valgustugevuse saavutamist vajutage pikalt **Pluss** 7 kuni taseme viimase LED märgutule 8 vilkuma hakkamiseni.
  - > Boost-režiim on sellega aktiveeritud.
- 2. Boost-režiimi lülitamiseks mitte aktiivsesse olekusse vajutage Miinus 9.
  - > Boost-režiim on sellega lülitatud mitteaktiivsesse olekusse.

#### Valgussõõri läbimõõdu reguleerimine

- 1. Vajutage Sõõri läbimõõdu muutmine 5.
  - Nupu taustvalgus klaviatuuril põleb.
- 2. Kupli valgussõõri läbimõõdu suurendamiseks vajutage Pluss 7.
- 3. Kupli valgussõõri läbimõõdu vähendamiseks vajutage Miinus 9.

#### Värvustemperatuuri reguleerimine

- 1. Vajutage Värvustemperatuur 11.
  - Nupu taustvalgus klaviatuuril põleb.
- 2. Jahedama värvustemperatuuri valimiseks vajutage **Pluss** 7.
- 3. Soojema värvustemperatuuri valimiseks vajutage Miinus 9.

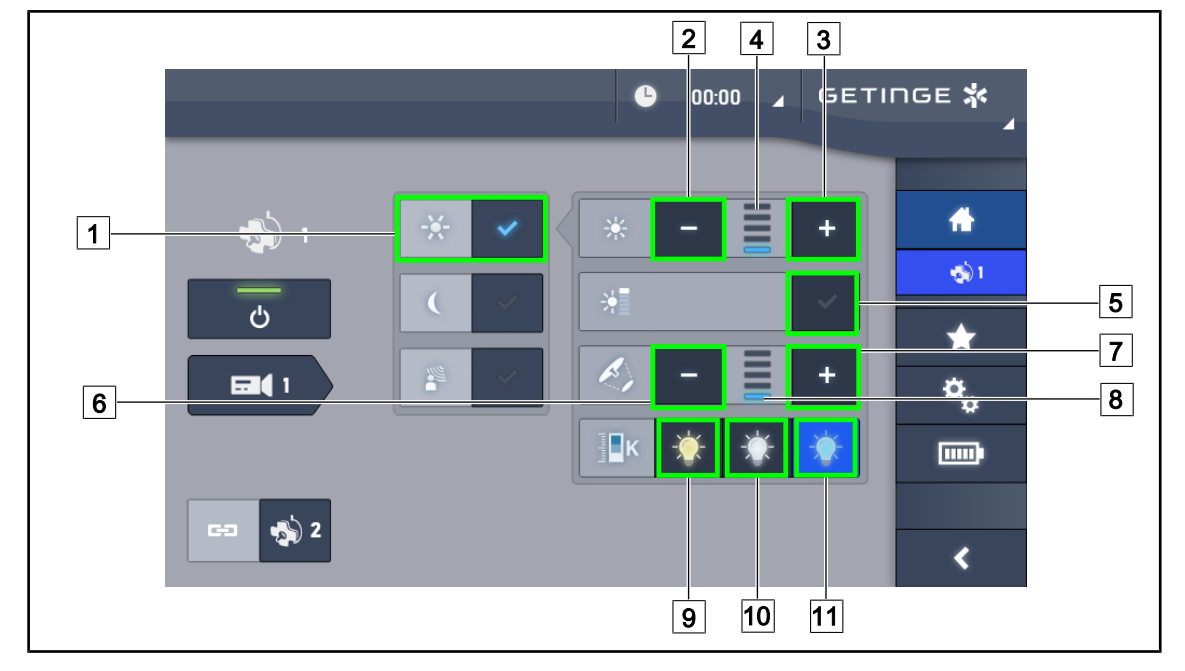

#### 4.2.2.2 Puutetundlikult ekraanilt

Joon. 56: Valgustuse reguleerimine puutetundlikult ekraanilt

#### Kupli või kuplite valgustugevuse reguleerimine

- 1. Liikuge kupli lehele ja vajutage Standardvalgustuse režiim 1.
  - Klahv on aktiveeritud olekus sinine.
- 2. Valgustugevuse 4 lisamiseks vajutage Intensiivsuse suurendamine 3.
- 3. Valgustugevuse 4 vähendamiseks vajutage Intensiivsuse vähendamine 2.

#### Boost-režiimi aktiveerimine

- 1. Liikuge kupli lehele ja vajutage Standardvalgustuse režiim 1.
  - > Klahv on aktiveeritud olekus sinine.
- 2. Vajutage **Boost-režiim** 5.
  - Klahv on aktiveeritud olekus sinine ja valgustustaseme näidiku viimane riba 4 vilgub. Boost-režiim on seega antud kupli või kuplite osas aktiveeritud.

#### Kupli või kuplite valgussõõri läbimõõdu reguleerimine

- 1. Liikuge kupli lehele ja vajutage Standardvalgustuse režiim 1.
  - > Klahv on aktiveeritud olekus sinine.
- 2. Valgussõõri läbimõõdu suurendamiseks 8 vajutage Läbimõõdu suurendamine 7
- 3. Valgussőőri läbimőődu vähendamiseks 8 vajutage Läbimőődu vähendamine 6.

#### Värvustemperatuuri reguleerimine

- 1. Liikuge kupli lehele, soovitud värvustemperatuuri valimiseks vajutage 9, 10 või 11.
  - > Klahv on aktiveeritud olekus sinine ja kuppel lülitub soovitud värvussoojusele.

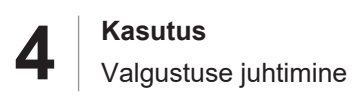

# 4.2.3 Ümbrusvalgus

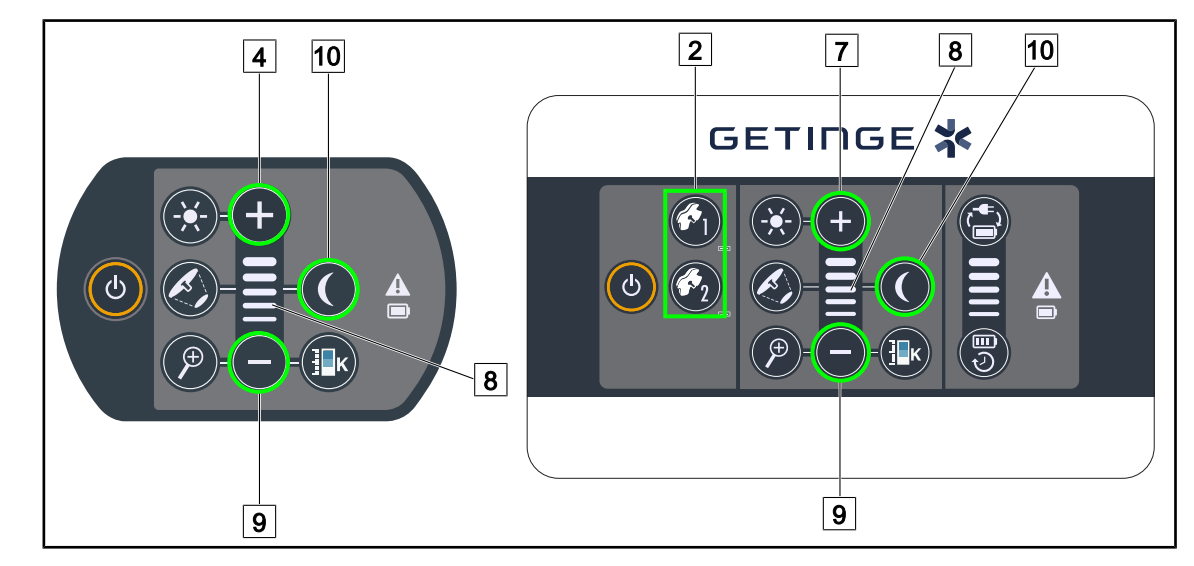

#### 4.2.3.1 Kupli juhtklaviatuurilt või seinalpaigaldusega juhtklaviatuurilt

Joon. 57: Ümbrusvalgustus klaviatuuri abil

Seinapaigaldusega juhtklaviatuuri puhul valige esmalt kuppel 2, mida kasutatakse.

#### Ümbrusvalgustuse valgustustaseme reguleerimine

- 1. Valige soovitud kuppel 2.
- 2. Vajutage Ümbrusvalgustus 10.

> Ümbrusvalgustus on sisse lülitatud ja nupp on klaviatuuril taustvalgustusega.

- 3. Kupli või kuplite 8 valgustustaseme suurendamiseks vajutage Pluss 7.
- 4. Kupli või kuplite 8 valgustugevuse vähendamiseks vajutage Miinus 9.

#### 4.2.3.2 Puutetundlikult ekraanilt

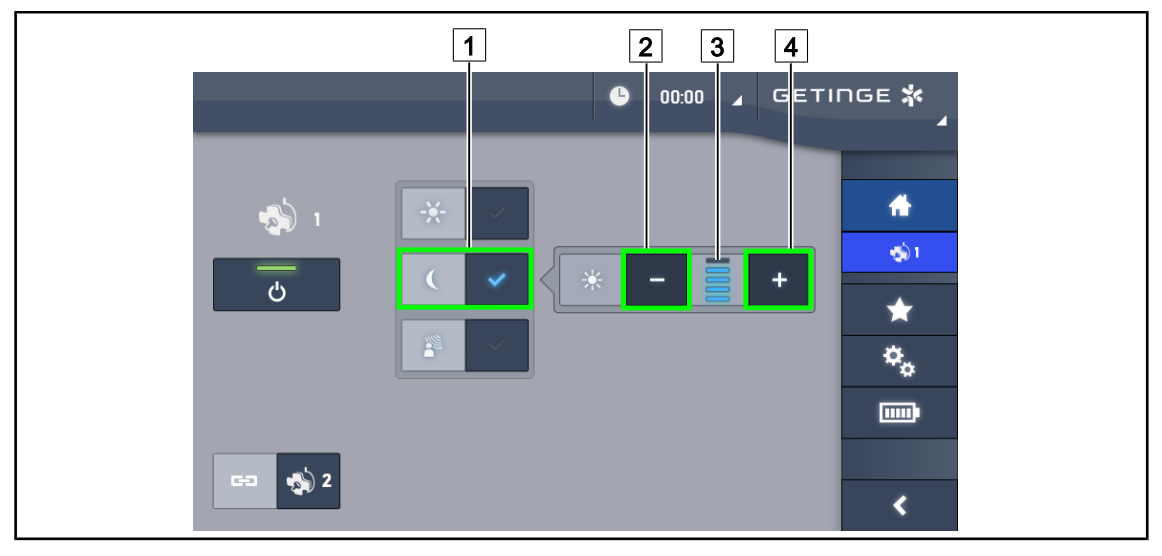

Joon. 58: Ümbrusvalgustus puutetundlikult ekraanilt

#### Ümbrusvalgustuse režiimi aktiveerimine

- 1. Liikuge kupli lehele, vajutage **Standardvalgustus/Ümbrusvalgustus** 1.
  - > Klahv on aktiveeritud olekus sinine.

#### Ümbrusvalgustuse valgustugevuse reguleerimine

- 1. Liikuge kupli lehele, vajutage **Standardvalgustus/Ümbrusvalgustus** 1.
  - > Klahv on aktiveeritud olekus sinine.
- 2. Kupli või kuplite valgustustaseme suurendamiseks 3 vajutage Pluss 4.
- 3. Kupli või kuplite valgustustaseme vähendamiseks 3 vajutage Miinus 2.

# 4.2.4 AIM AUTOMATIC ILLUMINATION MANAGEMENT\* ehk valgustuse automaatse juhtimise funktsioon (ainult puuteekraaniga Volista VSTII)

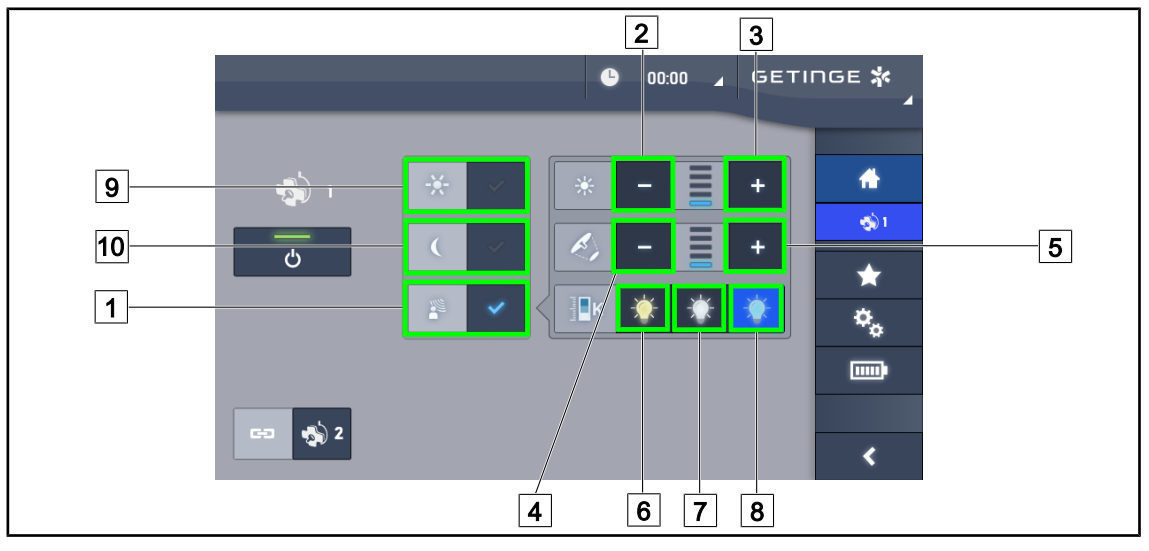

Üksnes puutetundliku ekraaniga

Joon. 59: AIM leht

#### AIM režiimi sisse-/väljalülitamine

- 1. Liikuge kupli lehele, vajutage AIM režiim 1.
  - > Klahv on aktiveeritud olekus sinine ja vastava kupli või kuplite AIM režiim on aktiveeritud.
- 2. AIM funktsiooni lülitamine mitteaktiivsesse olekusse toimub vajutusega valikule Standardvalgustuse režiim 9 või Ümbrusvalgustuse režiim 10.
  - > Klahv kustub ja AIM režiim lülitub vastava(te) kupli(te) osas mitteaktiivsesse olekusse.

#### Valgustugevuse reguleerimine AIM-ga

- 1. Kupli või kuplite valgustugevuse suurendamiseks vajutage Intensiivsuse suurendamine 3.
- 2. Kupli või kuplite valgustugevuse vähendamiseks vajutage Intensiivsuse vähendamine 2.

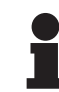

#### MÄRKUS

Boost-režiim ei ole aktiveeritud AIM režiimi korral saadaval, valgustusel on sellisena 5 valgustustaset.

#### Valgussõõri läbimõõdu reguleerimine AIM-ga

- Kupli või kuplite valgussõõri läbimõõdu suurendamiseks vajutage Läbimõõdu suurendamine 5.
- 2. Kupli või kuplite valgussõõri läbimõõdu kahandamiseks vajutage Läbimõõdu vähendamine 4.

#### Värvitemperatuuri reguleerimine (VSTII-d vastava lisavarustusega)

- 1. Liikuge kupli lehele, soovitud värvustemperatuuri valimiseks vajutage 6, 7 või 8.
  - > Klahv on aktiveeritud olekus sinine ja kuppel lülitub soovitud värvitemperatuurile.

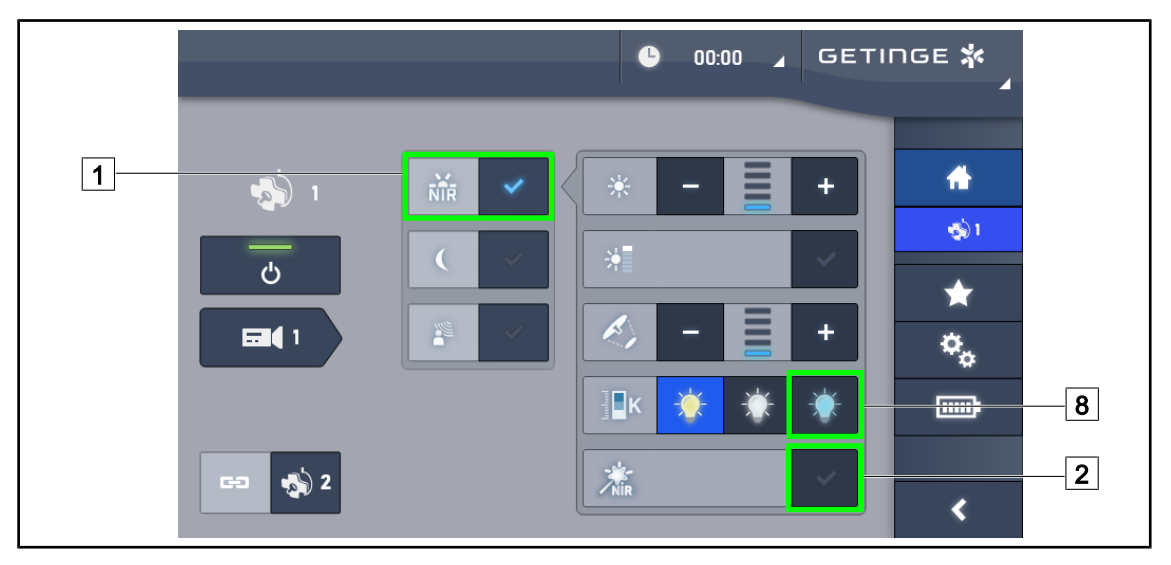

#### 4.2.5 Volista VisioNIR\* (ainult puuteekraaniga Volista VSTII)

Joon. 60: VisioNIR

#### Funktsiooni VisioNIR aktiveerimine/desaktiveerimine

- 1. Vajutage Valgustus-režiim 1.
- 2. Funktsiooni VisioNIR aktiveerimiseks vajutage klahviVisioNIR 2.
  - > Klahv on aktiveeritud olekus sinine.
- 3. Funktsiooni VisioNIR desaktiveerimiseks vajutage klahviVisioNIR 2.

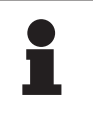

#### Märkus

Volista VisioNIR funktsiooni rakendatakse automaatselt kõikidele konfiguratsiooni kuplitele. Seejärel seatakse kuplid automaatselt väärtusele 5100 K 8 ja Volista 600 keskses rõngas olevad LED-lambid lülitatakse välja.

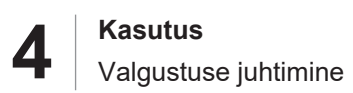

# 4.2.6 Kuplite Sünkroniseerimine/Sünkroniseerituse väljalülitamine

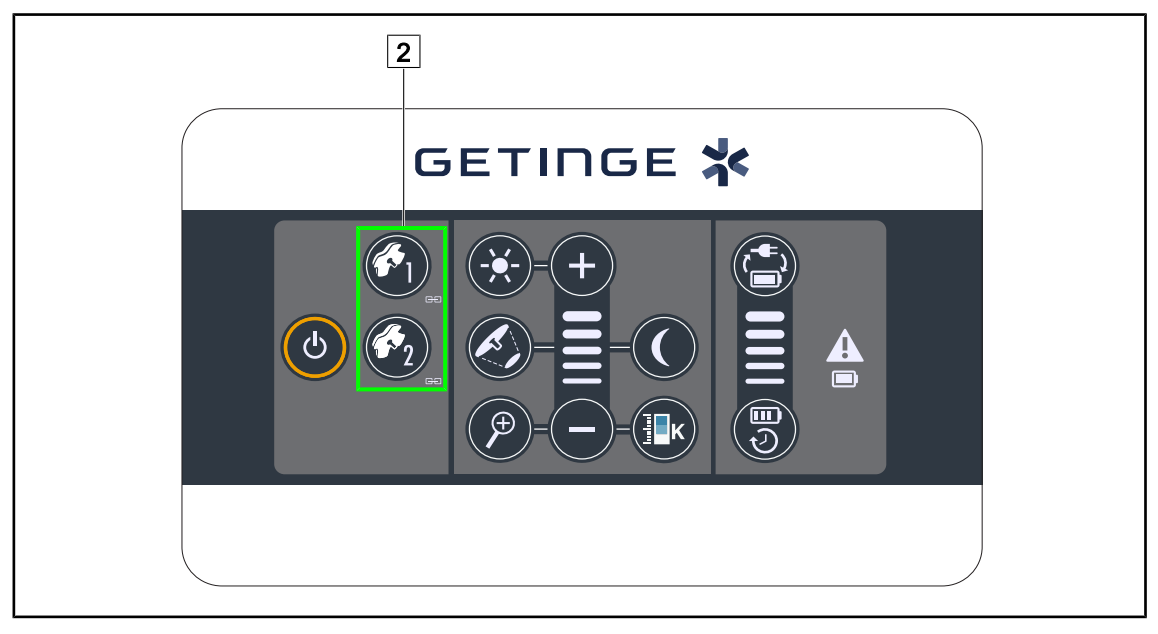

#### 4.2.6.1 Seinalpaigaldusega juhtklaviatuurilt

Joon. 61: Kuplite sünkroniseerimine seinapaigaldusega klaviatuurilt

#### Kuplite Sünkroniseerimine/Sünkroniseerimise väljalülitamine

- 1. Seadistage üks kuplitest soovitud parameetritel.
- 2. Vajutage kupli nuppu 2, mida soovite sünkroonida, kuni nupu taustvalguse süttimiseni.
  - Kuplid sünkroniseeritakse ja kõik ühel kuplil tehtavad muudatused rakenduvad ka teisel kuplil.
- 3. Vajutage kupli nuppu 2, mille sünkroonimist soovite välja lülitada, kuni nupu taustvalgustuse kustumiseni või muutke soovitud kupli sünkroonimise väljalülitamiseks kupli olekut selle lo-kaalse juhtklaviatuuri abil.
  - > Kuplid ei ole enam sünkroniseeritud.

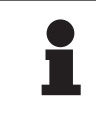

#### MÄRKUS

Erijuht: Kuplite sünkroniseerimiseks ümbrusvalgustuse režiimiga peab režiim olema eelnevalt nendel kuplitel enne sünkroniseerimist aktiveeritud.

Δ

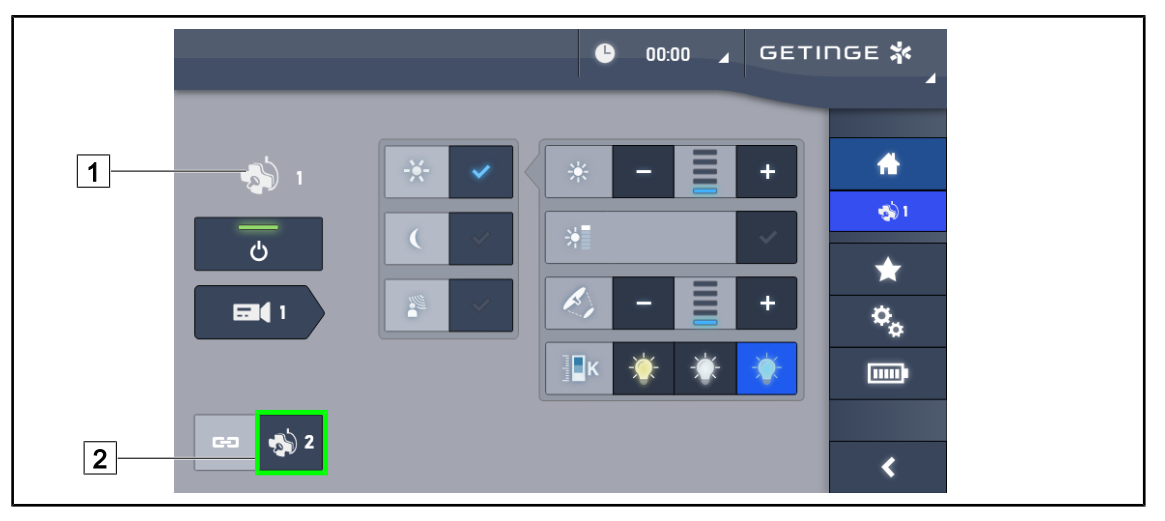

#### 4.2.6.2 Puutetundlikult ekraanilt

Joon. 62: Kuplite sünkroniseerimine

- 1. Seadistage üks kuplitest 1 soovitud parameetritel.
- 2. VajutageSünkroniseerimine 2.
  - Kuplid sünkroniseeritakse ja kõik ühel kuplil tehtavad muudatused rakenduvad ka teis(t)el kupli(te)l.
- 3. Kuplite sünkroonsuse väljalülitamiseks vajutage uuesti Sünkroniseerimine 2.
  - > Kuplid on sünkroonist väljas.

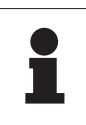

#### MÄRKUS

Erijuht: Kuplite sünkroniseerimiseks ümbrusvalgustuse režiimiga peab režiim olema eelnevalt nendel kuplitel enne sünkroniseerimist aktiveeritud.

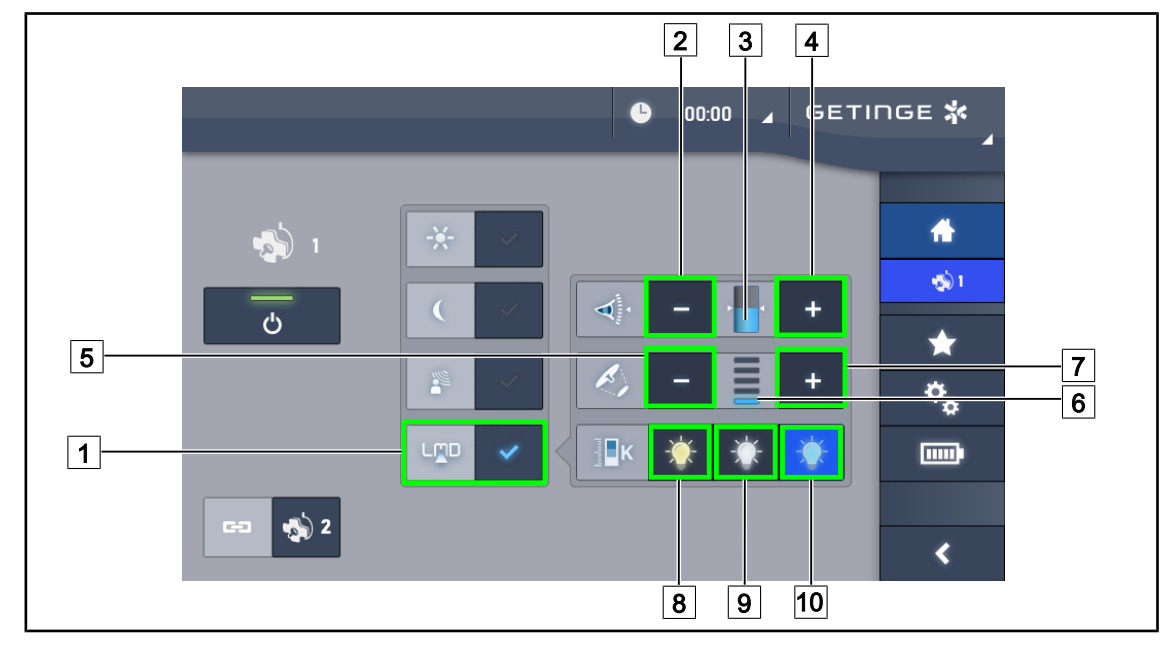

# 4.2.7 LMD (ainult puuteekraaniga Volista VSTII)

Joon. 63: LMD leht

#### LMD režiimi sisse-/väljalülitamine

- 1. Valige soovitud, kirurgi jaoks mugav valgustugevus.
- 2. Seejärel vajutage LMD 1.
  - > Klahv on aktiveeritud olekus sinine ja vastava(te) kupli(te) LMD on aktiveeritud.
- 3. Kui LMD on aktiveeritud, vajutage selle lülitamiseks mitteaktiivsesse olekusse LMD 1.
  - ≻ Klahv kustub ja LMD lülitub vastava(tel) kupli(te)l mitteaktiivsesse olekusse.

#### Reguleerige ereduse seadeväärtust

- 1. Kupli või kuplite ereduse suurendamiseks 3 vajutage Ereduse suurendamine 4.
- 2. Kupli või kuplite ereduse vähendamiseks 3 vajutage Ereduse vähendamine 2.

#### Valgussõõri läbimõõdu reguleerimine LMD-ga

- 1. Kupli või kuplite valgussõõri läbimõõdu suurendaminseks 6 vajutage Läbimõõdu suurendamine 7.
- 2. Kupli või kuplite valgussõõri läbimõõdu vähenda iseks 6 vajutage Läbimõõdu vähendamine 5.

#### Värvitemperatuuri reguleerimine aktiveeritud LMD-ga

- 1. Liikuge kupli lehele, soovitud värvitemperatuuri valimiseks vajutage 8, 9 või 10.
  - > Klahv on aktiveeritud olekus sinine ja kuppel lülitub soovitud värvitemperatuurile.

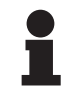

#### MÄRKUS

Maksimaalsel seadistusel ei ole ereduse suurendamine võimalik ning klahv **Pluss** 4 on seega halli tooni ega ole kasutatav.

Minimaalsel seadistusel ei ole ereduse vähendamine võimalik ning klahv **Miinus** 2 on seega halli tooni ega ole kasutatav.

Δ

Eredustaseme näidik 3 annab visuaalse ülevaate salvestatud ereduse hoidmisest:

| Seadeväärtus on saavutatud.                                                                                                  |
|----------------------------------------------------------------------------------------------------|
| Kuppel on minimaalsel seadistusel ja kiiratav eredus on seadeväärtusest<br>suurem (oranži värvi mõõdik seadeväärtuse kohal). |
| Kuppel on maksimaalsel seadistusel ja kiiratav eredus on seadeväärtusest<br>väiksem (oranži värvi mõõdik seadeväärtuse all). |

Tab. 12: Ereduse tase

# 4.2.8 Eelistused (üksnes puutetundliku ekraaniga)

#### 4.2.8.1 Eelistuse valimine/salvestamine

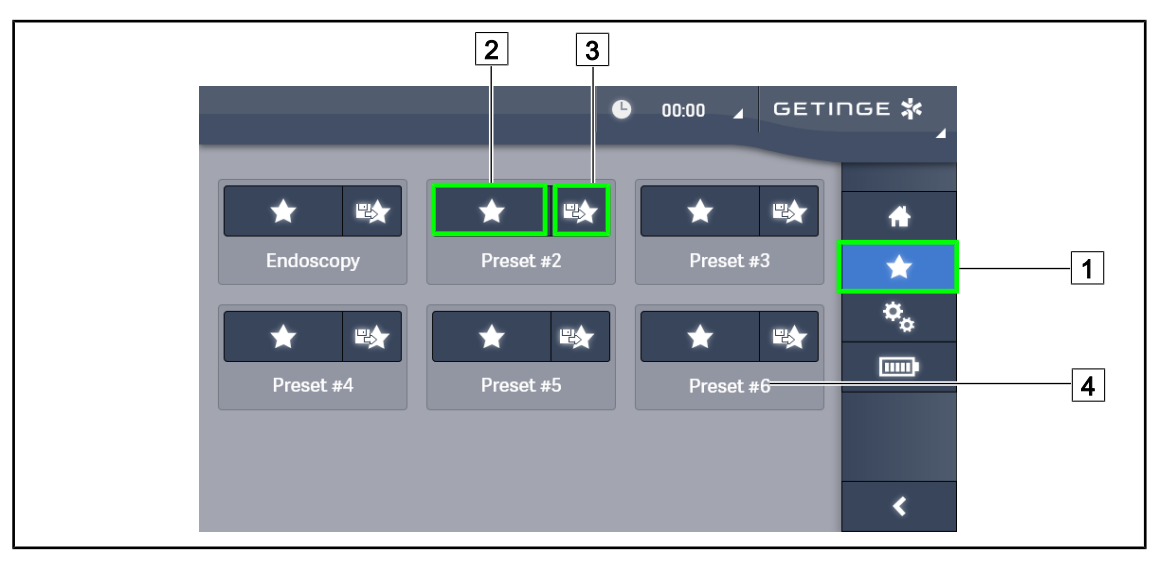

Joon. 64: Eelistuste leht

#### Eelistuse rakendamine

- 1. Eelistuste lehe kuvamiseks vajutage **Eelistused** 1.
  - Ekraanile kuvatakse eelistuste leht.
- 2. Kuue salvestatud eelistuse seast vajutage **Eelistuse kasutamine** 2 vastavalt soovitud eelistuse nimetusele 4.
  - Lülitutakse valitud eelistusele.

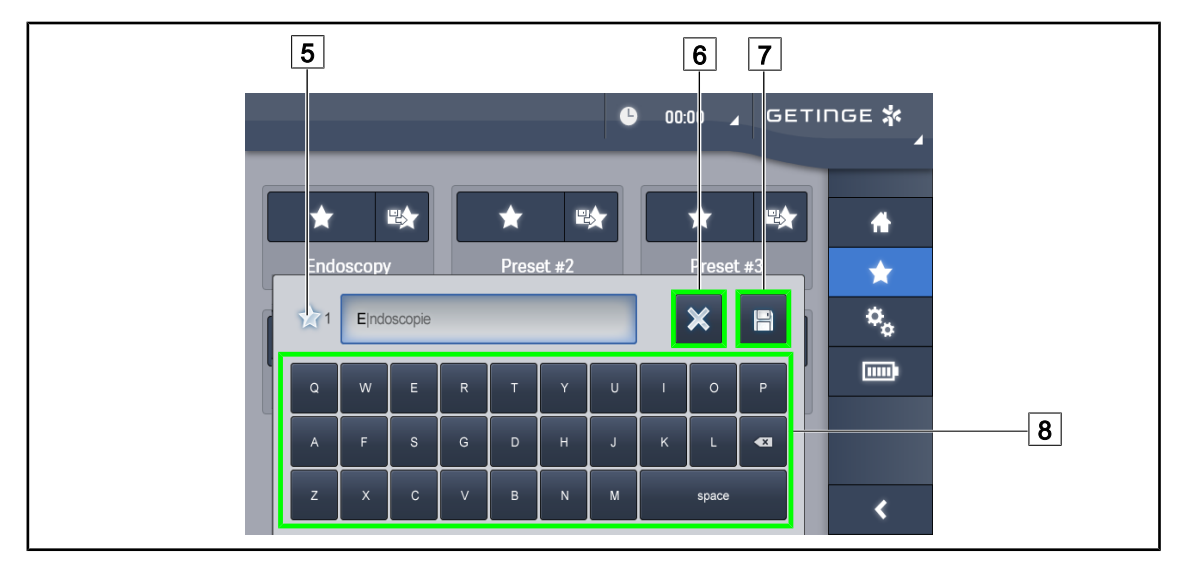

Joon. 65: Eelistuse salvestamine

#### Salvesta eelistus

- 1. Määrake valgustuse parameetrid vastavalt eelistuse osas soovitud konfiguratsioonile.
- 2. Vajutage nuppu Eelistuse salvestamine 3.
  - > Avaneb eelistuse sisestamise aken (vt eespool), millel on näidatud valitud eelistus 5.
- 3. Sisestage klaviatuuri abil eelistuse nimi 8.
- 4. Eelistuse salvestamiseks vajutage **Eelistuse salvestamine** 7. Samas on võimalik muudatuste tühistamine, vajutades selleks **Muudatuse tühistamine** 6.
  - Enne tagasipöördumist eelistuste lehele avaneb hüpikaken kinnitusega eelsätete salvestamise kohta.

#### 4.2.8.2 Tehasesätted

#### Tehase poolt on eelsalvestatud järgmised profiilid:

| Rakendused             | Valgustus | Valgussõõri läbi-<br>mõõt | Värvus-<br>temperatuur |
|------------------------|-----------|---------------------------|------------------------|
| Uroloogia/Günekoloogia | 80%       | Väike                     | Keskmine               |
| Laparotoomia           | 100%      | Suur                      | Madal                  |
| Ortopeedia             | 60%       | Keskmine                  | Kõrge                  |
| Otorinolarüngoloogia   | 60%       | Väike                     | Keskmine               |
| Plastiline kirurgia    | 100%      | Väike                     | Kõrge                  |
| Kardioloogia           | 100%      | Väike                     | Madal                  |

Tab. 13: Tehase poolt eelseadistatud kuplite eelistused

| Rakendused          | Suurendus | Värvustasakaal | Kontrast   |
|---------------------|-----------|----------------|------------|
| Laparotoomia        | 50%       | Automaatne     | Kõrge      |
| Ortopeedia          | 50%       | Automaatne     | Keskmine   |
| Plastiline kirurgia | 20%       | Automaatne     | Standardne |
| Kardioloogia        | 50%       | Automaatne     | Kõrge      |

Tab. 14: Tehase poolt salvestatud kaamera eelistused

# 4.3 Selle valgustuse suunamine

#### 4.3.1 Steriliseeritava pideme paigaldamine

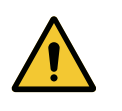

# HOIATUS!

Nakkusoht

Juhul kui steriliseeritav pide ei ole laitmatus kasutuskorras kaasneb sellega osakeste langemise oht steriilsesse keskkonda.

Enne käepideme kasutamist ja pärast selle steriliseerimist tuleb alati.

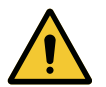

#### HOIATUS!

Nakkusoht

Steriliseeritavad pidemed on seadme ainsad steriliseeritavad elemendid. Steriilse inventari mis tahes kokkupuutega muude pindadega kaasneb nakkusoht. Mittesteriilse personali mis tahes kokkupuutega steriliseeritavate pidemetega kaasneb nakkusoht.

Seadmega manipuleerimine steriliseeritud meeskonna poolt operatsiooni ajal peab toimuma üksnes steriliseeritavate pidemete kasutamisel. HLX pideme korral ei ole lukustusnupp steriilne. Mittesteriilse personali kokkupuude steriliseeritavate pidemetega ei ole lubatud.

#### 4.3.1.1 STG PSX steriliseeritava pideme paigaldamine ja eemaldamine

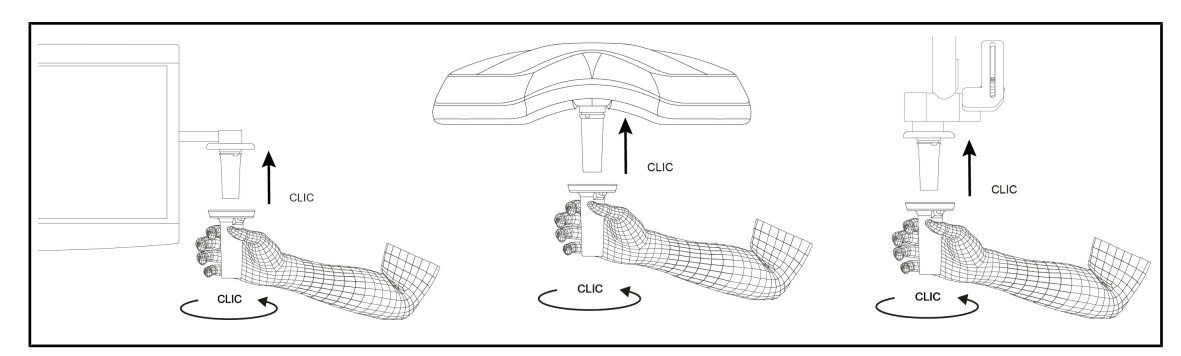

Joon. 66: STG PSX steriliseeritava pideme paigaldamine

#### STG PSX steriliseeritava pideme paigaldamine

- 1. Vaadake pide üle ning veenduge, et see ei oleks saastunud ega pragunenud.
- 2. Sisestage pide paigalduskohta toel.
  - Kostub klõpsatus.
- 3. Keerake pidet, kuni kostub teine klõpsatus.
- 4. Veenduge, et pide oleks korralikult kinni.
  - > Pide on nüüd asendisse lukustunud ja kasutamiseks valmis.

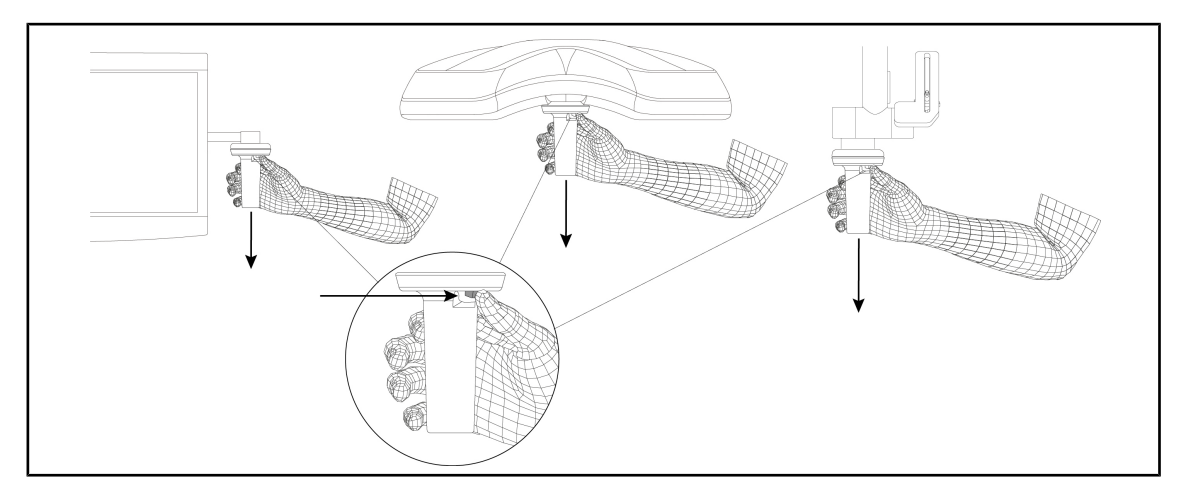

Joon. 67: STG PSX steriliseeritava pideme eemaldamine

#### STG PSX steriliseeritava pideme eemaldamine

- 1. Vajutage lukustusnuppu.
- 2. Eemaldage pide.

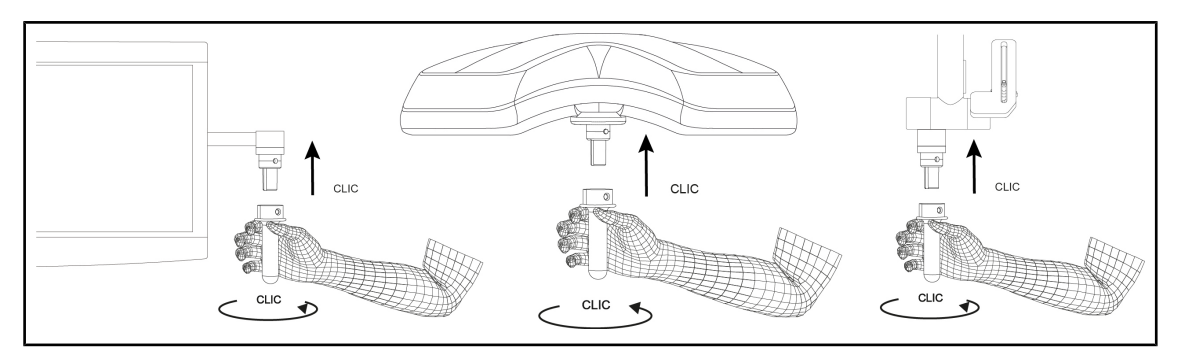

#### 4.3.1.2 STG HLX steriliseeritava pideme paigaldamine ja eemaldamine

Joon. 68: STG HLX steriliseeritava pideme paigaldamine

#### STG HLX steriliseeritava pideme paigaldamine

- 1. Vaadake pide üle ning veenduge, et see ei oleks saastunud ega pragunenud.
- 2. Sisestage pide paigalduskohta toel.
- 3. Keerake pidet kuni pöörde lõpuni.
  - Lukustusnupp tuleb pesast välja.
- 4. Veenduge, et pide oleks korralikult kinni.
  - > Pide on nüüd asendisse lukustunud ja kasutamiseks valmis.

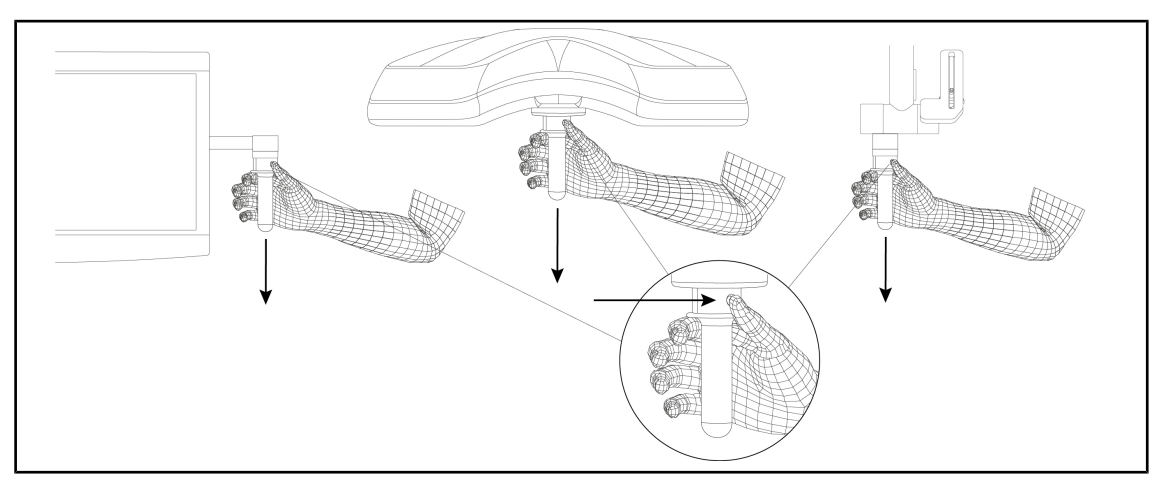

Joon. 69: STG HLX steriliseeritava pideme eemaldamine

#### STG HLX steriliseeritava pideme eemaldamine

- 1. Vajutage lukustusnuppu.
- 2. Eemaldage pide.

#### 4.3.1.3 DEVON®/DEROYAL® tüüpi pideme paigaldamine ja eemaldamine®\*\*

#### Märkus

Tutvuge juhistega, mis on esitatud koos DEVON/DEROYAL tüüpi pidemega tarnitud kasutusjuhendis.

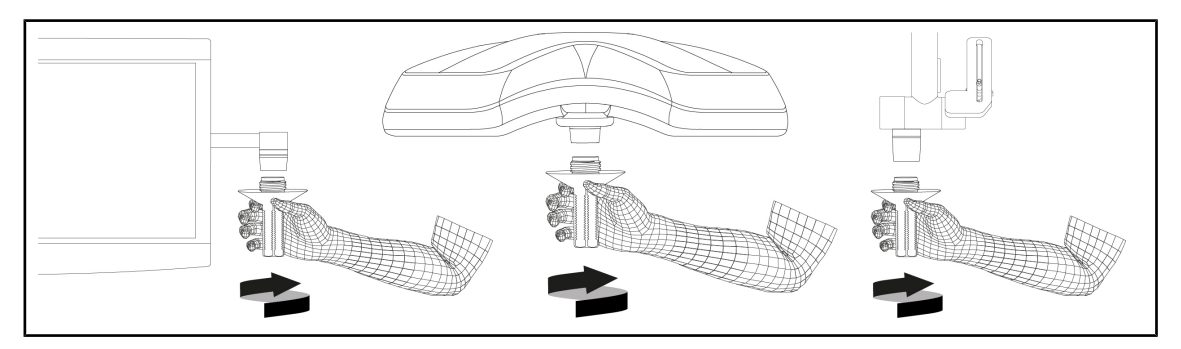

Joon. 70: DEVON/DEROYAL tüüpi klamberkinnitusega pideme paigaldamine

#### DEVON/DEROYAL tüüpi klamberkinnitusega pideme paigaldamine

- 1. Keerake pide pideme toele kuni käiguosa lõpuni.
  - Pide on nüüd kasutamiseks valmis.

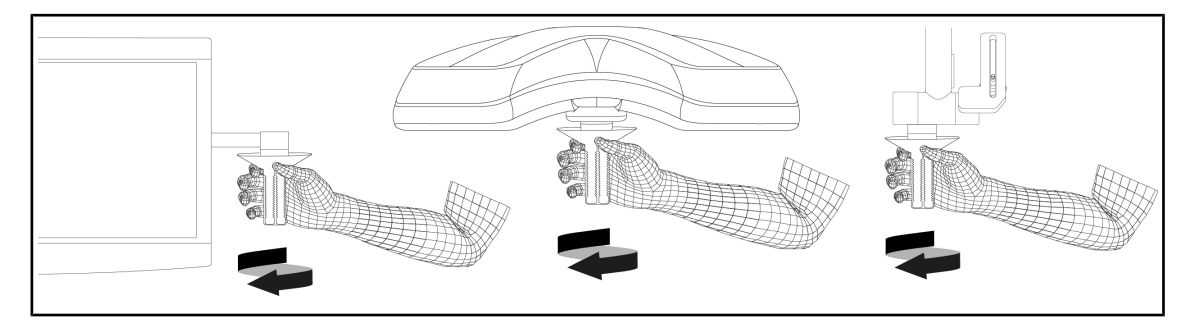

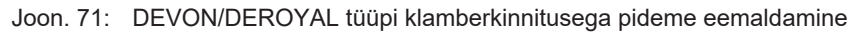

#### DEVON/DEROYAL tüüpi klamberkinnitusega pideme eemaldamine

1. Keerake pide pideme toelt lahti.

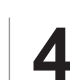

#### 4.3.1.4 STG PSX VZ steriliseeritava pideme paigaldamine ja eemaldamine

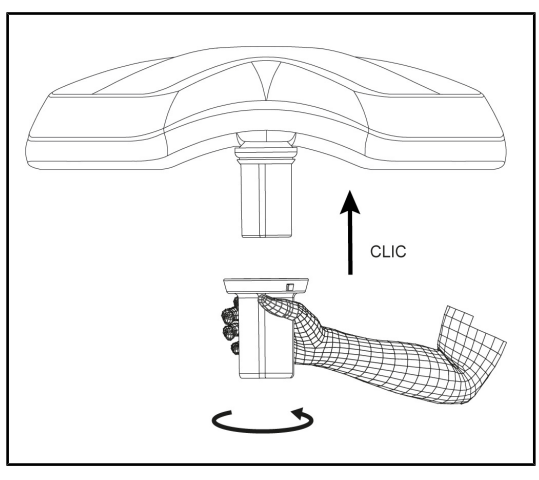

Joon. 72: STG PSX VZ steriliseeritava pideme paigaldamine

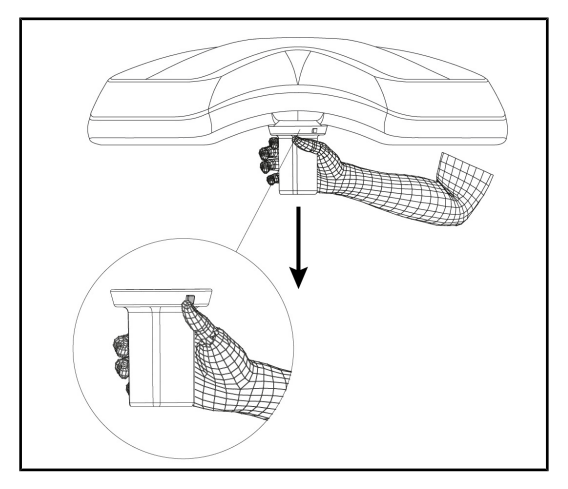

Joon. 73: STG PSX VZ steriliseeritava pideme eemaldamine

#### Kaamera steriliseeritava pideme paigaldamine kuplile

- 1. Vaadake pide üle ning veenduge, et see ei oleks saastunud ega pragunenud.
- 2. Sisestage pide oma kohale kaameral.
  - Kostub klõpsatus.
  - Pide on nüüd asendisse lukustunud ja kasutamiseks valmis.

#### Kaamera steriliseeritava pideme eemaldamine kuplilt

- 1. Vajutage lukustusnuppu.
- 2. Eemaldage pide.

#### 4.3.2 Keerake kuplit

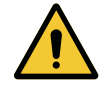

## Hoiatus!

Nakkusoht / koe reaktsiooni oht Seadme kokkupuutumisega muu inventariga võib kaasneda kübemete pudenemine operatsioonialale.

Seadke seade enne patsiendi vastuvõtmist õigesse asendisse. Seadme liigutamisel on seadme igasuguse kokkupuute vältimiseks muu inventariga vajalik kõrgendatud tähelepanu.

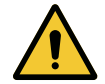

# HOIATUS!

Nakkusoht

Steriliseeritavad pidemed on seadme ainsad steriliseeritavad elemendid. Steriilse inventari mis tahes kokkupuutega muude pindadega kaasneb nakkusoht. Mittesteriilse personali mis tahes kokkupuutega steriliseeritavate pidemetega kaasneb nakkusoht.

Seadmega manipuleerimine steriliseeritud meeskonna poolt operatsiooni ajal peab toimuma üksnes steriliseeritavate pidemete kasutamisel. HLX pideme korral ei ole lukustusnupp steriilne. Mittesteriilse personali kokkupuude steriliseeritavate pidemetega ei ole lubatud.

#### Kupli keeramine

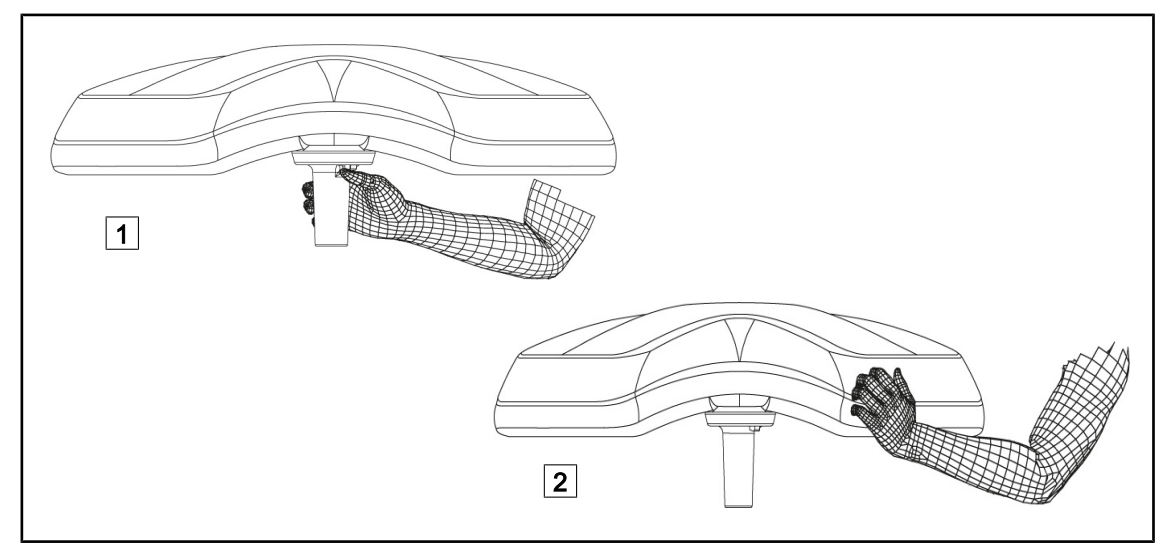

#### Joon. 74: Kupli käsitsemine

- Kupli liigutamiseks on võimalik käsitseda kuplit erinevatel viisidel:
  - Steriilne personal: steriilse, selleks otstarbeks ettenähtud pidemega kupli keskmes 1.
  - Mittesteriilne personal: haarates otse kuplist 2 või kaare välisest pidemest.

#### Valgustuse pöördenurgad

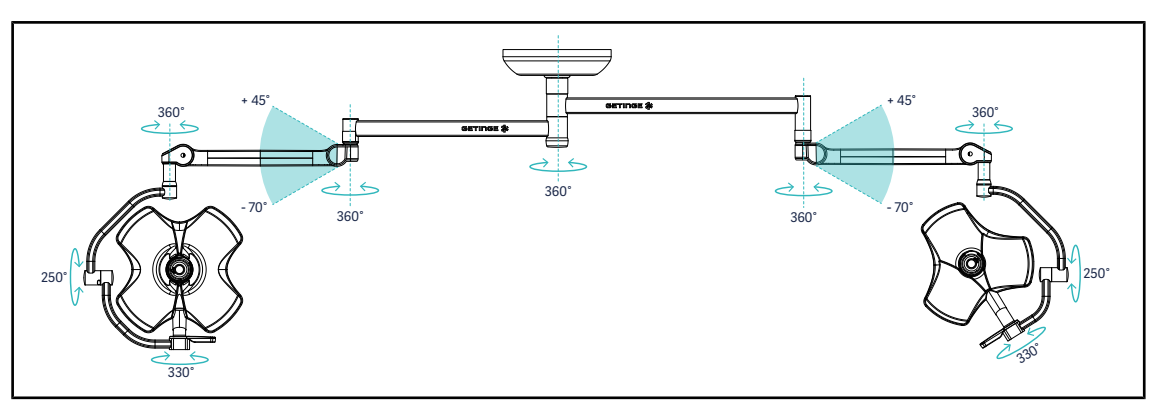

Joon. 75: VSTII64DF kahekordse konfiguratsiooni võimalik pööramine SAX toel

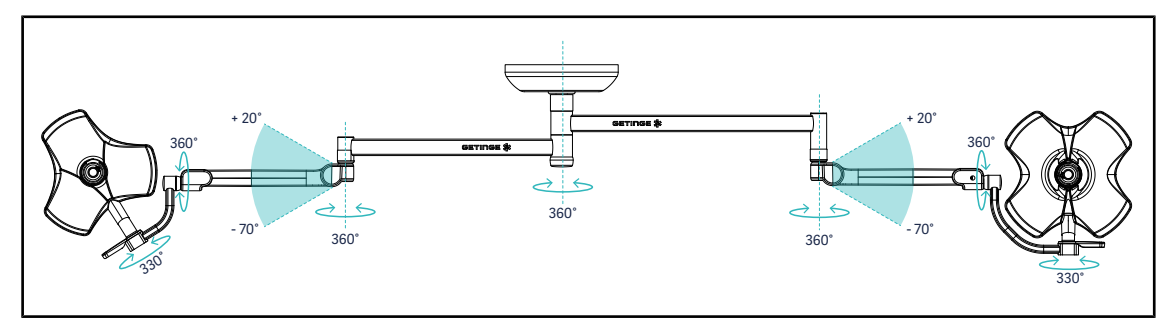

Joon. 76: VSTII64SF kahekordse konfiguratsiooni võimalik pööramine SAX toel

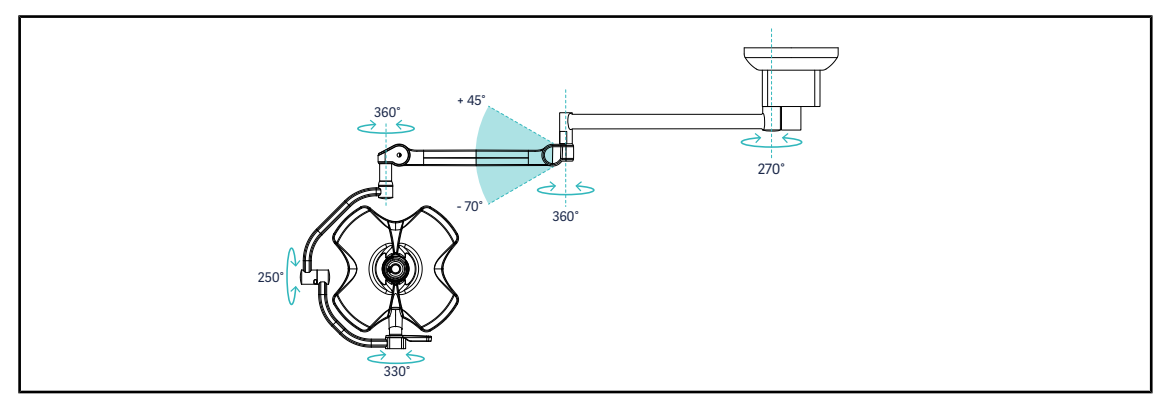

Joon. 77: Lihtsa VSTII60DF konfiguratsiooni võimalikud pöörded SATX-vedrustusel

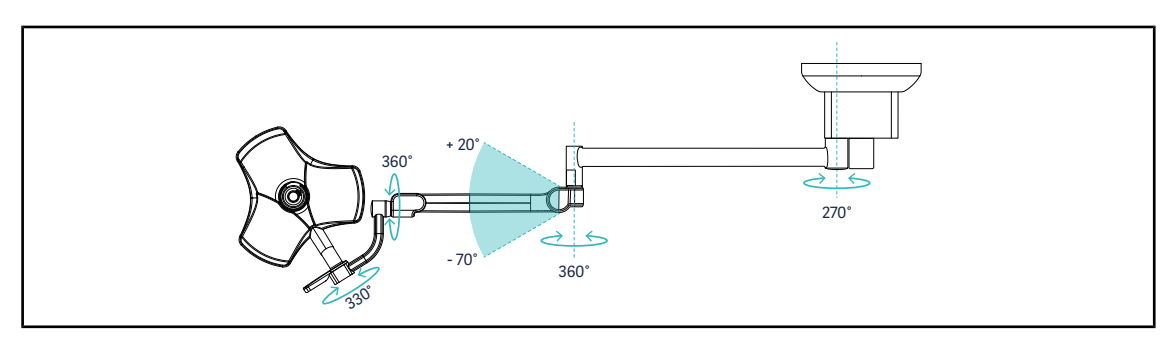

Joon. 78: Lihtsa VSTII40SF konfiguratsiooni võimalikud pöörded SATX-vedrustusel

Δ

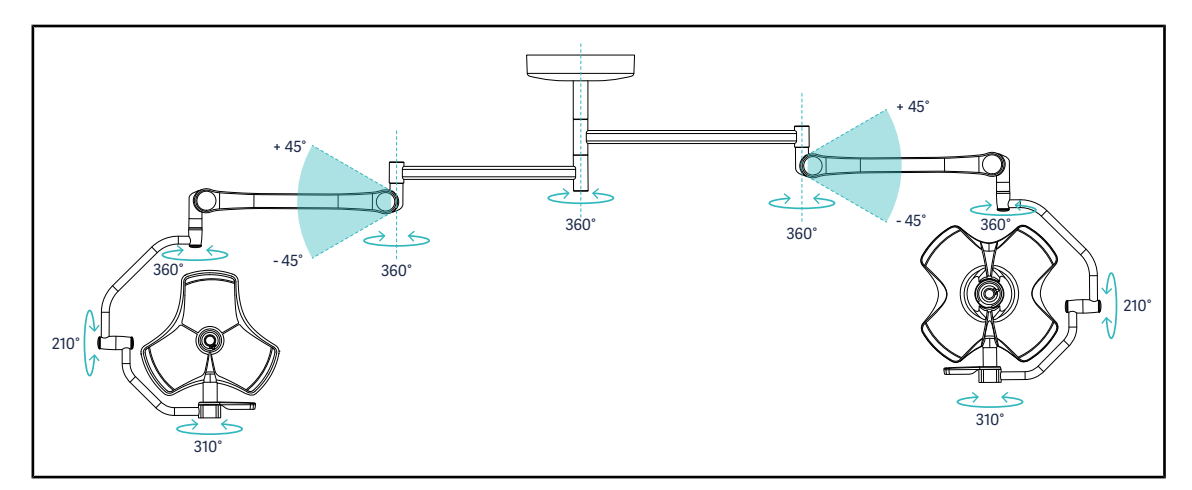

Joon. 79: VCSII64DF kahekordse konfiguratsiooni võimalik pööramine SB toel

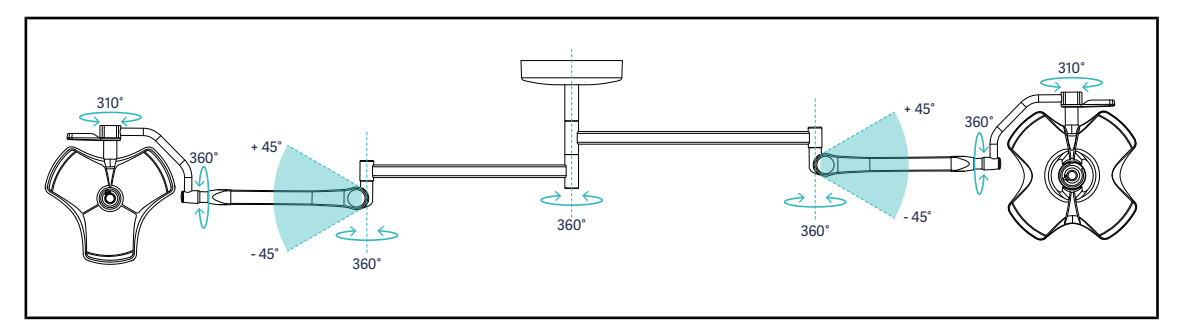

Joon. 80: VCSII64SF kahekordse konfiguratsiooni võimalik pööramine SB toel

## 4.3.3 Eelseadistatud asendite näited

#### Üldkirurgia, alakõhu kirurgia, rindkere kirurgia

Joon. 81: Eelseadistatud asendid üldkirurgia, alakõhu kirurgia, rindkere kirurgia jaoks

- Tugihoovad ja vedruga hoovad peavad paiknema M moodustavalt valgustust käsitleva isiku vastas.
- Vajaduse korral nähke eelnevalt ette kupli juhtsüsteemide kättesaadavus mittesteriilsele liikuvale isikkoosseisule.
- Valgustus peab olema positsioneeritud operatsioonilaua kohale:
  - Põhikuppel vahetult õõnsuse kohal.
  - Sekundaarne, suurema liikuvusega kuppel huvipakkuvate alade kohtsihtimiseks.

#### Uroloogia, günekoloogia

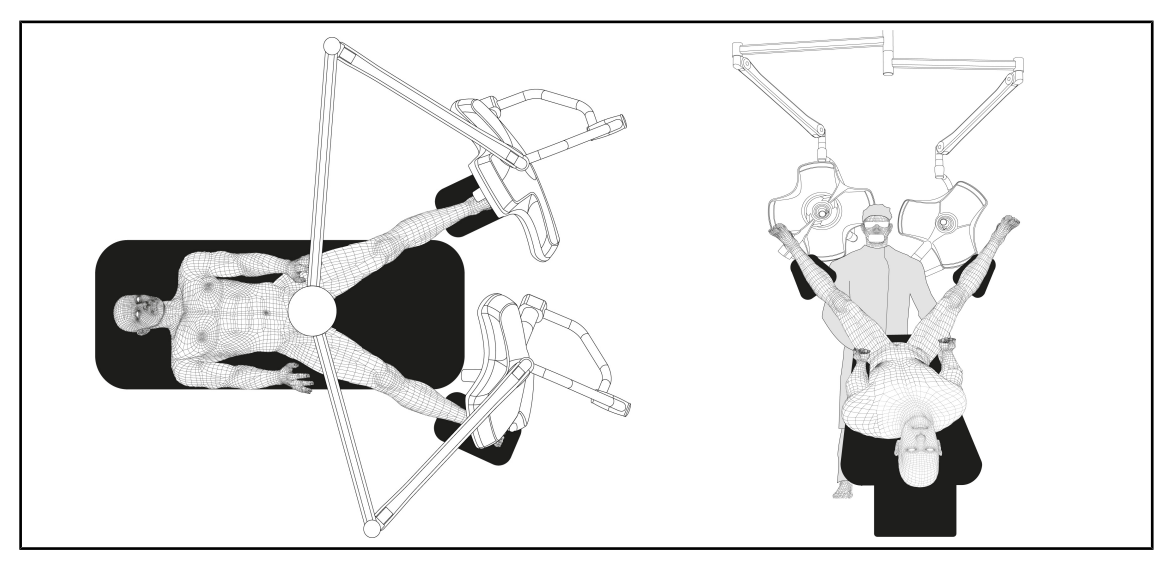

Joon. 82: Eelseadistatud asend uroloogia või günekoloogia jaoks

- Tugihoovad ja vedruga hoovad peavad olema positsioneeritud väljaspoole laua ulatust nii, et need ei hõiva patsiendi ja kirurgi pea kohale jäävat ala.
- Kaks valgustust peavad olema positsioneeritud teine-teisele poole kirugi õlgasid.

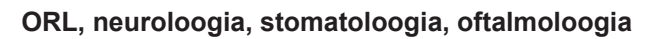

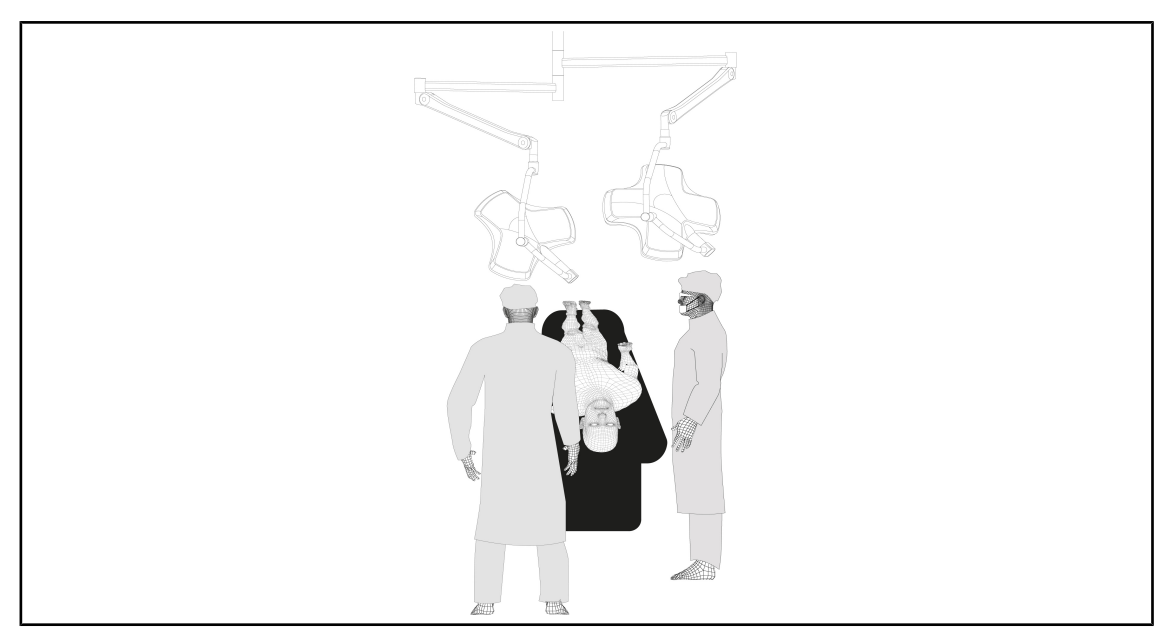

Joon. 83: Eelseadistatud asend ORL, neuroloogia, stomatoloogia või oftalmoloogia jaoks

- Valgustus peab olema positsioneeritud operatsioonilaua kohale:
  - Põhikuppel vahetult õõnsuse kohal.
  - Sekundaarne, suurema liikuvusega kuppel huvipakkuvate alade kohtsihtimiseks.

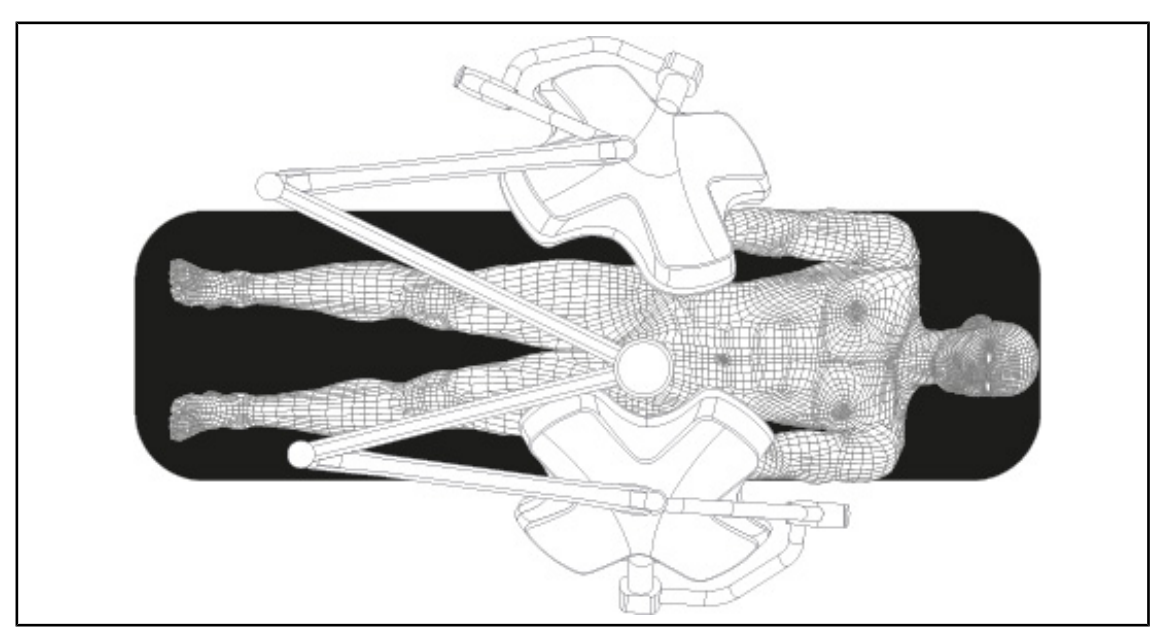

#### Plastiline kirurgia

Joon. 84: Eelseadistatud asend plastikakirurgia jaoks

Plastikakirurgia jaoks on soovituslik näha ette kahe, samas mõõdus kupli kasutamine ühesuguse, sümmeetrilise valgustuse saavutamiseks.
## 4.4 Quick Lock kiirlukustuse paigaldamine/mahamonteerimine (kaamera. LMD või pideme tugi)

## HOIATUS! Traumade tekke oht Pideme toe või kaamera eemaldamisega kaasneb kokkupuuteoht pinge all olevate pindadega. Enne Quick Lock kiirlukustusseadme tarvikute paigaldamisega/lahtimonteerimisega alustamist spetsialisti poolt kuplil tuleb vastav konfiguratsioon voolu alt välja lülitada. MÄRKUS luhtmaga kaamera aaab paigaldada aipult alumiaa pikandusbaava kuplila. Kui aaa

Juhtmega kaamera saab paigaldada ainult alumise pikendushoova kuplile. Kui see paigaldatakse ülemisele pikendushoovale, ei ole videoühendus võimalik.

## 4.4.1 Seadme eelpositsioneerimine

#### 4.4.1.1 Quick Lock kaameral

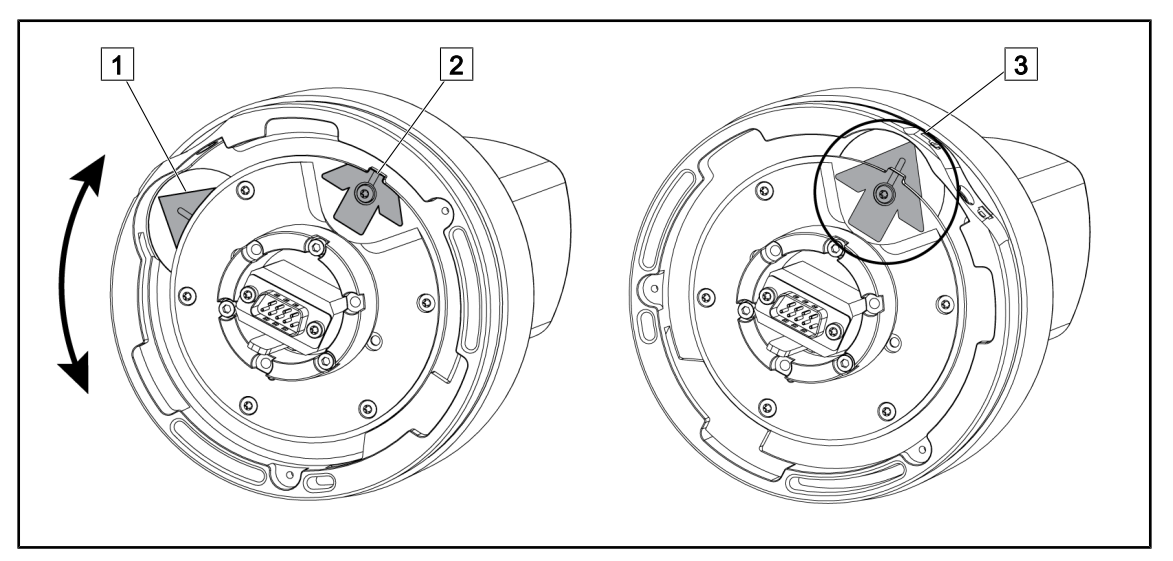

Joon. 85: Quick Lock kiirlukustusega kaamera eelseadistatud asend

- 1. Pöörake soklit 1 teraviku suunas 2 rohelist värvi noole moodustamiseks 3.
  - > Kaamera on positsioneerimiseks valmis.

#### 4.4.1.2 Kuplil

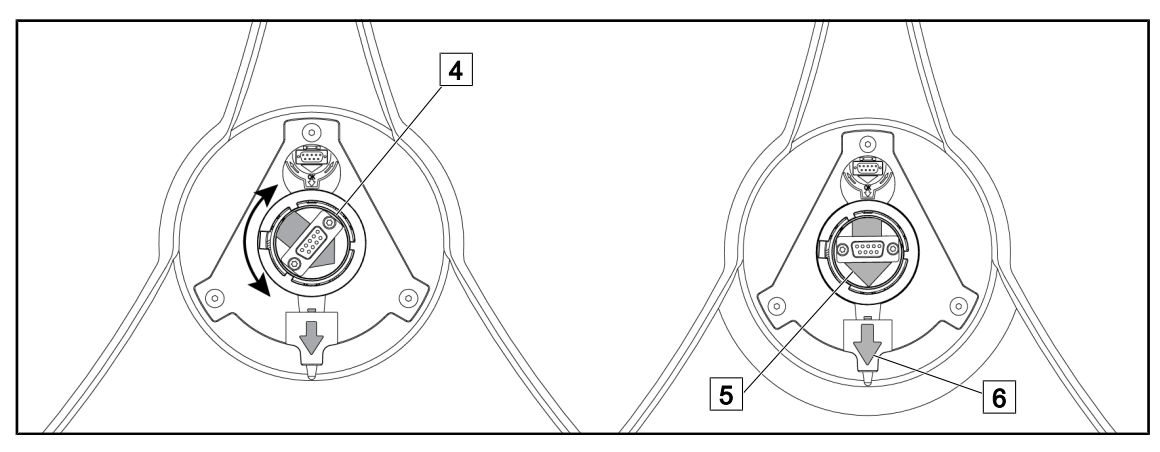

Joon. 86: Kupli eelseadistatud asend

- 1. Liitmik 4 kupli keskel suunake nii, et kaks rohelist värvi noolt 5 ja 6 oleks seeläbi teine-teisega välja joondatud.
  - > Kuppel on kaamera paigaldamiseks valmis.

#### 4.4.2 Seadme paigaldamine kuplile

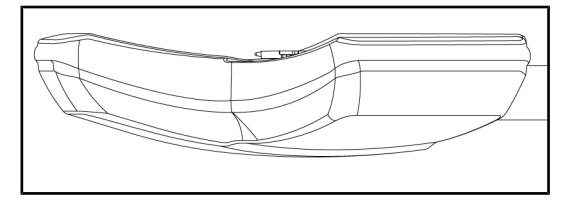

Joon. 87: Kupli positsioneerimine

- 1. Positsioneerige kuppel alumise poolega lae suunas.
  - Sellega on hõlbustatud kaamera paigaldamine kuplile.

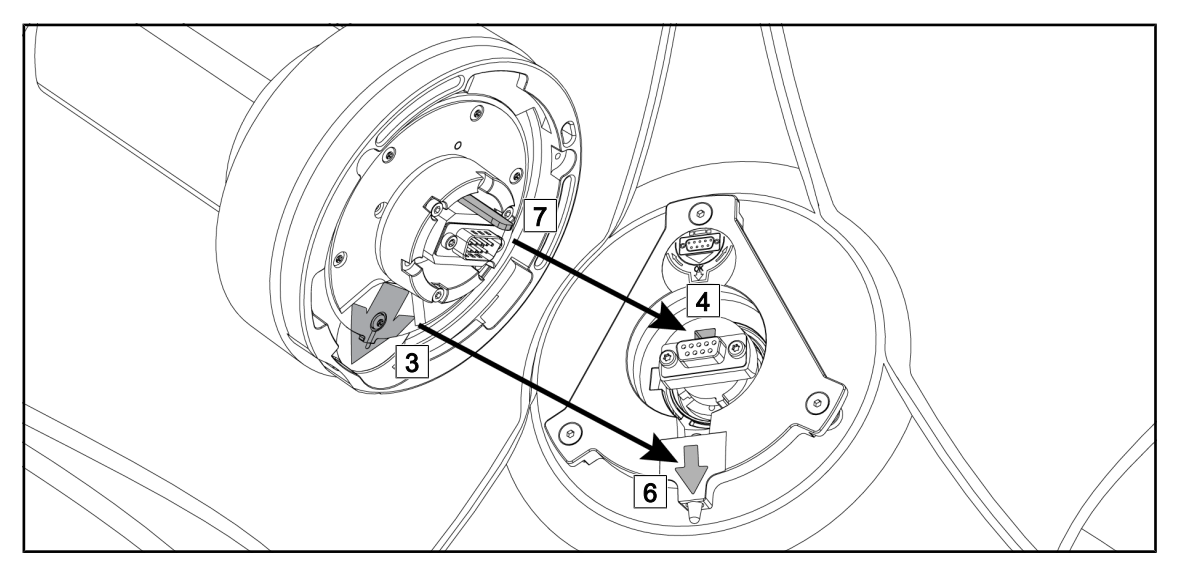

Joon. 88: Quick Lock kiirlukustuse paigaldusjuhised

- 1. Suunake kaamera sakiga 7 saki pesa suunas 4.
- 2. Suunake kaks noolt 3 ja 6 teine-teisega kohakuti.

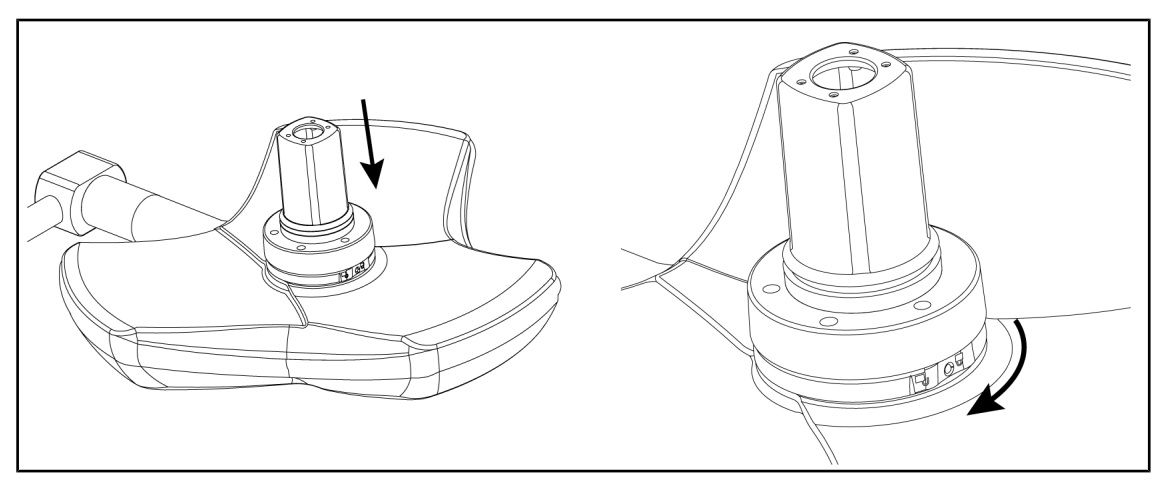

Joon. 89: Kaamera seadmine kuplile

- 1. Sisestage kaamera kuplisse kuni kaamera aluse asetumiseni ühtlaselt käiguosa lõpuni vastu alumist poolt.
- 2. Keerake kaamera alust kahe käega päripäeva kuni asendisse lukustumisele iseloomuliku heli kõlamiseni.

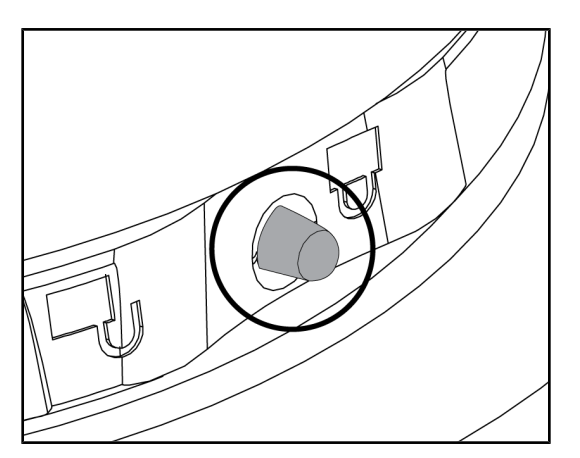

Joon. 90: Kaamera lukustamine kuplile

- 1. Kontrollige üle, et kaamera on korrektselt oma kohale asetunud ja et lukustuse nupp paikneks korrektselt oma pesas.
- Liigutage kuplit kaamera abil ringi eesmärgiga veenduda seadme korrektses asetumises oma kohale.
- Kontrollige üle kaameraploki pöördeulatus, mis peab olema 330°.
  - Seade on paigaldatud.

### 4.4.3 Seadme mahamonteerimine

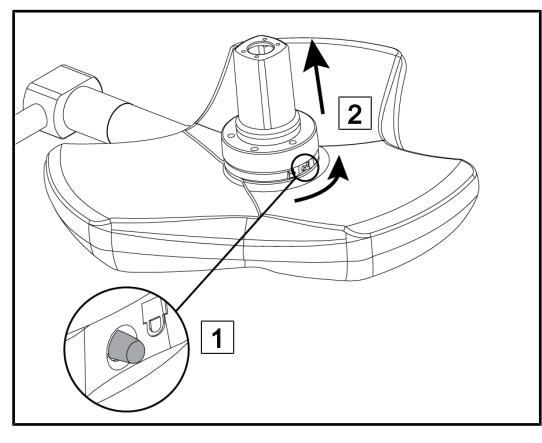

Joon. 91: Kupli mahamonteerimine

- 1. Vajutage lukustusnupule.
- 2. Hoidke nuppu all 1 ja keerake seadme alust kahe käega vastupäeva.
- 3. Eemaldage kaamera Quick Lock kiirlukustus ülessuunalise tõmbeliigutusega 2.
  - > Seade on maha monteeritud.

## 4.4.4 Pideme tugi Quick Lock kiirlukustusel

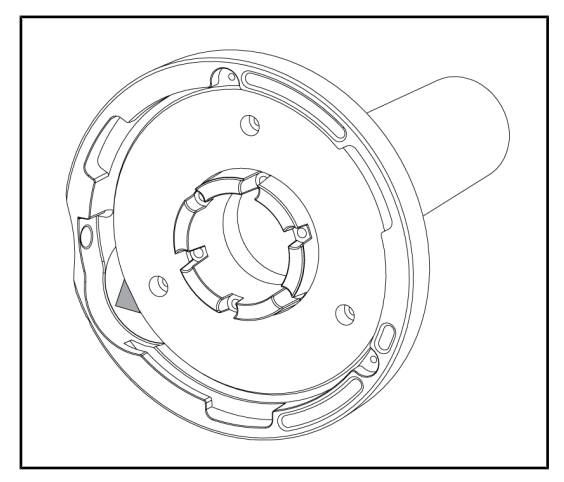

Joon. 92: Pideme tugi, Quick Lock

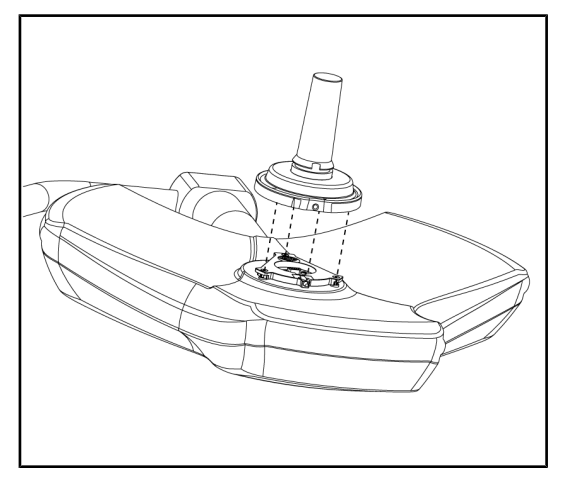

Joon. 93: Pideme asetamine oma kohale

- 1. Paigaldamise etapid on samad mis kaamera puhul.
- Rohelised nooled peavad olema välja joondatud ja liitmik peab olema suunatud õigesse asendisse.

- 1. Sisestage pide, joondades selleks välja rohelist värvi nooled (pidemel sakk puudub).
- Keerake pideme alust, nagu ka kaamera korral, päripäeva, seejärel kontrollige üle riivi korrektne lukustumine.
  - > Pideme tugi on paigaldatud.

## 4.5 Kaamera kasutamine

#### 4.5.1 Juhtmega videosüsteem

### Märkus

OHDII VP01 QL FHD-kaamera kasutamiseks pole pärast kaamera kuplile paigaldamist vaja mingeid toiminguid teha (vt kiirlukustusseadme (Quick Lock kiirlukustuse paigaldamine/mahamonteerimine (kaamera. LMD või pideme tugi) [ >> Lk 73]) paigaldamine/desinstallimine). Selle kaamera puhul on nõutav eelnev videokaabeldus ja VP01 vastuvõtja paigaldamine.

#### 4.5.2 Juhtmevaba videosüsteem

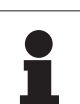

#### Märkus

Süsteemi optimaalseks kasutamiseks vältige kahe kaamera kasutamist samas konfiguratsioonis ning ärge asetage kaamerat vastuvõtjast kaugemale kui 3 m kaugusele.

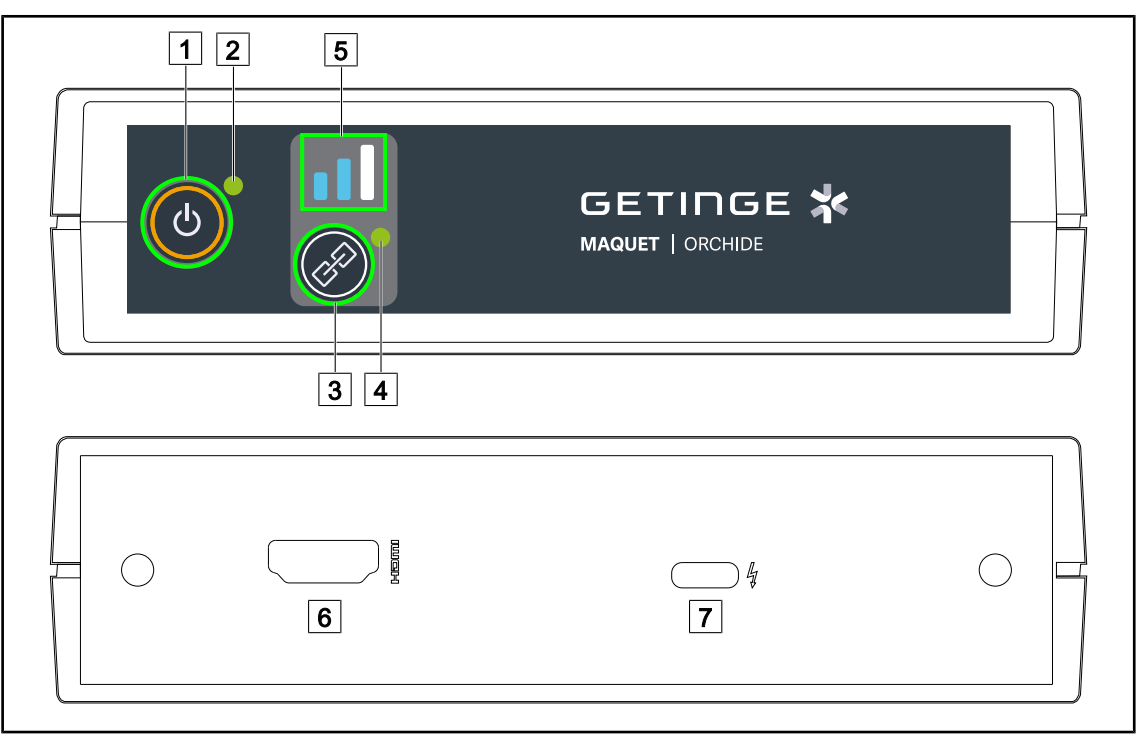

Joon. 94: Juhtmeta videovastuvõtja

| 1 Sisse-/väljalülitamise nupp | 5 Signaali näidik |
|-------------------------------|-------------------|
| 2 Toitenäidik                 | 6 HDMI-pesa       |
| 3 Paarimisnupp                | 7 USB-C pistik    |
| 4 Paarimisnäidik              |                   |

#### Vastuvõtja sisse-/väljalülitamine

- Vastuvõtja sisselülitamiseks vajutage sisse-/väljalülitamise nuppu Marche/Arrêt 1, kuni toitenäidik 2 süttib roheliselt.
- Vastuvõtja väljalülitamiseks klõpsake sisse-/väljalülitamise nuppu Marche/Arrêt 1, kuni toitenäidik 2 kustub.

Kui seadet pole 5 minutit kasutatud, läheb vastuvõtja ooterežiimi ja toitenäidik 2 hakkab vilkuma. Vastuvõtja lülitub automaatselt sisse, kui kaamera on tuvastatud. Kaamera paarimine toimub automaatselt (automaatrežiim on vaikimisi aktiivne).

- Lülitage kaamera ja vastuvõtja sisse.
- Kaamera otsimise ajal vilgub paarimisnäidik 4 kiiresti.
- Paarimise ajal vilgub paarimisnäidik 4 aeglaselt.
- Paarimine on edukalt lõpule viidud, kui paarimisnäidik 4 jääb pidevalt roheliselt põlema.
- Kui paarimisnäidik 4 põleb punaselt, on paarimine ebaõnnestunud. Sel juhul kontrollige, kas kaamera on sisse lülitatud, ja alustage paarimisnupu abil uuesti paarimist.

| Pildi kadumise oht          | Nõrk signaal |
|-----------------------------|--------------|
| Keskmise tugevusega signaal | Hea signaal  |

Tab. 15: Signaali tugevus

Operatsioonikeskkonna elemendid (personal, teised seadmed, ploki konfiguratsiooni) võivad mõjutada signaali tugevust. Signaali tugevust saab parandada kaamera ja/või vastuvõtja liigutamisega.

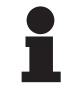

#### MÄRKUS

Süsteemil on kaks paarimisrežiimi:

- Automaatne: vastuvõtja paarib end automaatselt iga sisse lülitatud ja saadaval oleva kaameraga.
- Manuaalne: Iga uue sisselülitatud ja saadaval oleva kaameraga paarimine toimub alles pärast paarimisprotseduuri käivitamist paarimisnupu abil.

#### Kaamera paarimine

- Kui vastuvõtja on manuaalses režiimis, vajutage paarimisnuppu Paarimine 3, kuni paarimisnäidik 4 hakkab kiiresti roheliselt vilkuma.
- Kui kaamera on leitud, hakkab paarimisnäidik 4 paarimise ajal aeglasemalt vilkuma ja jääb pidevalt roheliselt põlema, kui paarimine on lõpule viidud.

#### Paarimisrežiimi muutmine: manuaalne või automaatne

- Vastuvõtja peab olema juba kaameraga paaritud.
- Vajutage paarimisnuppu Paarimine 3, kuni signaalinäidiku 5 üks riba hakkab siniselt vilkuma. Kui see on vasakpoolne, väiksem riba, on vastuvõtja manuaalses paarimisrežiimis; kui see on parempoolne, suurem riba, on vastuvõtja automaatses paarimisrežiimis.

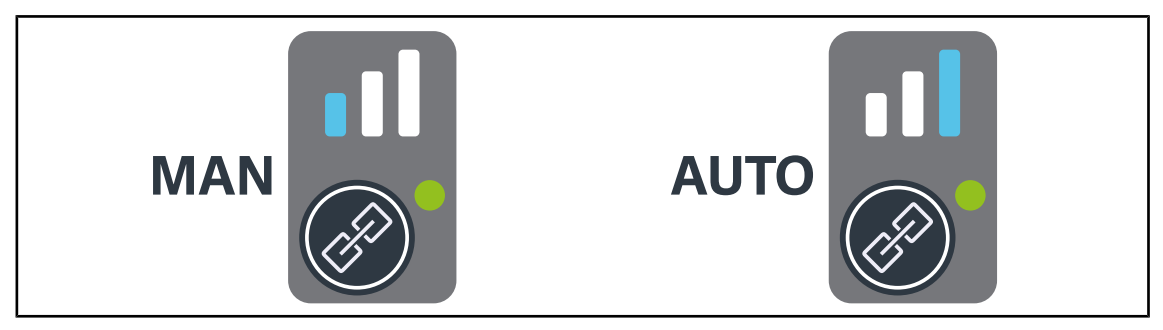

Joon. 95: Automaatne/manuaalne režiim

4

#### Seadme soovitatav paigutus

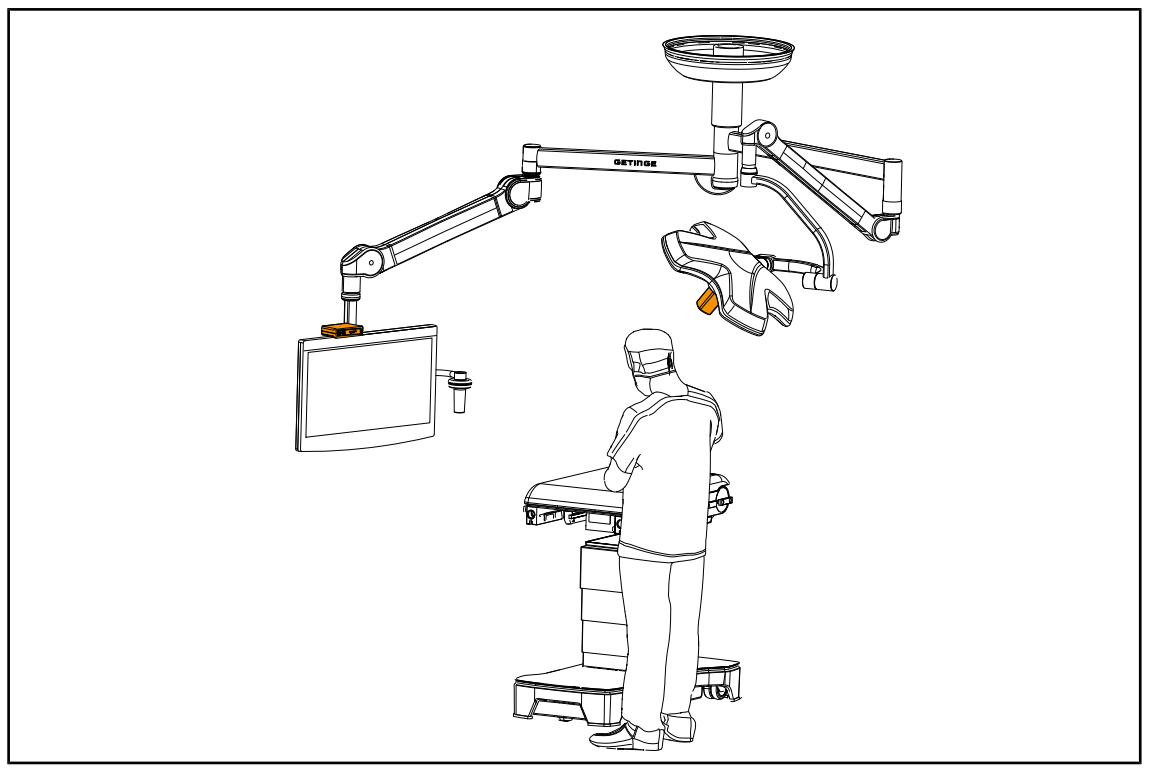

Joon. 96: Paigutus, kui kirurg vaatab ekraani

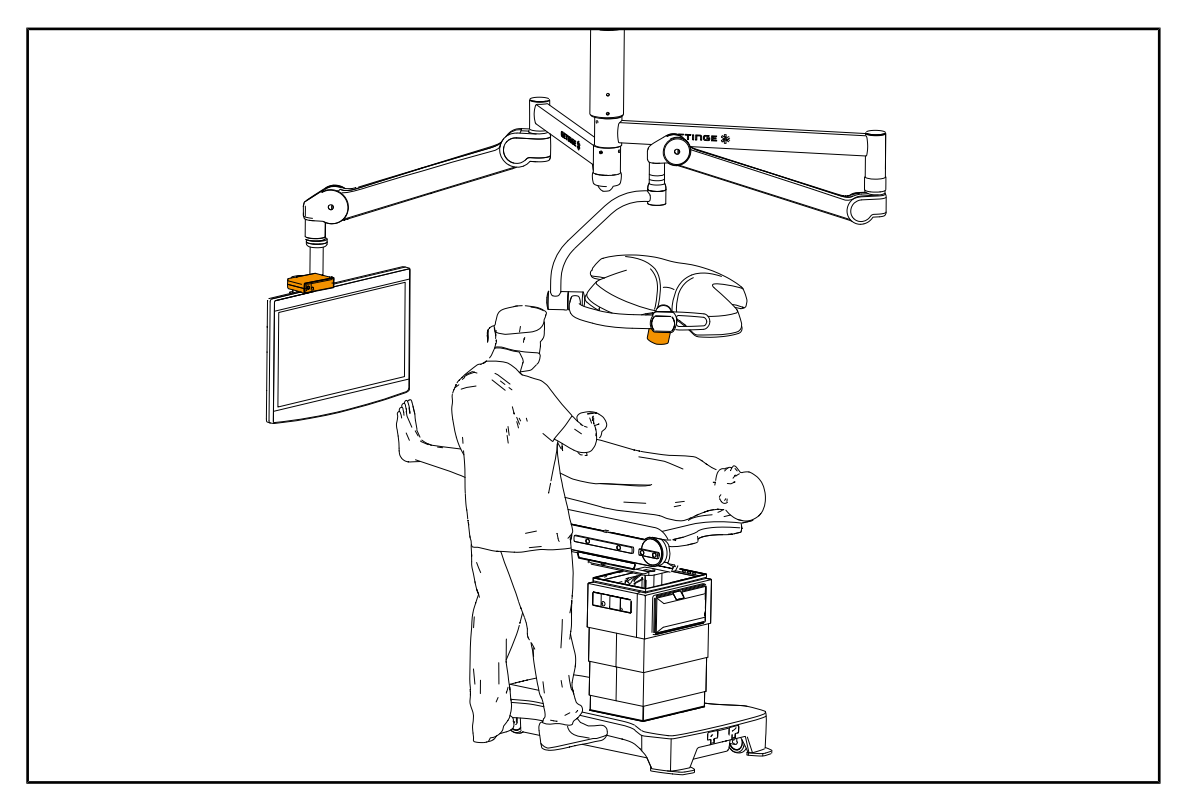

Joon. 97: Paigutus, kui ekraan ei ole mõeldud kirurgile

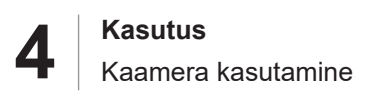

## 4.5.3 Kaamera juhtimine

# 4.5.3.1 Kupli juhtklaviatuurilt või seinalpaigaldusega juhtklaviatuurilt (üksnes suurendus)

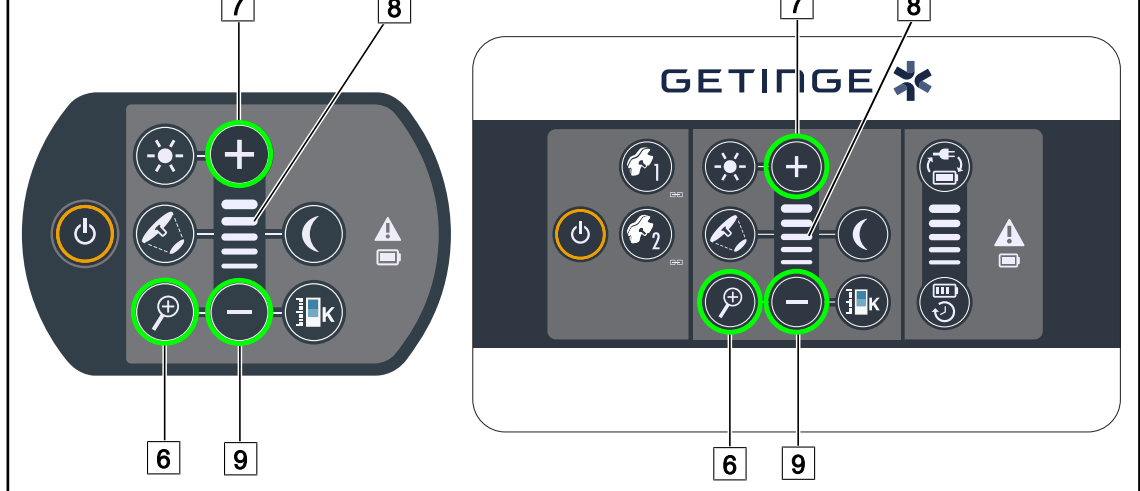

Joon. 98: Kaamera klaviatuuride juhtkäsklused

#### Reguleerige välja kaamera suurendus

- 1. Vajutage **Kaamera suurendus** 6.
- 2. Suurenduse muutmiseks vajutage Pluss 7 või Miinus 9.
  - > Kaamera suurendus muutub vastavalt valitud funktsiooni taseme näidule 8.

#### 4.5.3.2 Puutetundlikult ekraanilt

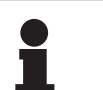

#### MÄRKUS

Puutetundliku ekraani korral osutub võimalikuks kaamera sisselülitamine või väljalülitamine valgustusest sõltumatult.

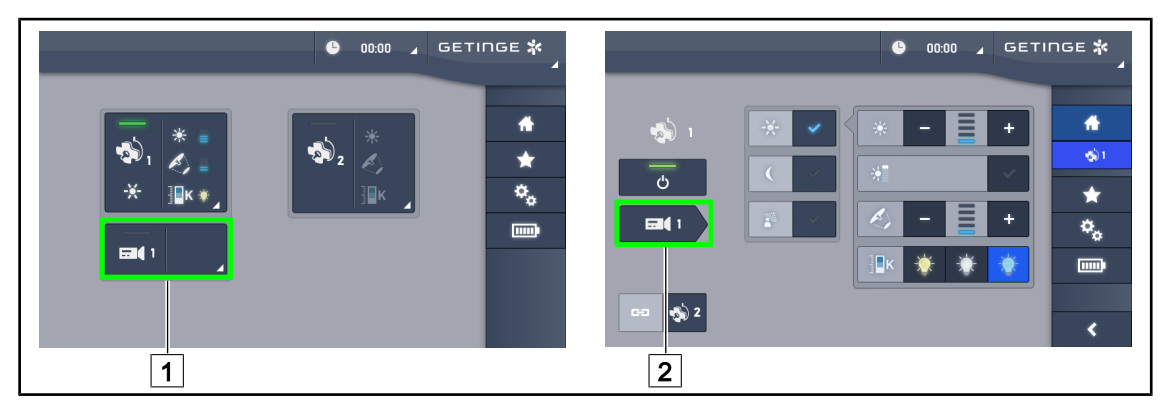

Joon. 99: Kaamera sisselülitamine

#### Kaamera sisselülitamine avalehel

- 1. Vajutage Kaamera aktiivala 1.
  - > Klahv muutub aktiveerimisel roheliseks ja ekraanile kuvatakse pilt.
- 2. Liikumiseks kaamera lehele vajutage uuesti Kaamera aktiivala 1.

#### Kaamera sisselülitamine kupli lehel

- 1. Liikuge kupli lehele, vajutage Kaamera otselink 2.
  - > Seejärel kuvatakse kaamera leht ja kaamera on sisselülitatud olekus.

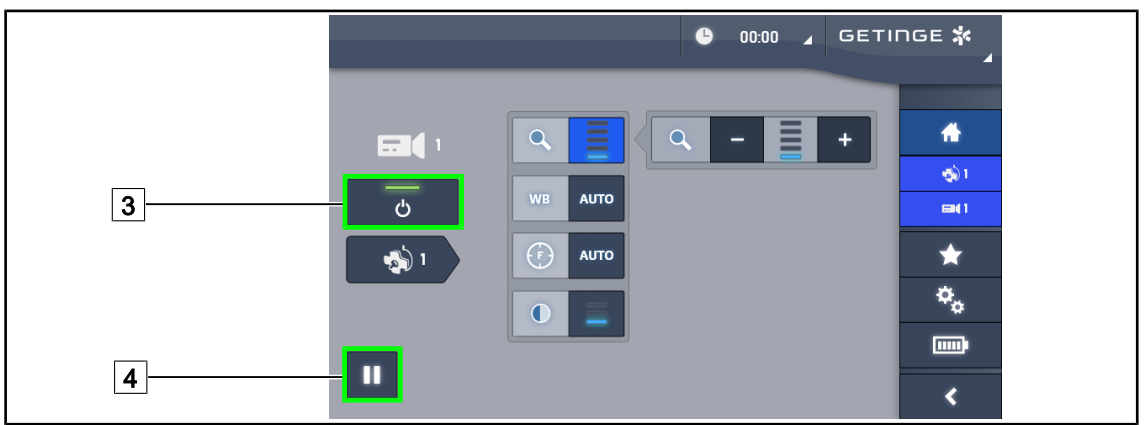

Joon. 100: Kaamera leht

#### Kaamera väljalülitamine

- 1. Liikuge kaamera lehele ja kaamera välja lülitamiseks vajutage Kaamera ON/OFF 3.
  - Klahv kustub ning kaamera lülitub välja.

#### Kaamera lülitamine pausile

- 1. Kaamera lülitamiseks pausile vajutage Kaamera pausimine 4.
  - > Klahv aktiveeritakse sinisena ja edastatav pilt on külmutatud.
- 2. Video jätkamiseks vajutage uuesti Kaamera pausimine 4.

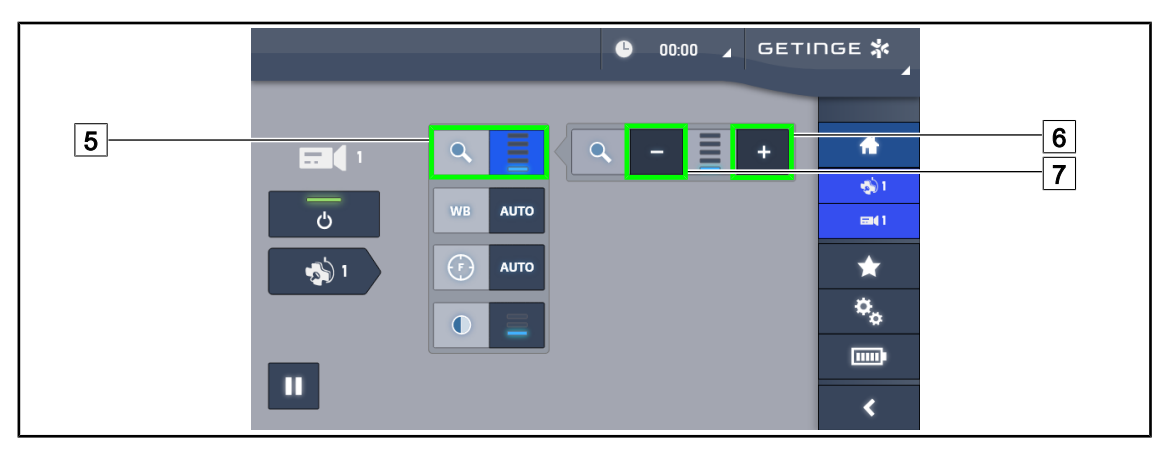

Joon. 101: Suurendamise reguleerimine

#### Suurendamine/Vähendamine

- 1. Suurenduse reguleerimise menüü avamiseks vajutage Suurendus 5.
- Ekraanile kuvatava pildi reguleerimiseks reaalajas vajutage Suurendamine 6 või Vähendamine 7.

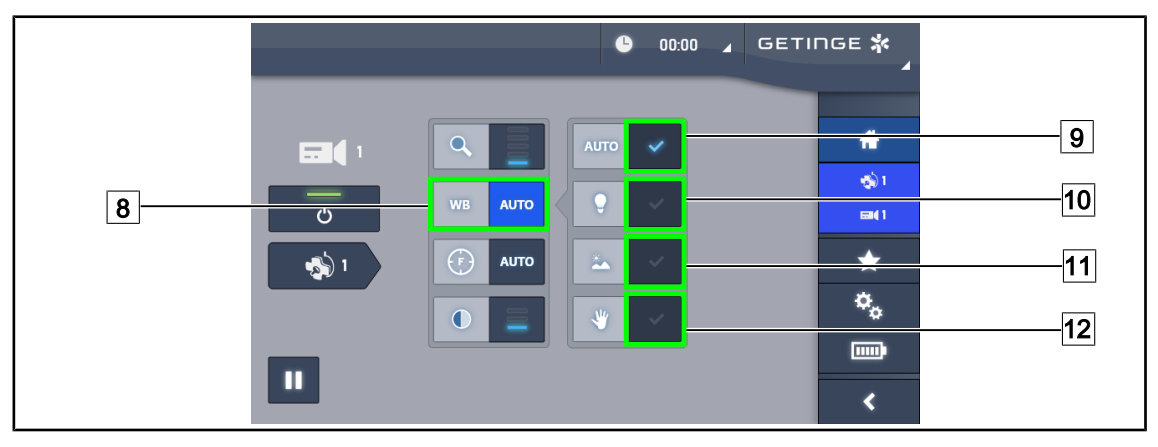

Joon. 102: Valge tasakaal

#### Valge tasakaalu automaatne reguleerimine

- 1. Vajutage Valge tasakaal 8.
- 2. Valge tasakaalu automaatseks seadistamiseks vajutage **Automaattasakaalustus** 9, valge tasakaalu seadistamiseks 3200 K märgile vajutage **Kunstlik valgus** 10 ning valge tasakaalu seadistamiseks 5800 K märgile vajutage **Päevavalgus** 11.
  - > Valitud klahv on aktiveerituna sinine ja valge tasakaal on sellega kinnitatud.

#### Valge tasakaalu käsitsi reguleerimine

- 1. Vajutage Valge tasakaal 8.
- 2. Asetage kaamera alla ühtlane valge pind, mis katab kogu kaamera vaatevälja.
- 3. Valge tasakaalustamiseks vastavalt kaamera alla paigaldatud taustale vajutage **Manuaalne** tasakaalustamine 12.
  - > Valitud klahv on aktiveerituna sinine ja valge tasakaal on sellega kinnitatud.

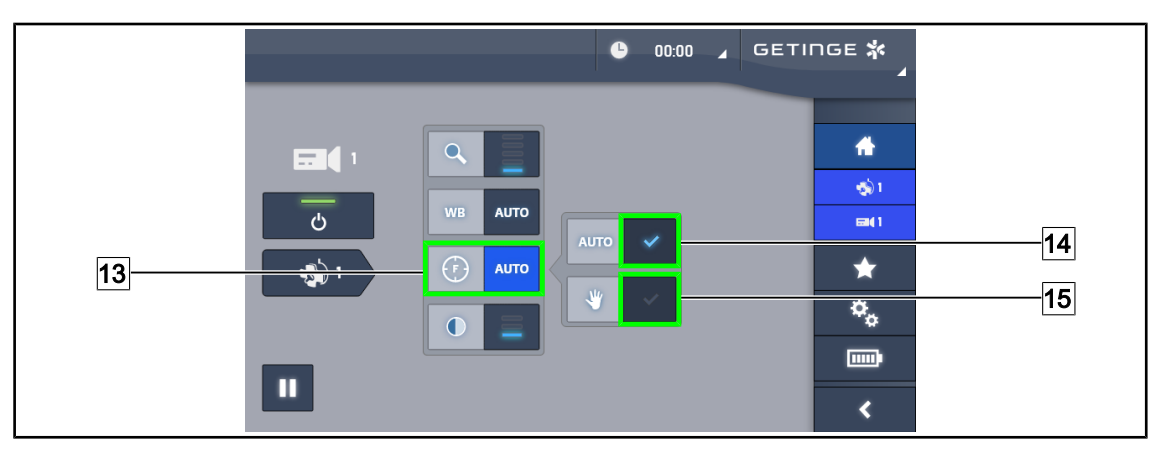

Joon. 103: Fookustamine

#### Automaatne fookustamine

- 1. Fookustamise menüü avamiseks vajutage Fookus 13.
- 2. Vajutage Automaatne fookustamine 14.
  - > Klahv on aktiveeritud olekus sinine ja fookustamine toimub automaatselt.

#### Manuaalne fookustamine

- 1. Fookustamise menüü avamiseks vajutage Fookus 13.
- 2. Positsioneerige kaamera soovitud kaugusele.
- 3. Vajutage Focus Auto 14 et määrata väli, millele fookustamist rakendatakse.
- 4. Vajutage Manuaalne fookustamine 15.
  - Kaamera jääb fookustatuks määratletud alale ka siis, kui kaameraväljale ilmuvad muud elemendid (nt kirurgi käed)

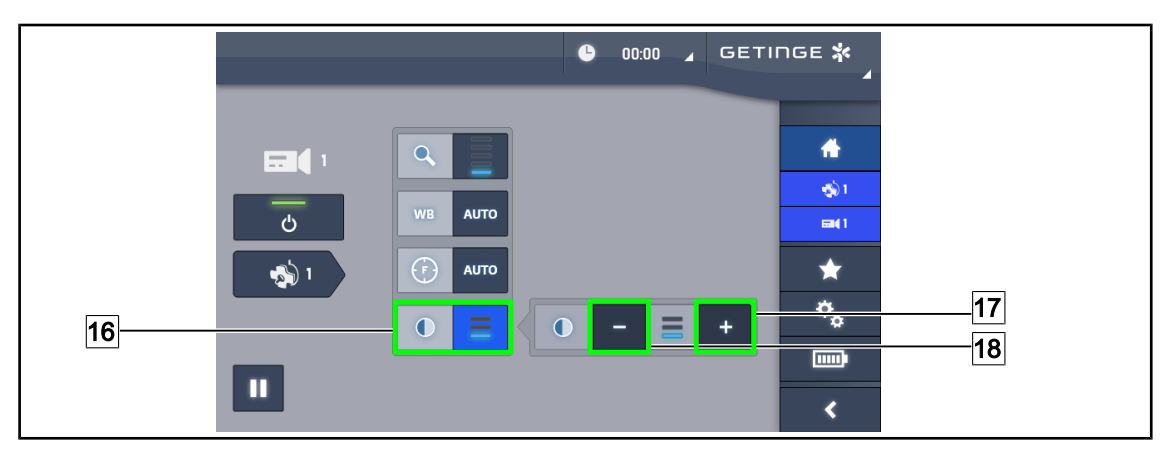

Joon. 104: Kontrastsuse reguleerimine

#### Kontrastsuse seadistamine

- 1. Kontrastsuse seadistamise menüü avamiseks vajutage Kontrastsus 16.
- 2. Valiku tegemiseks kontrastsuse kolmest valikust vajutage **Kontrastsuse suurendamine** 17 või **Kontrastsuse vähendamine** 18.

#### 4.5.4 Kaamera suunamine

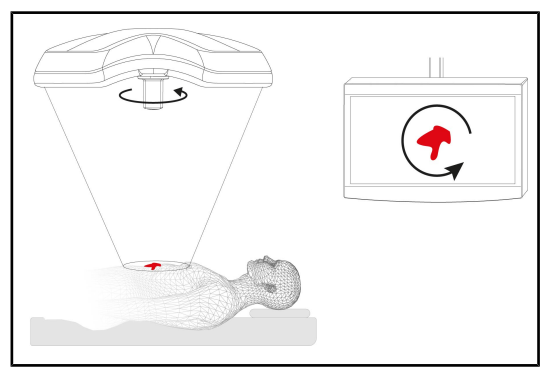

Joon. 105: Kaamera suunatus

#### Ekraanipildi suunatuse optimeerimine vastavalt vaataja paiknemisele

- 1. Sisestage pide oma kohale kaameral.
- 2. Tehke kaameraga pööre, kaamerat selleks pidemest pöörates.
  - > Ekraanil on näha, kuidas pilt pöördub.

## 4.6 Ekraanitoe paigutamine eri asenditesse

#### 4.6.1 Ekraanitoe käsitsemine ja eri asenditesse paigutamine

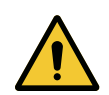

## HOIATUS!

Nakkusoht

Steriliseeritav pide on seadme ainus osa, mida on võimalik steriliseerida. Ekraan, ekraanitugi ja selle tarvikud ei ole steriliseeritavad ning steriilse meeskonna nendega mis tahes viisil kokkupuutumisega kaasneb patsiendi nakatamise oht.

Operatsiooni ajal ei tohi steriilne meeskond mitte mingil juhul käsitseda ekraani, ekraanituge ega selle tarvikuid ning mittesteriilne personal ei tohi mitte mingil juhul käsitseda käepidet.

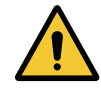

#### HOIATUS!

Nakkusoht / koe reaktsiooni oht Seadme kokkupuutumisega muu inventariga võib kaasneda kübemete pudenemine operatsioonialale.

Seadke seade enne patsiendi vastuvõtmist õigesse asendisse. Seadme liigutamisel on seadme igasuguse kokkupuute vältimiseks muu inventariga vajalik kõrgendatud tähelepanu.

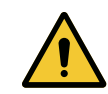

#### HOIATUS!

Traumade tekke oht

XHD1 ekraanitoe vale käsitsemine võib põhjustada käe vigastuse.

Järgige tootel näidatud ohutusjuhiseid.

4

#### Steriilse meeskonna ekraani toetamise käsitlemine

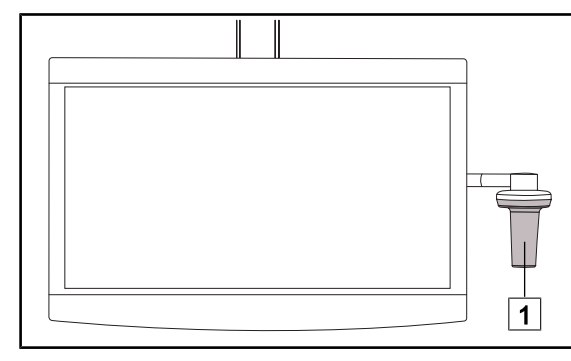

 Liigutage seadet, haarates seda steriliseeritava käepidemega 1 või DEVON/DE-ROYALi steriilse käepidemega.

Joon. 106: Steriilse meeskonna käitlemine

## 

Ekraanitoe käsitlemine mittesteriilse meeskonna jaoks

Joon. 107: Mittesteriilne meeskonna käitlemine

 Liigutage seadet, haarates kinni lameekraanist 2, ekraani tugiraamist 3, käepidemest 4 või tagakastist 5. Δ

#### Asetage ekraani tugi

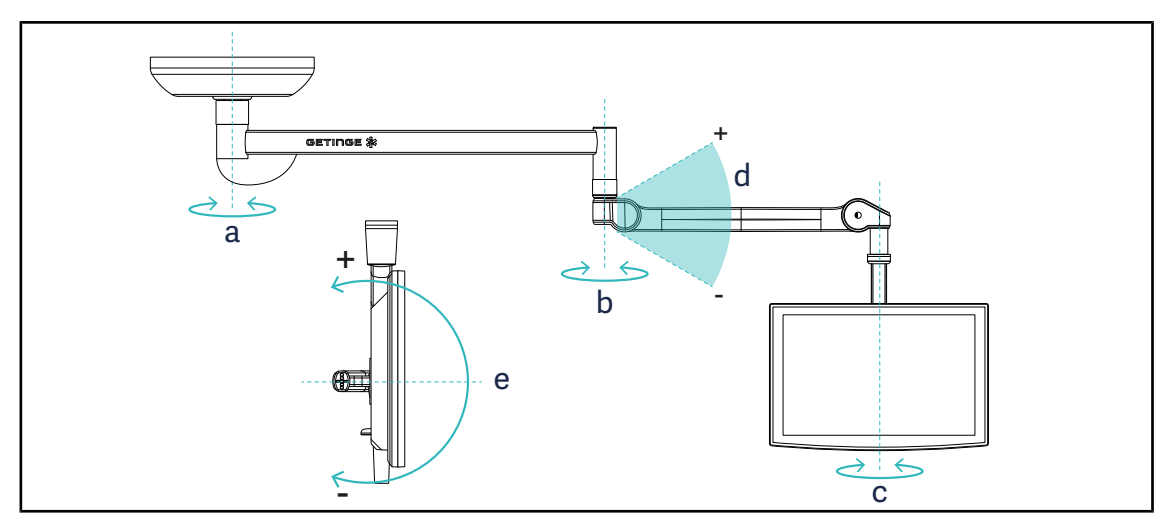

Joon. 108: Võimalikud pöörded SAX-i peatamisega

| Ekraanitugi | а    | b    | с    | d         | е         |
|-------------|------|------|------|-----------|-----------|
| FHS0/MHS0   | 330° | 330° | 315° | +45°/-70° | _         |
| XHS0        | 330° | 330° | 315° | +45°/-70° | -45°/+90° |
| XHD1        | 330° | 330° | 330° | +45°/-70° | -60°/+10° |
| XO          | 360° | 360° | 360° | +45°/–50° | _         |

Tab. 16: Pöördenurkade väärtused SAX ripp-tugisüsteemi korral

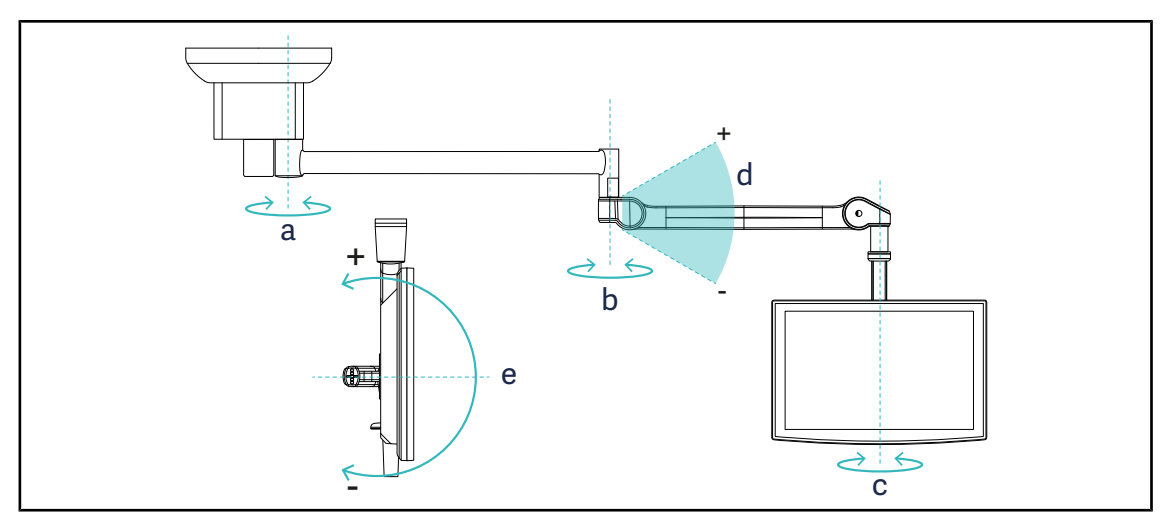

Joon. 109: Pööramisvõimalused SATX ripp-tugisüsteemi korral

| Ekraanitugi | а    | b    | с    | d         | е         |
|-------------|------|------|------|-----------|-----------|
| FHS0/MHS0   | 270° | 330° | 315° | +45°/-70° | _         |
| XHS0        | 270° | 330° | 315° | +45°/-70° | -45°/+90° |
| XHD1        | 270° | 330° | 330° | +45°/-70° | -60°/+10° |

Tab. 17: Pöördenurkade väärtused SATX ripp-tugisüsteemi korral

VOLISTA IFU 01781 ET 22

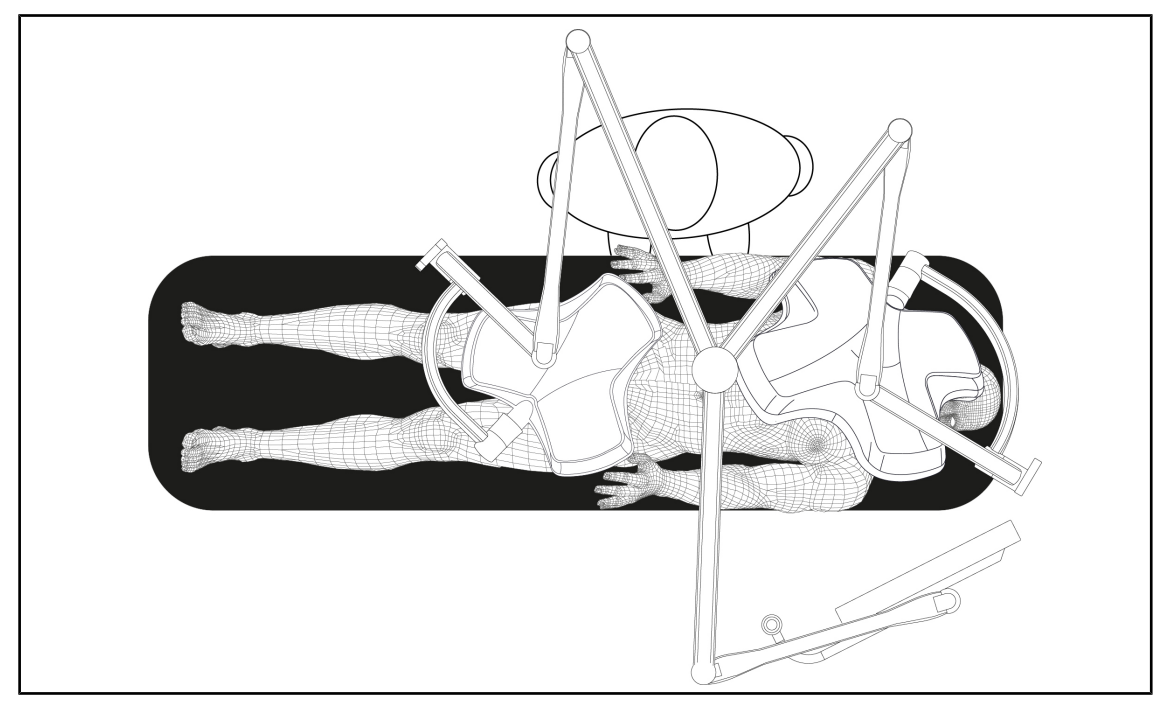

#### 4.6.2 Ekraanitugede eelseadistatud asendite näited

Joon. 110: Eelseadistatud asendi näide ekraanitoega kolmekordse konfiguratsiooni korral

- Ekraani asend sõltub asjaomasest operatsioonist ja kirurgist.
- See tuleb paigutada nii, et kirurg saaks vaadata kogu teavet.
- See peab olema piisaval kaugusel, et vältida kokkupuudet steriilsete isikutega.

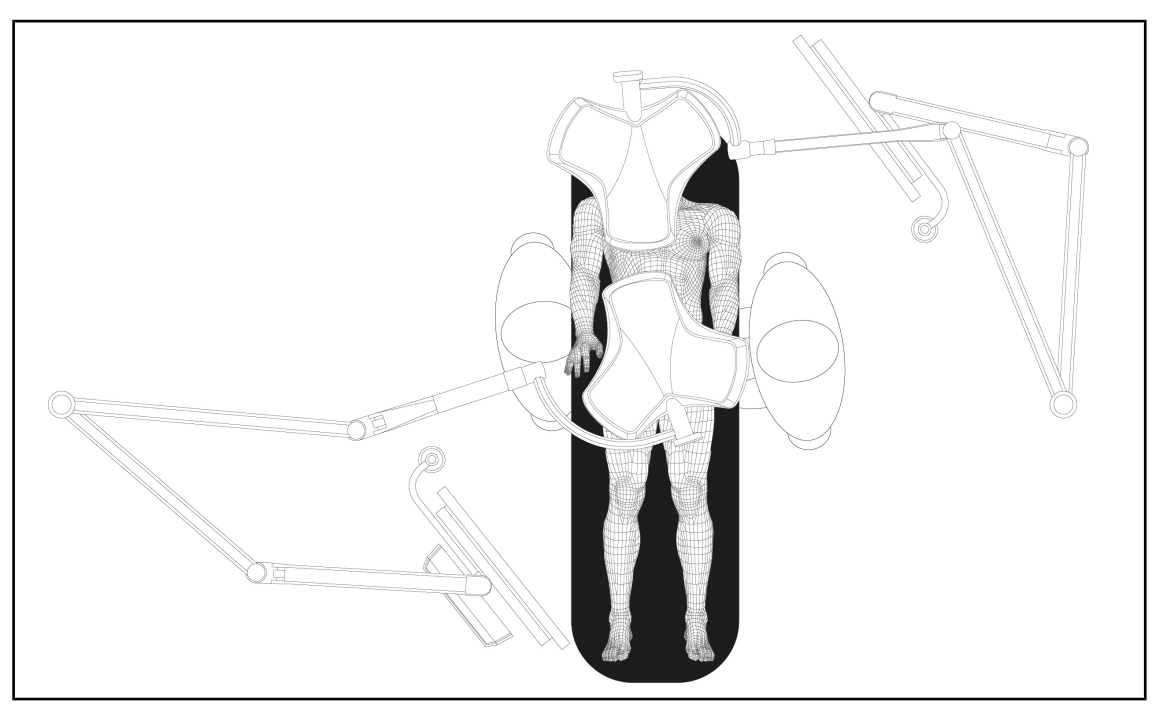

Joon. 111: Eelseadistatud asendi näode kahe ekraanitoega topeltkonfiguratsiooni korral

- Ekraanide asend sõltub asjaomasest operatsioonist ja kirurgist.
- Need tuleb paigutada nii, et kirurg saaks vaadata kogu teavet.
- Need peavad olema piisaval kaugusel, et vältida kokkupuudet steriilsete isikutega.

#### 4.6.3 Ekraani juhtimisliides

#### Märkus

Seadme kõigi funktsioonide kohta lisateabe saamiseks vaadake ekraaniga kaasasolevat juhendit.

## 4.7 Kaameratoe paigutamine

#### 4.7.1 Kaamera kinnitamine SC kaameratoele

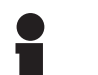

#### MÄRKUS

Sellele toele võib kinnitada ainult meditsiinilisi videokaameraid, mis vastavad standardi IEC 60601-1 nõuetele ning on varustatud eemaldatavate valatud liitmikega, millel on 1/4-tolline keermestik. Kaamera ja kaablite valiku ning nende tugiseadmesse paigaldamise eest vastutab klient.

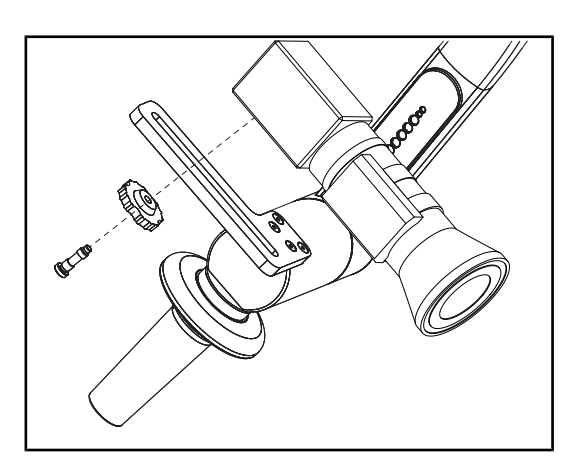

Joon. 112: Kaamera kinnitamine SC toele

- 1. Asetage kruvi kinnitusplaadi auku.
- 2. Asetage kaamera kinnitusplaadile ja keerake see täielikult kinni.
- 3. Paigutage kaamera korpus kinnitusplaadi suhtes õigesse asendisse.
- 4. Kaamera asendi blokeerimiseks keerake kontramutrit päripäeva.
- 5. Ühendage eelnevalt läbi ripp-tugisüsteemi viidud kaablid kaameramooduliga.

#### 4.7.2 Kaameratoe käsitsemine

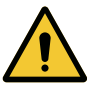

#### HOIATUS!

Nakkusoht / koe reaktsiooni oht

Seadme kokkupuutumisega muu inventariga võib kaasneda kübemete pudenemine operatsioonialale.

Seadke seade enne patsiendi vastuvõtmist õigesse asendisse. Seadme liigutamisel on seadme igasuguse kokkupuute vältimiseks muu inventariga vajalik kõrgendatud tähelepanu.

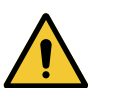

## HOIATUS!

Nakkusoht

Steriliseeritavad pidemed on seadme ainsad steriliseeritavad elemendid. Steriilse inventari mis tahes kokkupuutega muude pindadega kaasneb nakkusoht. Mittesteriilse personali mis tahes kokkupuutega steriliseeritavate pidemetega kaasneb nakkusoht.

Seadmega manipuleerimine steriliseeritud meeskonna poolt operatsiooni ajal peab toimuma üksnes steriliseeritavate pidemete kasutamisel. HLX pideme korral ei ole lukustusnupp steriilne. Mittesteriilse personali kokkupuude steriliseeritavate pidemetega ei ole lubatud.

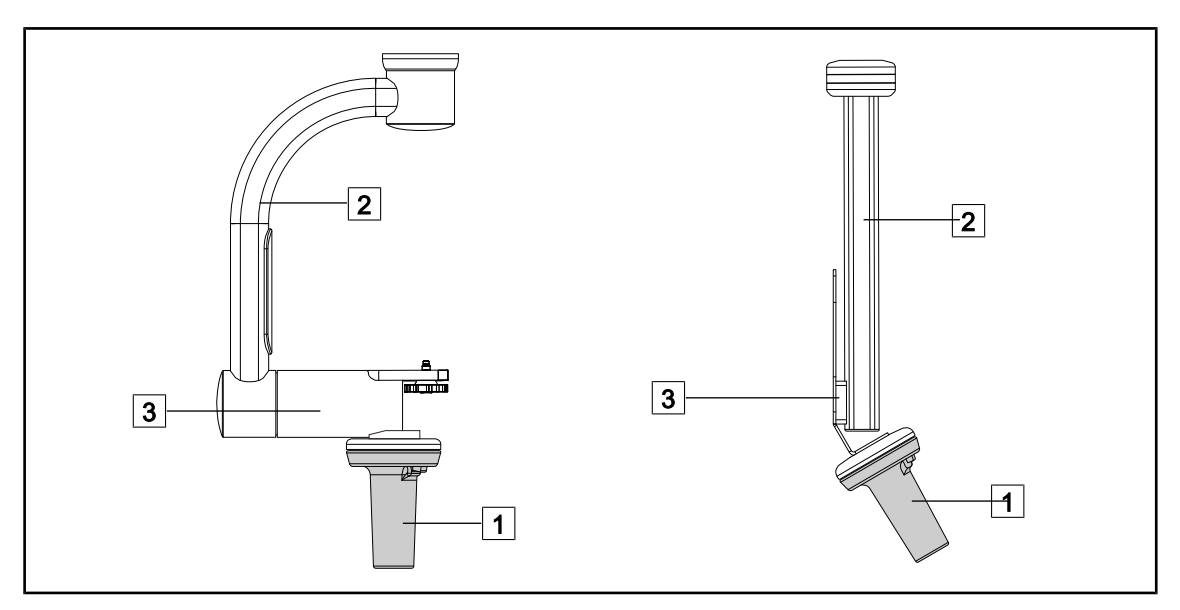

Joon. 113: Kaameratoe käsitsemine

Kaameratuge saab käsitseda erinevatel viisidel, et anda see edasi:

- steriilsele personalile: selleks ettenähtud steriilse pidemega 1.
- mittesteriilsele personalile: fikseeritud püsttugede 2 või tugede 3 kaudu.

#### Pöördenurgad

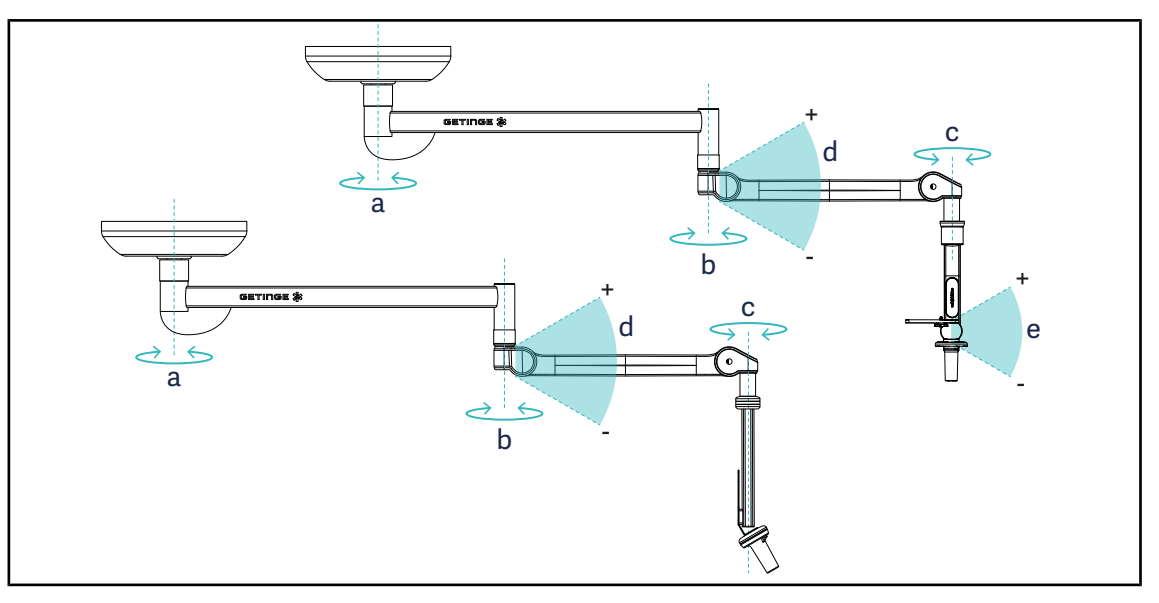

Joon. 114: Kaameratoe pöördenurgad

|                   | а          | b    | С    | d          | е            |
|-------------------|------------|------|------|------------|--------------|
| SC05              | SAX: 330°  | 220° | 2450 | 14E° / 70° | +15° / -105° |
| KAAMERA HOIDJA FH | SATX: 270° | 330  | 315  | +45 /-70   | _            |

## 4.7.3 Kasutage SC430-PTR kaamerat

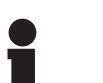

#### MÄRKUS

Palun vaadake infot kaamera funktsioonide kohta kaasasolevast kasutusjuhendist. Allpool on toodud ainult peamised käsud seadme kiireks käsitsemiseks.

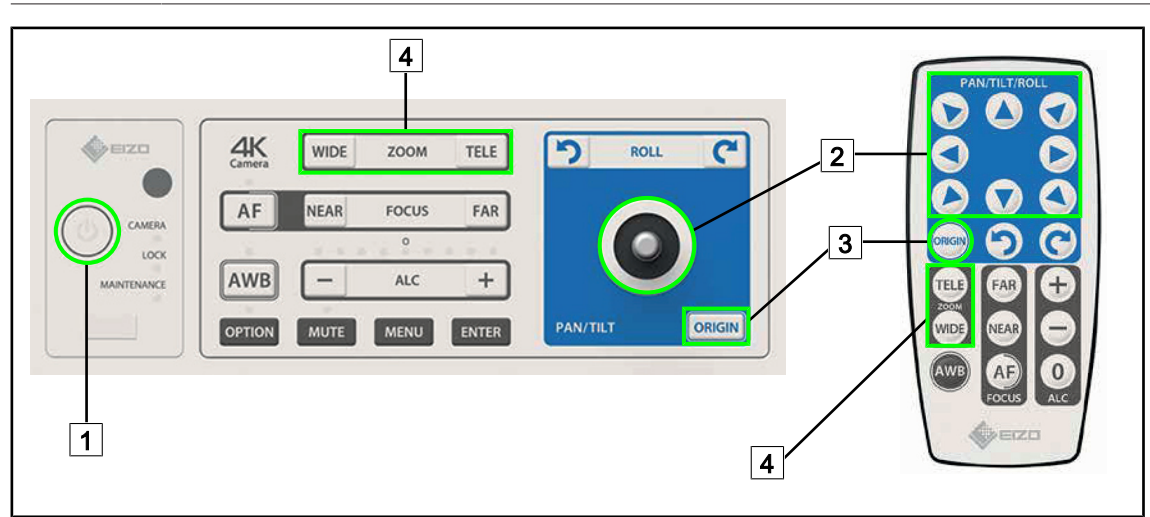

Joon. 115: SC430-PTR kaamera peamised juhtnupud

| 1 | Sisse-/väljalülitamine |
|---|------------------------|
| _ | -                      |

2 Kaamera liigutamine

- 3 Kaamera lähtestamine
- 4 Suumiklahvid

## 4.8 Parameetrid ja funktsioonid

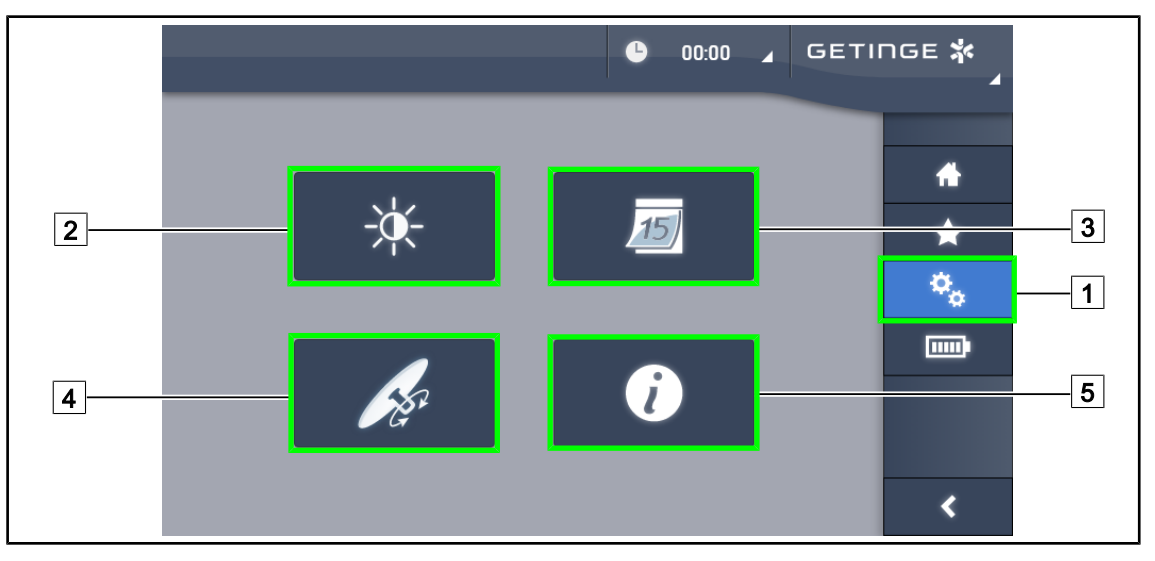

Joon. 116: Puuteekraani seadete leht

#### Ekraani heleduse reguleerimine

- 1. Vajutage menüüribas Parameetrid 1.
  - Kuvatakse Parameetrite leht (vt ülal).
- 2. Vajutage Ekraani heledus 2.
  - > Kuvatakse heleduse reguleerimise leht.

#### Juurdepääs kuupäeva ja kellaaja seadistustele ning stopperi/taimeri funktsioonidele

- 1. Vajutage menüüribas **Parameetrid** 1.
  - Kuvatakse Parameetrite leht (vt ülal).
- 2. Vajutage Kuupäev/kellaaeg 3.
  - > Juurdepääs kuupäeva ja kellaaja seadistustele ning stopperi/taimeri funktsioonidele

#### Juurdepääs kaldkäepideme reguleerimisele

- 1. Vajutage menüüribas **Parameetrid** 1.
  - Kuvatakse Parameetrite leht (vt ülal).
- 2. Vajutage Tilt kaldkäepide 4.
  - > Kuvatakse Tilt kaldkäepideme reguleerimise leht.

#### Konfigureerimisinfo avamine

- 1. Vajutage menüüribas Parameetrid 1.
  - Kuvatakse Parameetrite leht (vt ülal).
- 2. Vajutage Info 5.
  - > Kuvatakse konfigureerimisinfo leht.

## 4.8.1 Ekraani heledus

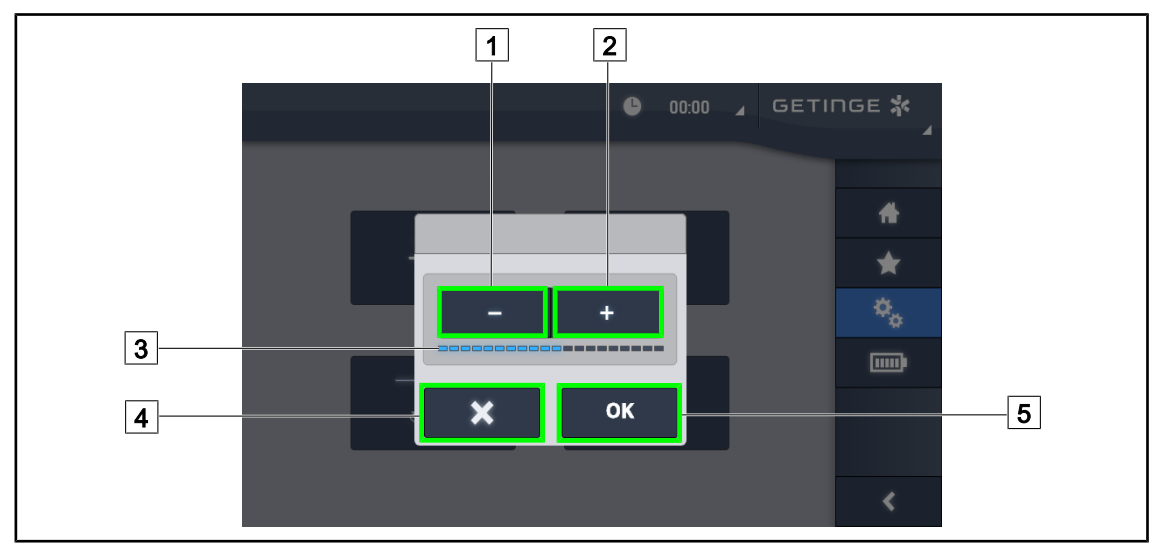

Joon. 117: Ekraani heleduse reguleerimine

- 1. Puutetundliku ekraani heleduse suurendamiseks vajutage **Pluss** 2 ning puutetundliku ekraani heleduse vähendamiseks vajutage **Miinus** 1.
  - > Ekraani heledus muutub vastavalt heledustaseme näidikule 3.
- 2. Heleduse muudetud väärtuse kinnitamiseks vajutage **OK** 5 ning tehtud muudatuste tühistamiseks vajutage **Tühista** 4.
  - Parameetritega seadistatud heledus salvestatakse ja süsteem lülitub tööle antud heledusel.

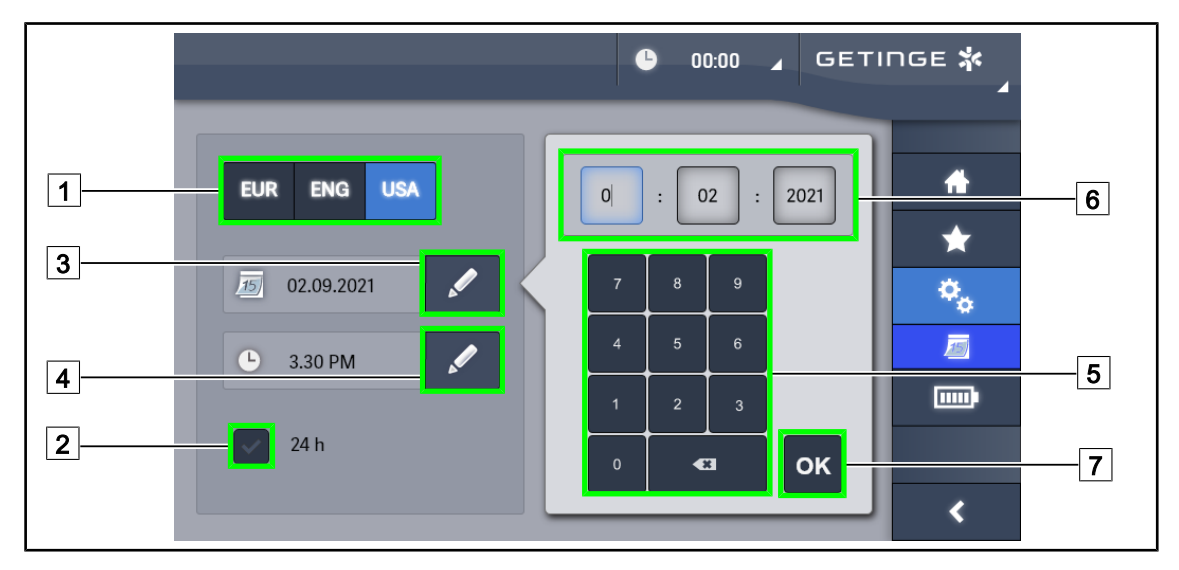

#### 4.8.2 Kuupäeva, kellaaja ja stopperi/taimeri funktsioonid

Joon. 118: Kuupäeva ja kellaaja seadistused

#### Kuupäeva ja kellaaja formaadi määramine

- 1. Kuupäeva soovikohase kuvamisformaadi valimiseks vajutage **Kuupäeva formaat** 1. Kuupäeva on võimalik konfigureerida kuvamiseks vastavalt Euroopa, Inglise või Ameerika standardile.
  - > Valitud formaat on tähistatud sinisel taustal.
- 2. Kellaaja soovikohase kuvamisformaadi valimiseks vajutage Kellaaja formaat 2.
  - Kui klahv on aktiivne, on valitud formaadiks 24h, muudel juhtudel on valitud formaadiks 12h.

#### Kuupäeva muutmine

- 1. Vajutage Kuupäeva muutmine 3.
  - > Avaneb parameetrite sisestamise aken.
- 2. Vajutage väljale, mida soovite muuta: päev, kuu või aasta 6.
  - Valitud väli on ümbritsetud sinise raamiga.
- Sisestage klaviatuuri abil soovitud väärtus 5, seejärel vajutage muudatuste kinnitamiseks OK 7.
  - > Parameetrite sisestamise aken sulgub ja tehtud muudatused on kehtivad.

#### Kellaja muutmine

- 1. Vajutage **Kellaja muutmine** 4.
  - > Avaneb parameetrite sisestamise aken.
- 2. Vajutage väljale, mida soovite muuta: tunnid või minutid 6.
  - Valitud väli on ümbritsetud sinise raamiga.
- Sisestage klaviatuuri abil soovitud väärtus 5, seejärel vajutage muudatuste kinnitamiseks OK 7.
  - > Parameetrite sisestamise aken sulgub ja tehtud muudatused on kehtivad.

## 4.8.3 Stopperi/Taimeri funktsioon (üksnes puutetundliku ekraaniga)

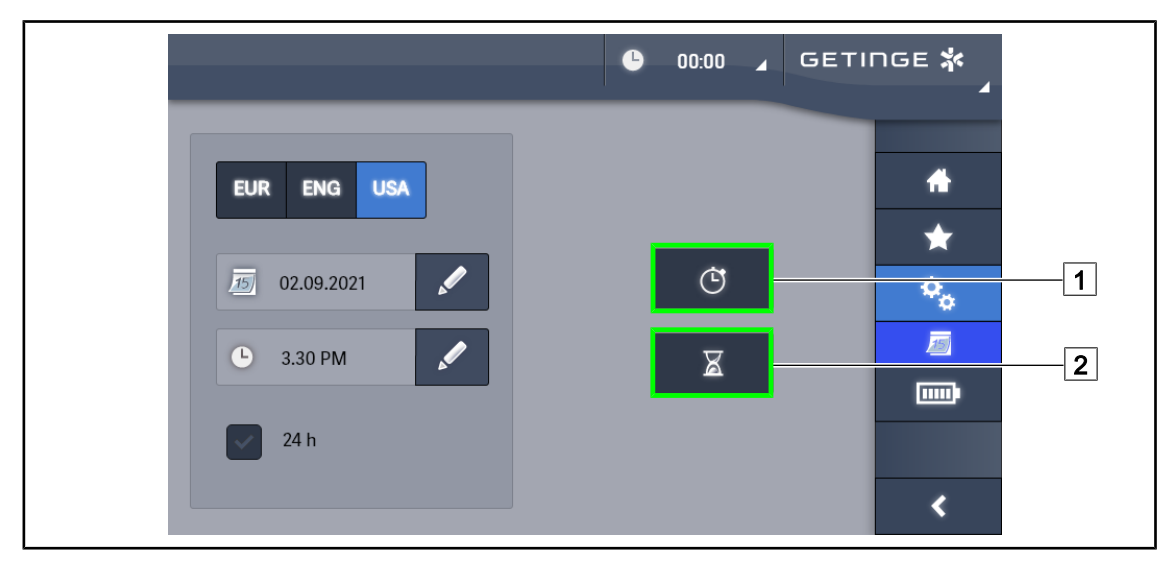

Joon. 119: Funktsioonide leht

#### Stopperi kasutamine

- 1. Vajutage menüüribas **Stopper**1.
  - > Kuvamisele tuleb stopperi leht.

#### Taimeri kasutamine

- 1. Vajutage menüüribas **Taimer** 2.
  - Kuvamisele tuleb taimeri leht.

Δ

#### 4.8.3.1 Stopper

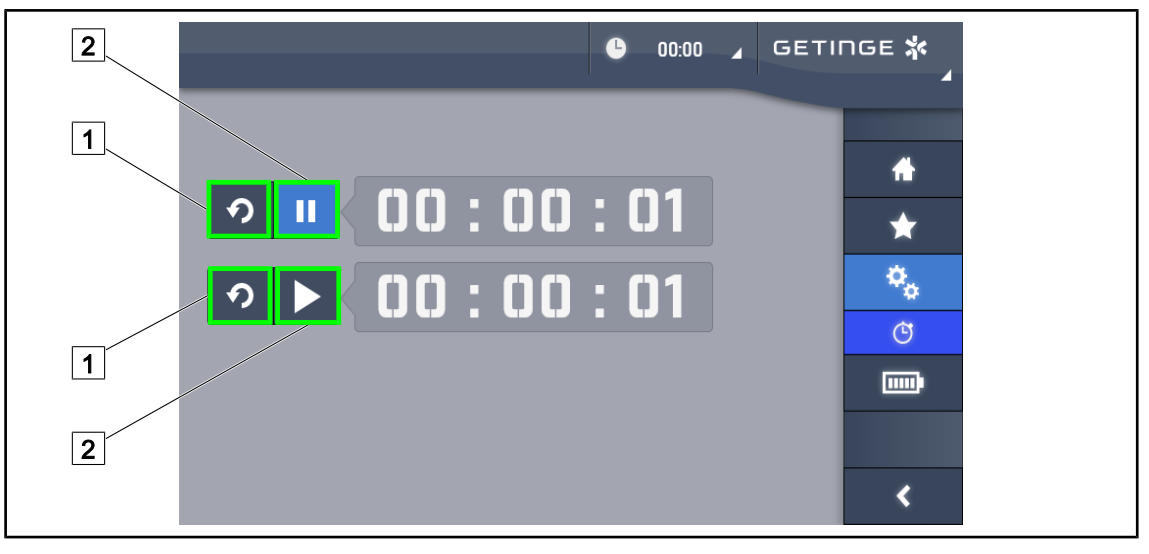

Joon. 120: Stopperi leht

#### Stopperi käivitamine/lähtestamine

- 1. Stopperi käivitamiseks vajutage Paus/Aktiveerimine 2.
  - > Stopper käivitub.
- 2. Nullimiseks vajutage Lähtestamine 1.
  - > Stopper nullitakse.

#### Stopperi peatamine/taaskäivitamine

- 1. Pärast stopperi käivitamist vajutage stopperi ajutiseks peatamiseks Paus/ Aktiveerimine 2.
  - Näit hakkab seejärel vilkuma.
- 2. Taimeri taas käivitamiseks vajutage Paus/Aktiveerimine 2.
  - > Näit lõpetab vilkumise ja ajaarvestus jätkub.

#### 4.8.3.2 Taimer

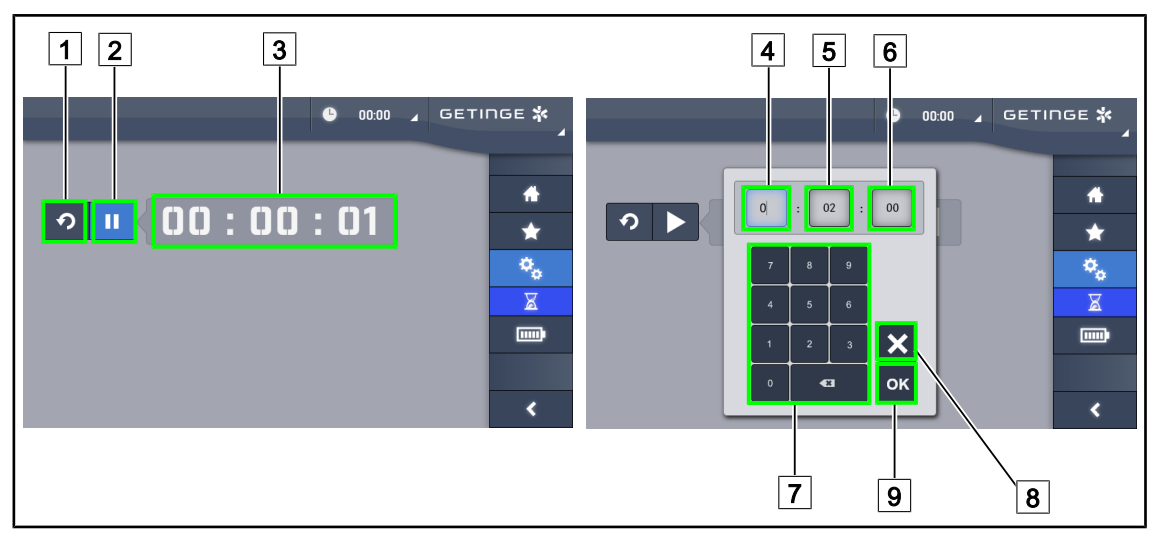

Joon. 121: Taimeri leht

#### Taimeri käivitamine/lähtestamine

- 1. Taimeri käivitamiseks vajutage Paus/Aktiveerimine2.
  - Taimer käivitub.
- 2. Nullimiseks vajutage Lähtestamine 1.
  - > Taimer loendab aega eelnevalt seadistatud väärtuseni.

#### Taimeri peatamine/taaskäivitamine

- 1. Pärast taimeri käivitamist vajutage taimeri ajutiseks peatamiseks Paus/Aktiveerimine 2.
  - > Näit hakkab seejärel vilkuma.
- 2. Taimeri taas käivitamiseks vajutage Aktiveerimine/paus 2.
  - > Näit lõpetab vilkumise ja ajaarvestus jätkub.

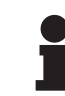

#### MÄRKUS

Seadistatud aja ületamisel muutub taimeri näit värvuselt oranžiks ja hakkab vilkuma.

#### Taimeri seadistamine

- 1. Vajutage **Taimeri loendur** 3.
  - > Avaneb taimeri seadistamise aken (vt ülal).
- 2. Valige väli, mille parameetrit soovite muuta, Tund 4, Minut 5 või Sekund 6.
  - > Valitud väli muutub siniseks.
- 3. Sisestage klaviatuuri abil soovitud väärtus 7.
- 4. Pärast väljade täitmist vajutage sisestatud väärtuste salvestamiseks **Kinnita** 9. Muudatuste tühistamiseks vajutage **Tühista** 8.
  - Taimeri parameetrite seadistamise aken sulgub ja taimer on valmis käivitamiseks sisestatud väärtusel.

#### 4.8.4 Kaldkäepide

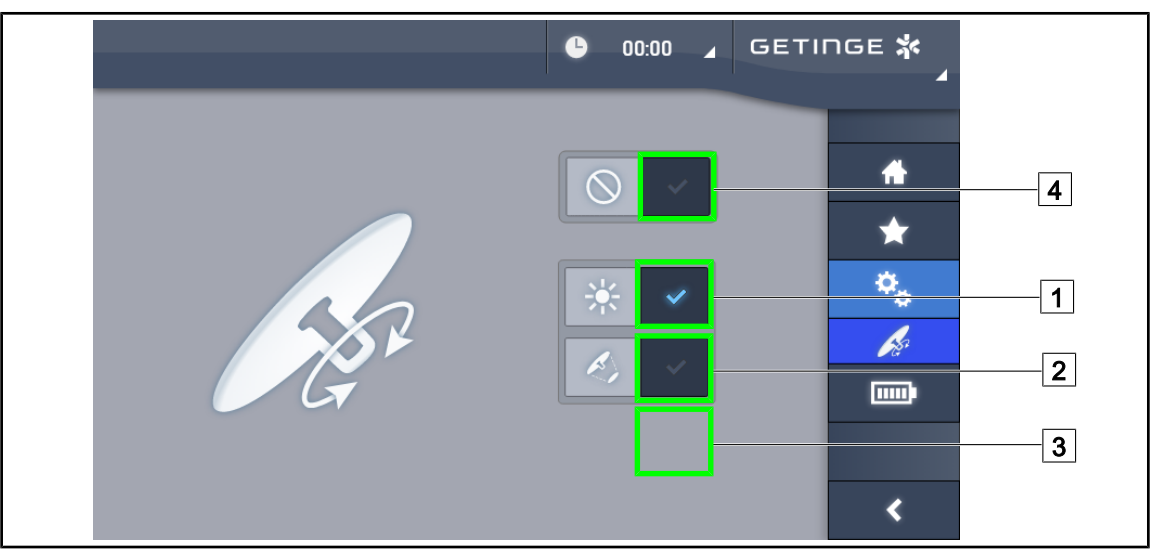

Joon. 122: Kaldkäepideme seadistused

#### Kaldkäepideme seadistamine

- 1. Vajutage nuppu **Valgustus** 1, et kaldkäepide reguleeriks kupli valguse intensiivsust.
- 2. Vajutage **Valgussõõri läbimõõt** 2, et kaldkäepide reguleeriks kupli valgussõõri läbimõõtu.
- 3. Vajutage nuppu**Värvustemperatuur** 3, et kaldkäepide reguleeriks kuplite(te) valgustemperatuuri.
- 4. Vajutage nuppu **Deaktiveeri** [4], et kaldkäepide deaktiveeruks ega reguleeriks valgustuse parameetreid.

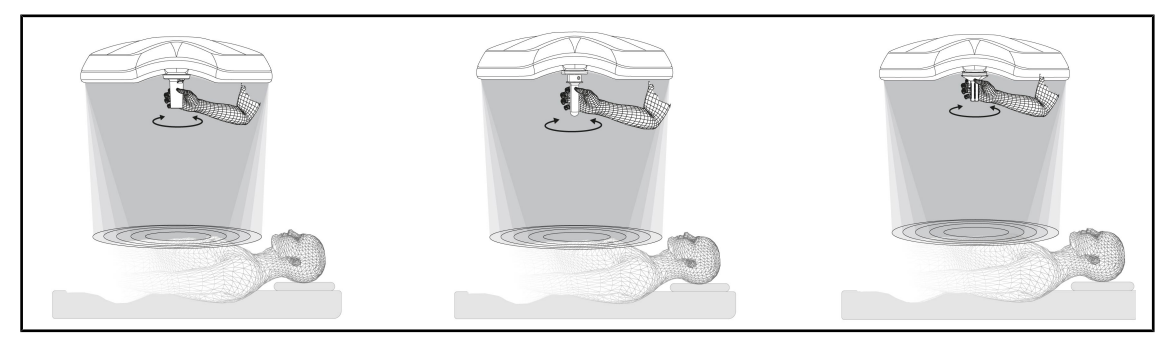

Joon. 123: Kaldkäepideme komplekt

#### Reguleerige valgustust kaldkäepidemega

1. Pöörake käepidet, et reguleerida valguse intensiivsust, valgussõõri läbimõõtu või värvustemperatuuri vastavalt valitud parameetrile.

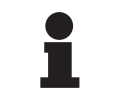

#### Märkus

Kaldkäepidemel ei ole stopperit.

#### 4.8.5 Info

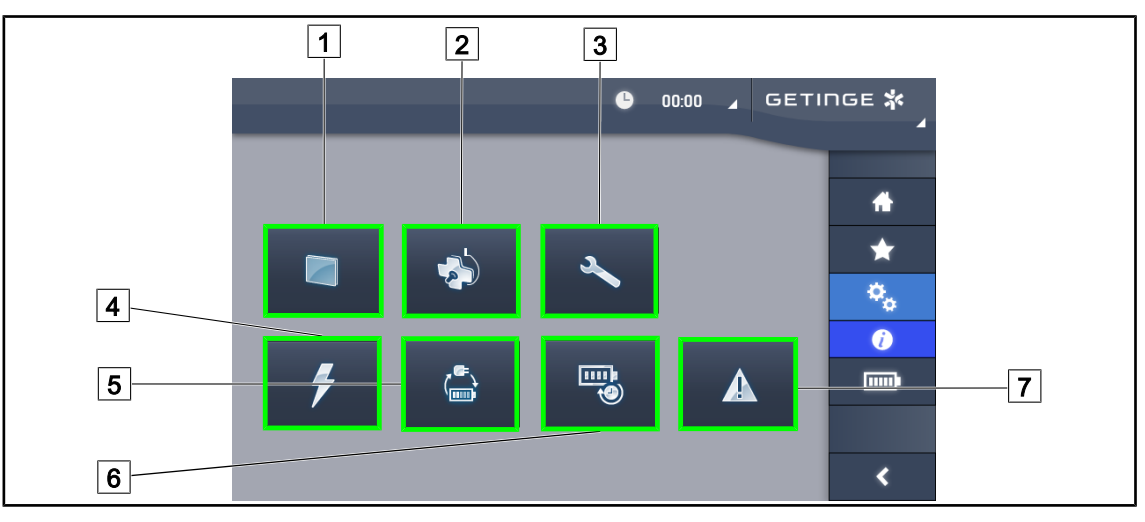

Joon. 124: Teabeleht

| 1 | Puutetundlik ekraan | 5 Ümberlülitus avariirežiimile |  |
|---|---------------------|--------------------------------|--|
| 2 | Kuplid              | 6 Akude vastupidavus           |  |
| 3 | Hooldus             | 7 Veateated                    |  |
| 4 | Toide               |                                |  |

| Nr | Võimalik tegevus                                                                                                    |
|----|----------------------------------------------------------------------------------------------------|
| 1  | Tarkvara versiooni ja selle ajakohastamise kuupäeva, samuti puutetundliku ekraani<br>koodi, selle seerianumbri ja installeerimise kuupäeva nägemiseks vajutage<br><b>Puutetundlik ekraan</b> . |
| 2  | Info nägemiseks installeeritud kupli(te) kohta vajutage <b>Kuplid</b> , kuvatakse järgmine teave: toote viitenumber, seerianumber, saadaolevad valikud ja kasutusajad.                         |
| 3  | Teostatud hoolduste kuupäevade nagu ka Getinge kontaktandmete nägemiseks vaju-<br>tage <b>Hooldus</b> .                                                                                        |
| 4  | Elektrikatkestuste ajaloo nägemiseks vajutage <b>Toide</b> .                                                                                                    |
| 5  | Avariirežiimile ümberlülitamise testimiste ajaloo nägemiseks vajutage Ümberlülitused avariirežiimile.                                                                                          |
| 6  | Akude vastupidavuse testimiste ajaloo nägemiseks vajutage <b>Akude vastupidavus</b> .                                                                                                    |
| 7  | Veateadete ajaloo nägemiseks vajutage Veateated.                                                                                                    |

Tab. 18: Infomenüüd

## 4.9 Avariiakud

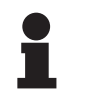

#### Märkus

Akude laadimine toimub ainult siis, kui valgustus on välja lülitatud.

### 4.9.1 Valgusindikaatorid

| Märgutuled | Nimetus                 | Tähendus                                                           |
|------------|-------------------------|--------------------------------------------------------------------|
|            | Aku oranž märgutuli     | Üleminek avariirežiimile                                           |
| -)         | Punane vilkuv märgutuli | Peatne väljalülitumine (üksnes Getinge avariisüs-<br>teemi korral) |

Tab. 19: Kupli klaviatuuri avariifunktsiooni märgutuled

| Märgutuled | Nimetus                                  | Tähendus                                                                                                    |
|------------|------------------------------------------|----------------------------------------------------------------------------------------------------|
|            | 1 punane LED-tuli                        | Välise avariiabi tase väga nõrk (üksnes Getinge<br>avariisüsteemi korral)                                                              |
|            | Põleb 2 punast LED-tuld                  | Välise avariiabi tase nõrk (üksnes Getinge avarii-<br>süsteemi korral)                                                                 |
|            | Põleb 3 oranži LED-tuld                  | Välise avariiabi tase puudulik (üksnes Getinge ava-<br>riisüsteemi korral)                                                             |
|            | Põleb 4 rohelist LED-tuld                | Välise avariiabi tase hea (üksnes Getinge avariisüs-<br>teemi korral)                                                                  |
|            | Põleb 5 rohelist LED-tuld                | Välise avariiabi tase väga hea (Getinge avariisüs-<br>teemi korral) <b>või</b> varundusseade olemas (kliendi<br>avariisüsteemi korral) |
|            | LED-tulede süttimine üks-<br>teise järel | Järjestikrežiim: Akusid laetakse (üksnes Getinge<br>avariisüsteemi korral)                                                             |

Tab. 20: Seinapaigaldusega klaviatuuri avariifunktsiooni märgutuled

| Märgutuled   | Nimetus                             | Tähendus                                                           |
|--------------|-------------------------------------|--------------------------------------------------------------------|
|              | Aku oranž märgutuli, täis           | Üleminek avariirežiimile                                           |
|              | Aku oranž märgutuli, ei ole<br>täis | Järelolev ressurss (üksnes Getinge avariisüsteemi<br>korral)       |
| <del>ب</del> | Punane vilkuv märgutuli             | Peatne väljalülitumine (üksnes Getinge avariisüs-<br>teemi korral) |

Tab. 21: Puutetundliku ekraani avariifunktsiooni märgutuled

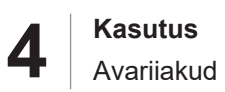

#### 4.9.2 Akude testimine

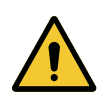

#### HOIATUS!

Traumade tekke oht

Akude vastupidavustestiga laetakse akud täiesti tühjaks.

Ärge teostage operatsioone vahetult pärast akude vastupidavustesti. Jätke akudele täislaadimiseks aega.

#### 4.9.2.1 Seinapaigaldusega juhtklaviatuurilt (ainult VCSII)

| GETINGE 🛠 |                |
|-----------|----------------|
|           | 12<br>13<br>14 |
|           |                |

Joon. 125: Akude test seinapaigaldusega klaviatuurilt

#### Avariirežiimile ümberlülitamise testi käivitamine

- 1. Kustutage valgustus.
- 2. Vajutage Ümberlülituse testimine 12.
  - Testi eduka teostamise korral hakkab vilkuma akude täituvuse rohelist värvi märgutuli 13. Testi ebaõnnestumise korral vilgub akude täituvuse punast värvi märgutuli 13.
- 3. Testi ebaõnnestumise korral pöörduge Getinge tehnilise toe poole.
- 4. Vajutage uuesti nuppu Ümberlülituse testimine 12 kuni nupu kustumiseni.
  - > Valgustus jääb põlema 3. tasemel ja on kasutusvalmis.

#### Akude kestvustesti käivitamine (üksnes Getinge avariisüsteemi korral)

- 1. Kustutage valgustus.
- 2. Vajutage nuppu Akude kestvus 14 kuni klahvi taustavalguse süttimiseni.
  - Testi eduka teostamise korral hakkab vilkuma aku täituvuse rohelist värvi märgutuli 13. Testi ebaõnnestumise korral vilgub akude täituvuse punast värvi märgutuli 13.
- 3. Testi ebaõnnestumise korral pöörduge Getinge tehnilise toe poole.
  - Testi lõppedes valgustus kustub.

MÄRKUS

4. Vajutage uuesti **Akude kestvus** 14 kuni nupu kustumiseni.

## 1

Kestvustesti on võimalik katkestada iga hetk, vajutades nuppu Akude kestvus 14.

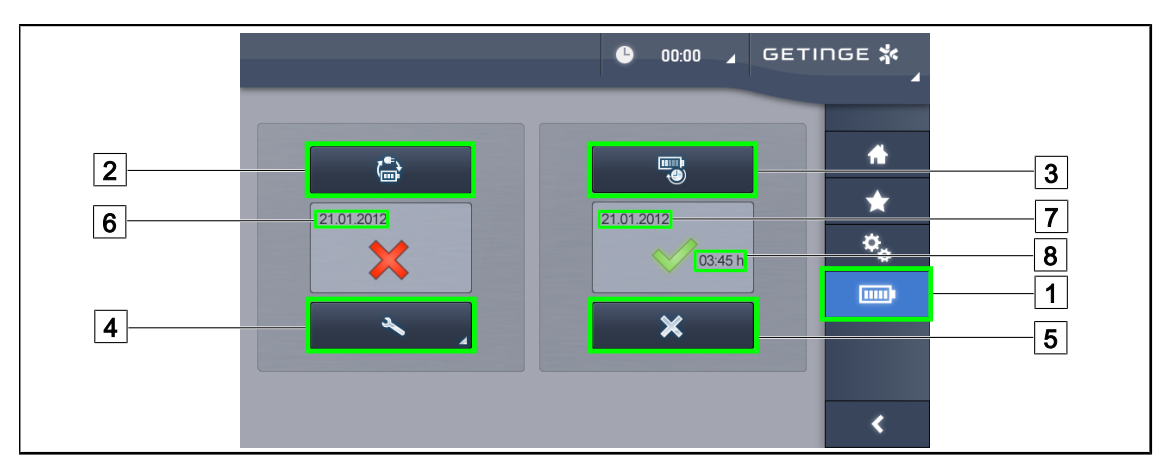

#### 4.9.2.2 Puutetundlikult ekraanilt

Joon. 126: Akude testimine

#### Avariirežiimile ümberlülitamise testi käivitamine

- 1. Kustutage valgustus.
- 2. Vajutage menüüribas Aku testid 1.
  - Kuvatakse akude testimise leht.
- 3. Testi käivitamiseks vajutage Ümberlülituse testimine 2.
  - Viimase, avariirežiimile ümberlülitumise testi 6 kuupäev ajakohastub ja eduka testi korral ilmub roheline linnuke. Testi ebaõnnestumise korral ilmub aga punane ristike nagu ka klahv Hooldusteave 4.
- 4. Testi ebaõnnestumise korral vajutage hooldusteabe lehe avamiseks **Hooldusteave** 4 ning pöörduge Getinge tehnilise toe poole.

#### Akude vastupidavustesti käivitamine (üksnes Getinge avariisüsteemi korral)

- 1. Kustutage valgustus.
- 2. Vajutage menüüribas Aku testid 1.
  - > Kuvatakse akude testimise leht.
- 3. Testi käivitamiseks vajutage Akude vastupidavus 3.
  - Akude viimase vastupidavustesti 7 teostamise kuupäev ajakohastatakse koos akude vastupidavusajaga 8 ning edukalt toimunud testimise korral ilmub rohelist värvi linnuke. Testi ebaõnnestumise korral ilmub aga punane ristike nagu ka klahv Hooldusteave 4.
- 4. Testi ebaõnnestumise korral vajutage hooldusteabe lehe avamiseks **Hooldusteave** 4 ning pöörduge Getinge tehnilise toe poole.

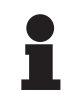

#### MÄRKUS

Vastupidavuse testi on võimalik katkestada iga hetk vajutades ristile 5.

## 5 Tõrked ja rikked

## 5.1 Hoiatusmärgutuled

## 5.1.1 Märgutuled kupli juhtklaviatuuril ja seinalpaigaldusega klaviatuuril

| Märgutuli | Nimetus           | Tähendus                                                                                                    |
|-----------|-------------------|----------------------------------------------------------------------------------------------------|
|           | Märgutuli ei põle | Rike puudub                                                                                                    |
|           | Oranž märgutuli   | Tõrge konfiguratsioonis (näiteks vigane kaart, kom-<br>munikatsiooniviga või muu viga); varutoite tase on<br>liiga madal. |

#### Tab. 22: Hoiatavad märgutuled

| Märgutuli | Nimetus                                 | Tähendus                                                                  |
|-----------|-----------------------------------------|---------------------------------------------------------------------------|
|           | Märgutuli ei põle                       | Seade vooluvõrgu toitel                                                   |
|           | Oranž märgutuli                         | Seade töötab varutoitel                                                   |
| )         | Punane vilkuv märgutuli                 | Seade töötab varutoitel                                                   |
|           | (Ainult koos Getinge' varu-<br>toitega) | Akud on tühjaks saamas, seade võib mõne minuti<br>jooksul välja lülituda. |

Tab. 23: Aku märgutuled

## 5.1.2 Märgutuled puutetundlikul ekraanil

| Märgutuli | Nimetus           | Tähendus                |
|-----------|-------------------|-------------------------|
| _         | Märgutuli ei põle | Rike puudub             |
|           | Hoiatustuli       | Tõrge konfiguratsioonis |

#### Tab. 24: Hoiatavad märgutuled

| Märgutuli | Nimetus            | Tähendus                     |
|-----------|--------------------|------------------------------|
| _         | Märgutuli ei põle  | Hooldus teostatud            |
| J         | Hoolduse märgutuli | Iga-aastase hoolduse vajadus |

Tab. 25: Hoolduse märgutuled

## 5.2 Võimalikud tõrked ja rikked

#### Mehaanika

| Tõrge                                                | Võimalik põhjus                                                    | Korrigeeriv meede                                                                            |
|------------------------------------------------------|--------------------------------------------------------------------|----------------------------------------------------------------------------------------------|
| Steriliseeritav pide ei sobitu<br>korralikult kohale | Steriliseerimisparameetrid<br>(temperatuur, aeg) on ületatud       | Kontrollige, kas lukustusmeh-<br>hanism (kuuldav klõpsatus) ja<br>pide toimivad korrektselt. |
|                                                      | Maksimaalne kasutusiga on<br>ületatud / pide on deformeeru-<br>nud | Vahetage pide välja                                                                          |
| Kuppel nihkub paigast                                | Riputustoru ei ole vertikaalselt                                   | Võtke ühendust Getinge tehni-<br>lise toega                                                  |
|                                                      | Pidurdussüsteem ei ole õigesti seadistatud                         | Laske vastava väljaõppe saa-<br>nud spetsialistil pidur seadista-<br>da                      |
| Kuplit on liiga lihtne või liiga<br>raske liigutada  | Pidurdussüsteem ei ole õigesti<br>seadistatud                      | Laske vastava väljaõppe saa-<br>nud spetsialistil pidur seadista-<br>da                      |
|                                                      | Ebapiisav määrimine                                                | Võtke ühendust Getinge tehni-<br>lise toega                                                  |

Tab. 26: Mehaanilised tõrked ja rikked funktsioonides

#### Optika

| Tõrge                                    | Võimalik põhjus                                         | Korrigeeriv meede                                                                |
|------------------------------------------|---------------------------------------------------------|----------------------------------------------------------------------------------|
| Kuppel ei lülitu sisse                   | Voolukatkestus                                          | Kontrollige, kas teised samas-<br>se toitevõrku ühendatud sead-<br>med toimivad. |
|                                          | Üleminek varutoitele ei toimi                           | Võtke ühendust Getinge tehni-<br>lise toega                                      |
|                                          | Muud põhjused                                           | Võtke ühendust Getinge tehni-<br>lise toega                                      |
| Kuppel ei lülitu välja                   | Kommunikatsiooniprobleem<br>toite ja kupli vahel        | Võtke ühendust Getinge tehni-<br>lise toega                                      |
| Kõik kuplid ei lülitu sisse              | Igal kuplil on eraldiseisev kont-<br>rollsüsteem        | Kontrollige märgutule olekut<br>iga kupli ekraanil.                              |
| LED-lampide rühm või üks<br>LED ei sütti | LED-lampide kaart või LED-<br>lamp on vigane.           | Võtke ühendust Getinge tehni-<br>lise toega                                      |
|                                          | Elektrooniline kaart ei ühendu<br>LED-lampide kaardiga. | Võtke ühendust Getinge tehni-<br>lise toega                                      |
| Valgus virvendab                         | Vale paigaldus                                          | Võtke ühendust Getinge tehni-<br>lise toega                                      |

Tab. 27: Optikafunktsioonide tõrked ja rikked

5

| Tõrge                                    | Võimalik põhjus                                  | Korrigeeriv meede                                    |
|------------------------------------------|--------------------------------------------------|------------------------------------------------------|
| Keskkonnavalgustuse režiim ei<br>käivitu | Nupp on vigane                                   | Võtke ühendust Getinge tehni-<br>lise toega          |
|                                          | Kommunikatsiooniprobleem<br>toite ja kupli vahel | Võtke ühendust Getinge tehni-<br>lise toega          |
| AIM-režiim ei käivitu                    | Kuplil puudub see funktsioon                     | Kontrollige, kas toote andme-<br>sildil on märge AIM |
|                                          | Nupp on vigane                                   | Võtke ühendust Getinge tehni-<br>lise toega          |

Tab. 27: Optikafunktsioonide tõrked ja rikked

#### Muud

| Tõrge                            | Võimalik põhjus          | Korrigeeriv meede             |
|----------------------------------|--------------------------|-------------------------------|
| Kahte kuplit juhitakse ekslikult | Kommunikatsiooniprobleem | Võtke ühendust Getinge tehni- |
| korraga.                         | toite ja kuplite vahel   | lise toega                    |

Tab. 28: Muud tõrked ja rikked

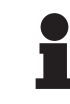

#### MÄRKUS

Kaameraga seotud anomaaliad ja töötõrked leiate Maquet Orchide kasutusjuhendist (ARD04661).

h

## 6 Puhastamine / Desinfitseerimine / Steriliseerimine

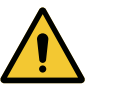

HOIATUS! Nakkusoht

Puhastamise ja steriliseerimise protseduurid võivad erinevates tervishoiuasutustes ja vastavalt kohalikul tasandil jõustunud eeskirjadele oluliselt erineda.

Kasutajal tuleb võtta ühendust asutuse sanitaarhügieenispetsialistiga. Kasutada tuleb soovitatud tooteid ja protseduure.

## 6.1 Süsteemi puhastamine ja desinfitseerimine

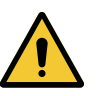

#### HOIATUS!

Materiaalse kahju tekke oht Vedeliku sattumine seadme sisemusse seadme puhastamise käigus võib kahjustada seadme toimimist.

Ärge puhastage seadet rohke veega ega pihustage puhastuslahust vahetult seadmele.

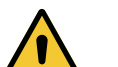

## HOIATUS!

Nakkusoht

Teatud puhastusained või -protseduurid võivad kahjustada seadme värvkatet, millega kaasneb eralduvate kübemete pudenemise oht operatsioonialasse.

Vältida tuleb kõiki desinfitseerimisvahendeid, mis sisaldavad glutaaraldehüüdi, fenooli või joodi. Desinfitseerimine fumigeerimise meetodil ei sobi ja on keelatud.

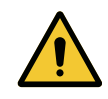

## HOIATUS!

Põletusoht

Mõni seadme osa jääb pärast kasutamist kuumaks.

Enne puhastamist kontrollige, kas seade on välja lülitatud ja jahtunud.

#### Üldteave puhastamise, desinfitseerimise ja ohutuse kohta

Tavapärase kasutuse korral on seadme juures nõutavaks puhastamise ja desinfitseerimise hooldustasemeks madalama taseme desinfitseerimine. Seade on klassifitseeritud mittekriitiliseks ja selle nakkusoht on madal. Sellele vaatamata tuleb olenevalt nakkusohust kaaluda ka desinfitseerimist keskmisel või kõrgemal tasemel.

Vastutaval asutusel tuleb hügieeni ja desinfitseerimist puudutavates küsimustes järgida riiklikke nõudeid (standardid ja juhised).

#### 6.1.1 Seadme puhastamine

- 1. Eemaldage steriliseeritav pide.
- Puhastage seadmete pinda pesuvahendiga kergelt niisutatud lapiga ning juhinduge lahuse tootja soovitustest lahuse valmistamise, toimeaja ja kasutustemperatuuri kohta. Kasutage universaalset ja kergelt leeliselist, toimeainetena näiteks lahustavat ainet ja fosfaati sisaldavat puhastusvahendit (seebilahust). Ärge kasutage abrasiivseid puhastusvahendeid, kuna need võivad pindu kahjustada.
- 3. Eemaldage puhastusaine veega kergelt niisutatud lapi abil, seejärel kuivatage kuiva lapiga.

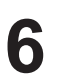

Süsteemi puhastamine ja desinfitseerimine

#### 6.1.2 Seadme desinfitseerimine

Kandke desinfitseerimislahus ühtlaselt pindadele, kasutades selleks desinfitseerimislahusega immutatud lappi ja järgides tootjapoolseid juhiseid.

#### 6.1.2.1 Kasutatavad desinfitseerimisained

- Desinfitseerimisained ei ole steriliseerimisained. Need võimaldavad mikroorganismide kvalitatiivse ja kvantitatiivse vähendamise.
- Kasutage üksnes pinna desinfitseerimisaineid, mis sisaldavad järgmiste toimeainete kombinatsioone:
  - Kvaternaarsed ammooniumid (Gram bakteriostaatiline toime ja Gram + bakteritsiidne toime, varieeruv toime membraaniga viiruste suhtes, toime membraanita viirustele puudub, fungistaatiline, sporitsiidne toime puudub)
  - Guanidiini derivaadid
  - Alkoholid

#### 6.1.2.2 Lubatud toimeained

| Klass                                | Toimeained                                                                                                    |  |
|--------------------------------------|----------------------------------------------------------------------------------------------------|--|
| Madalatasemeline desinfitseerimine   |                                                                                                    |  |
| Kvaternaarsed ammooniumid            | <ul> <li>Didetsüüldimetüülammooniumkloriid</li> <li>Alküüldimetüülbensüülammooniumkloriid</li> <li>Dioktüüldimetüülammooniumkloriid</li> </ul> |  |
| Biguaniidid                          | <ul> <li>Polüheksametüleen-biguaniid vesinikkloriid</li> </ul>                                                                                 |  |
| Keskmisetasemeline desinfitseerimine |                                                                                                    |  |
| Alkoholid                            | <ul> <li>PROPAAN-2-OOL</li> </ul>                                                                                                    |  |
| Kõrgetasemeline desinfitseerimine    |                                                                                                    |  |
| Happed                               | <ul> <li>Sulfamiinhape (5%)</li> <li>Õunhape (10%)</li> <li>Etüleendiamiintetraäädikhape (2,5%)</li> </ul>                                     |  |

Tab. 29: Kasutamiseks lubatud toimeainete loendid

#### Näiteid testitud, turustatavatest toodetest

- ANIOS®\*\* toodang: Surfa'Safe®\*\*
- Muud tooted: 20% või 45% isopropüülalkohol

## 6.2 Maquet Sterigripi steriliseeritavate pidemete puhastamine ja steriliseerimine

#### 6.2.1 Ettevalmistused puhastamiseks

Kastke käepidemed kohe pärast kasutamist aldehüüde mittesisaldavasse pesu- ja desinfitseerimisvahendisse, et vältida mustuse kuivamist.

#### 6.2.2 Puhastamise korral käsitsi

- 1. Uputage käepidemed 15 minutiks puhastuslahusesse.
- 2. Peske pehme harja ja ebemevaba lapiga.
- 3. Kontrollige pidemete puhtust, et veenduda, et sinna ei ole jäänud mustust. Vastasel juhul kasutage ultraheliga puhastusmeetodit.
- 4. Loputage kogu puhastuslahus rohke puhta veega täielikult maha.
- 5. Laske pidemel kuivada vabas õhus või kuivatage pide kuiva lapiga.

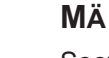

#### MÄRKUS

Soovitatav on kasutada pesuvahendit, mis ei sisalda ensüüme. Ensüüme sisaldavad pesuvahendid võivad kasutatavat materjali kahjustada. Neid ei või kasutada pikemaajaliseks leotamiseks ja need tuleb loputamisega eemaldada.

#### 6.2.3 Puhastamise korral pesemis- ja desinfitseerimismasinas

Käepidemed võib desinfitseerida masinas (näiteks GETINGE tüüpi masinas) ja loputada temperatuuril kuni 93 °C. Soovitatud puhastustsüklid:

| Etapp Temperatuur |               | Aeg    |
|-------------------|---------------|--------|
| Eelpesu           | 18 kuni 35 °C | 60 s   |
| Pesu              | 46 kuni 50 °C | 5 min  |
| Neutraliseerimine | 41 kuni 43 °C | 30 s   |
| 2. pesu           | 24 kuni 28 °C | 30 s   |
| Loputamine        | 92 kuni 93 °C | 10 min |
| Kuivatamine       | vabas õhus    | 20 min |

Tab. 30: Näiteid puhastustsüklitest pesemis- ja desinfitseerimismasina kasutamisel

6

#### 6.2.4 Maquet Sterigripi pidemete steriliseerimine

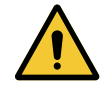

#### HOIATUS! Nakkusoht

Soovitatud steriliseerimistsüklite arvu ületatud steriliseeritav pide ei tarvitse enam korrektselt oma toel püsida.

Ülaltoodud steriliseerimisparameetrite juures kehtib STG PSX-tüüpi steriliseeritavate käepidemete garantii kuni viiekümne (50) kasutuskorrani ja STG HLX-tüüpi käepidemetel kuni 350 kasutuskorrani. Pidage kinni soovituslike tsüklite arvust.

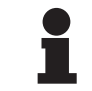

#### Märkus

Maquet Sterigripi steriliseeritavate pidemete kontseptsioon võimaldab steriliseerimist autoklaavis.

- 1. Veenduge, et pide ei oleks saastunud ega mõrane.
  - > Juhul kui pide on saastunud, suunake see tagasi puhastusringile.
  - Kui pidemel on üks või mitu mõra, ei ole see enam kasutatav ja kuulub seetõttu utiliseerimisele kehtivate eeskirjade kohaselt.
- Asetage pidemed steriliseerimisseadme kandikule järgides selleks ühte kolmest järgnevalt kirjeldatud meetodist.
  - > Mähituna steriliseerimispakendisse (topeltpakend või sellega võrdväärne).
  - > Mähituna paberist või plastikust steriliseerimiskotikesse.
  - > Ilma pakendi või kotikeseta, lukustusnupp allapoole suunatud.
- Lisage kohaldatavaid eeskirju järgides steriliseerimisprotsessi jälgida võimaldavad bioloogilised ja/või keemilised indikaatorid.
- 4. Käivitage steriliseerimistsükkel, lähtudes sterilisaatori tootja juhistest.

| Steriliseerimise tsük-    | Temperatuur | Aeg   | Kuivatamine |
|---------------------------|-------------|-------|-------------|
| kel                       | (°C)        | (min) | (min)       |
| ATNC (Prion)<br>Eelvaakum | 134         | 18    | _           |

Tab. 31: Näide auruga steriliseerimise tsüklist
# 7 Hooldus

Seadme algupärase jõudluse ja töökindluse tagamiseks tuleb kord aastas teostada hooldustoimingud ja viia läbi ülevaatus. Garantiiperioodi ajal tuleb lasta hooldustoimingud ja ülevaatused teostada Getinge spetsialistide või Getinge ametlikus esinduses. Pärast garantiiperioodi lõppemist võib hooldustoimingud ja ülevaatused lasta teostada Getinge spetsialistidel, Getinge ametlikus esinduses või haigla enda, Getinge koolituse läbinud spetsialistil. Nõutava väljaõppe saamiseks võtke ühendust müügiesindusega.

| Ennetav hooldus | Viiakse läbi igal aastal |
|-----------------|--------------------------|
|                 |                          |

Mõned komponendid tuleb seadme kasutusea jooksul välja vahetada, nende tähtaegade väljaselgitamiseks vaadake hooldusjuhendit. Hooldusjuhendis mainitakse kõiki elektrilisi, mehaanilisi ja optilisi juhtimisseadmeid ning kuluvaid osi, mida tuleb perioodiliselt vahetada, et säilitada töövalgustuse töökindlus ja jõudlus ning tagada nende kasutusohutus.

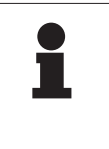

#### MÄRKUS

Hooldusjuhendi saate kohaliku Getinge'i esindaja käest. Kohaliku Getinge'i esindaja kontaktandmete leidmiseks minge lehele https://www.getinge.com/int/contact/find-your-local-office.

# 8 Tehnilised omadused

# 8.1 VSTII kuplite optilised omadused

#### MÄRKUS Väärtused n

Väärtused mõõdetud võrdluskaugusel (D<sub>REF</sub>) 1 meeter (39,4 tolli) 3900 K ja 4500 K juures.

| Andmed                                                                   | Kuppel VSTII 600 ja 400                                              | Tolerants |
|--------------------------------------------------------------------------|----------------------------------------------------------------------|-----------|
| Valgustugevus valgusti keskpunktis (E <sub>c, MI</sub> )                 | 10 000 lx kuni 160 000 lx                                            | _         |
| Maksimaalne valgustugevus valgusti keskpunktis $(E_{c, MI})^1$           | 160 000 lx                                                           | 0/-10%    |
| Maksimaalne valgustugevus valgusti keskpunktis $({\rm E}_{\rm c,Ref})^2$ | 150 000 lx                                                           | ± 10%     |
| Valgusvälja läbimõõt d <sub>10</sub>                                     | 20–25 cm                                                             | ±15%      |
| Valguse jaotumine d <sub>50</sub> /d <sub>10</sub>                       | 0,57                                                                 | ± 0,07    |
| Valgustussügavus üle 60%                                                 | 52–58 cm                                                             | ± 10%     |
| Värvitemperatuur                                                         | Fikseeritud: 3900 K<br>Muutuv: 3900 K / 4500 K / 5100 K <sup>3</sup> | ± 400 K   |
| Värviedastusindeks (Ra)                                                  | 95                                                                   | ± 5       |
| Eriedastusindeks (R9)                                                    | 90                                                                   | +10/-20   |
| Eriedastusindeks (R13)                                                   | 95                                                                   | ± 5       |
| Eriedastusindeks (R15)                                                   | 95                                                                   | ± 5       |
| Maksimaalne kiirgustugevus (E <sub>Kogus</sub> ) <sup>1</sup>            | < 550 W/m²                                                           | ± 10%     |
| Kiirgustugevuse tasemel 4 ja alla selle                                  | < 350 W/m²                                                           | _         |
| Kiirgusenergia <sup>1</sup>                                              | 3,3 mW/m²/lx                                                         | ±0,5      |
| UV-valgus <sup>1</sup>                                                   | ≤ 0,7 W/m²                                                           | _         |
| FSP-süsteem                                                              | Jah                                                                  | _         |
| Valgustus keskkonnavalgustuse režiimis                                   | < 500 lx                                                             | _         |

Tab. 32: Volista VSTII kuplite optilised andmed vastavalt standardile IEC 60601-2-41:2021

| Jääkvalgustus                        | <b>VSTII 600</b> | VSTII 400 | Tolerants |
|--------------------------------------|------------------|-----------|-----------|
| Ühe kattega                          | 55%              | 42%       | ± 10      |
| Kahe kattega                         | 50%              | 45%       | ± 10      |
| Simuleeritud süvendiga               | 10               | 0%        | ± 10      |
| Ühe kattega, simuleeritud süvendiga  | 55%              | 42%       | ± 10      |
| Kahe kattega, simuleeritud süvendiga | 50%              | 45%       | ± 10      |

Tab. 33: Volista VSTII kuplite jääkvalgustus vastavalt standardile IEC 60601-2-41:2021

 $^1$  Mõõdetuna maksimaalsel valgustuskaugusel (D\_{\mbox{\scriptsize MI}}) 95 cm / 37,4 tolli (±10%), välja arvatud juhul, kui NIR on aktiveeritud

- <sup>2</sup> Piiratud kuni 160 000 lx
- <sup>3</sup> 5300 K, kui suvand VisioNIR on aktiveeritud.

ŏ

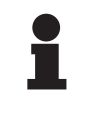

#### MÄRKUS

R9 puudutab ainult ühte spektri otsa, mis ületab 650 nm ja mille puhul silma tundlikkus on vähenenud. Seetõttu ei avalda see kirurgile pärast 50 punkti väärtuse ületamist enam värvuste eristamisel mõju. R9 suurenemisega kaasneb tingimata energia radiaani suurenemine.

# Lähis-infrapuna fluorestsentskujutisega seotud vahemike kiirgustugevus maksimaalse valgustuskaugusega ( $D_{M}$ )

|                                          | VSTII<br>Standardre-<br>žiim | VSTII<br>VisioNIR re-<br>žiim |
|------------------------------------------|------------------------------|-------------------------------|
| Kiirgusintensiivsus vahemikus 710–800 nm | ≤ 35 W/m²                    | ≤ 1,25 W/m²                   |
| Kiirgustugevus vahemikus 800–870 nm      | ≤ 2,1 W/m²                   | ≤ 0,03 W/m²                   |

Tab. 34: Kiirgustihedus lähiinfrapunakiirguses

| Jääkvalgustus (AIM aktiveeritud)⁴                               | VSTII 600/400 | Tolerants |
|-----------------------------------------------------------------|---------------|-----------|
| Maksimaalne valgustugevus valgusti keskpunktis ( $E_{c, Ref}$ ) | 130 000 lx    | ± 10%     |
| Varjude vähendamine ühe nihkes kattega                          | 86%           | ± 10      |
| Varjude hajutamine, kahe kattega                                | 58%           | ± 10      |

Tab. 35: Jääkvalgustus, kui AIM on aktiveeritud

#### Fotobioloogilised ohutegurid

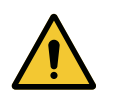

#### HOIATUS!

Traumade tekke oht

See toode kiirgab potentsiaalselt ohtlikku optilist kiirgust. Silmakahjustuste tekke oht.

Kasutaja ei tohi vaadata otse kirurgilise valgusti poolt kiiratavasse valgusesse. Näooperatsiooni ajal peavad patsiendi silmad olema kaitstud.

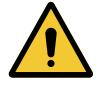

# HOIATUS!

Traumade tekke oht

See toode kiirgab optilist kiirgust, mis võib kahjustada kasutajat või patsienti.

Sellest tootest eralduv optiline kiirgus vastab kokkupuute piirnormidele fotobioloogiliste ohtude riski vähendamiseks, nagu on määratletud standardis IEC 60601-2-41.

<sup>&</sup>lt;sup>4</sup> Mõõdetuna väikese sõõri korral

# 8.2 VCSII kuplite optilised omadused

### Märkus

Väärtused mõõdetud võrdluskaugusel (D<sub>REF</sub>) 1 meeter (39,4 tolli).

| Omadused                                                       | VCSII 600 ja 400 kuplid                                 | Tolerants |
|----------------------------------------------------------------|---------------------------------------------------------|-----------|
| Valgustugevus valgusti keskpunktis (E <sub>c,MI</sub> )        | 10 000 lx kuni 160 000 lx                               | _         |
| Maksimaalne valgustugevus valgusti keskpunktis $(E_{c,MI})^5$  | 160 000 lx                                              | 0/- 10%   |
| Maksimaalne valgustugevus valgusti keskpunktis $(E_{c,Ref})^6$ | 150 000 lx                                              | ±10%      |
| Valgusvälja läbimõõt d <sub>10</sub>                           | 20–25 cm                                                | ±15%      |
| Valguse jaotumine $d_{50}/d_{10}$                              | 0,57                                                    | ±0,07     |
| Valgustussügavus üle 60%                                       | 52–58 cm                                                | ±10%      |
| Värvustemperatuur                                              | Fikseeritud: 4200 K<br>Muutuv: 3900 K / 4200 K / 4500 K | ±400 K    |
| Värvusedastusindeks (Ra)                                       | 95                                                      | ±5        |
| Eriedastusindeks (R9)                                          | 90                                                      | +10 / -20 |
| Eriedastusindeks (R13)                                         | 96                                                      | ±4        |
| Eriedastusindeks (R15)                                         | 95                                                      | ±5        |
| Maksimaalne kiirgustugevus (E <sub>Total</sub> ) <sup>5</sup>  | 550 W/m²                                                | ±10%      |
| Kiirgustugevuse tasemel 4 ja alla selle                        | < 350 W/m²                                              | _         |
| Kiirgusenergia⁵                                                | 3,3 mW/m²/lx                                            | ±0,5      |
| UV-valgustus⁵                                                  | ≤ 0,7 W/m²                                              | _         |
| FSP-süsteem                                                    | Jah                                                     | _         |
| Valgustus taustvalgustuse režiimis                             | < 500 lx                                                | _         |

Tab. 36: Volista VCSII kuplite optilised andmed standardi IEC 60601-2- 41:2021 järgi

| Jääkvalgustus <sup>7</sup>           | VCSII 600 | VCSII 400 | Tolerants |
|--------------------------------------|-----------|-----------|-----------|
| Ühe kattega                          | 62%       | 55%       | ±10       |
| Kahe kattega                         | 50%       | 46%       | ±10       |
| Simuleeritud süvendiga               | 10        | 0%        | ±10       |
| Ühe kattega, simuleeritud süvendiga  | 62%       | 55%       | ±10       |
| Kahe kattega, simuleeritud süvendiga | 50%       | 46%       | ±10       |

Tab. 37: Volista VCSII kuplite jääkvalgustus standardi IEC 60601-2-41:2021 järgi

 $^{\scriptscriptstyle 5}$  Mõõdetuna maksimaalsel valgustuskaugusel (D<sub>MI</sub>) 95 cm / 37,4 tolli (±10%)

- <sup>6</sup> Piiratud kuni 160 000 lx
- <sup>7</sup> Mõõdetuna 4200 K juures

Fotobioloogilised ohutegurid

| L | ! |  |
|---|---|--|

HOIATUS! Traumade tekke oht

See toode kiirgab potentsiaalselt ohtlikku optilist kiirgust. Silmakahjustuste tekke oht.

Kasutaja ei tohi vaadata otse kirurgilise valgusti poolt kiiratavasse valgusesse. Näooperatsiooni ajal peavad patsiendi silmad olema kaitstud.

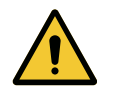

#### HOIATUS!

Traumade tekke oht

See toode kiirgab optilist kiirgust, mis võib kahjustada kasutajat või patsienti.

Sellest tootest eralduv optiline kiirgus vastab kokkupuute piirnormidele fotobioloogiliste ohtude riski vähendamiseks, nagu on määratletud standardis IEC 60601-2-41.

# 8.3 Elektrilised andmed

### 8.3.1 Elektrilised andmed VSTII

| Elektrilised andmed          | VSTII 400                                                               | VSTII 600 |  |
|------------------------------|-------------------------------------------------------------------------|-----------|--|
| WPS sisendpinge              | 100–240 V AC, 50/60 Hz                                                  |           |  |
| WPSXXX24 sisendpinge         | 24 V AC, 50/60 Hz või 24 V DC                                           |           |  |
| Võimsus                      | Ühekordne konfiguratsioon: 200 VA<br>Kahekordne konfiguratsioon: 400 VA |           |  |
| Kupli energiatarve           | 65 W 90 W                                                               |           |  |
| Kupli sisend                 | 20–28 V DC                                                              |           |  |
| LED-tule keskmine kasutusiga | 55 000 tundi vastavalt TM-21:2016                                       |           |  |
| Aku laadimisaeg              | 14 tundi (3H pakk) / 7 tundi (1H pakk)                                  |           |  |

Tab. 38: WPS toiteallika elektriliste omaduste tabel

#### Elektriline ühilduvus teiste seadmetega

| Ühilduvad elektrilised seadmed | Ühilduvus                                |
|--------------------------------|------------------------------------------|
| Väline juhtseade               | RS232 (ainult RS232 valikuga WPS korral) |
| Teabe kaughaldus               | Kontakt sek                              |

Tab. 39: Elektrilise ühilduvuse tabel

### 8.3.2 Elektrilised andmed VCSII

| Elektrilised andmed          | VCSII 400                                                               | VCSII 600 |  |
|------------------------------|-------------------------------------------------------------------------|-----------|--|
| WPS sisendpinge              | 100–240 V AC, 50/60 Hz                                                  |           |  |
| WPSXXX24 sisendpinge         | 24 V AC, 50/60 Hz või 24 V DC                                           |           |  |
| Võimsus                      | Ühekordne konfiguratsioon: 200 VA<br>Kahekordne konfiguratsioon: 400 VA |           |  |
| Kupli energiatarve           | 70 W 70 W                                                               |           |  |
| Kupli sisend                 | 20–28 V DC                                                              |           |  |
| LED-tule keskmine kasutusiga | 55 000 tundi vastavalt TM-21:2016                                       |           |  |
| Aku laadimisaeg              | 14 tundi (3H pakk) / 7 tundi (1H pakk)                                  |           |  |

Tab. 40: WPS toiteallika elektriliste omaduste tabel

| Elektrilised andmed          | VCSII 400                                                               | VCSII 600 |
|------------------------------|-------------------------------------------------------------------------|-----------|
| EPS sisendpinge              | 100–240 V AC, 50/60 Hz                                                  |           |
| EPSXXX24 sisendpinge         | 24 V AC, 50/60 Hz või 24 V DC                                           |           |
| Võimsus                      | Ühekordne konfiguratsioon: 110 VA<br>Kahekordne konfiguratsioon: 220 VA |           |
| Kupli energiatarve           | 70 W 70 W                                                               |           |
| Kupli sisend                 | 20–28 V DC                                                              |           |
| LED-tule keskmine kasutusiga | 55 000 tundi vastavalt TM-21:2016                                       |           |
| Aku laadimisaeg              | 9 tundi (3H pakk) / 5 tundi (1H pakk)                                   |           |

Tab. 41: EPS toiteallika elektriliste omaduste tabel

#### Elektriline ühilduvus teiste seadmetega

| Ühilduvad elektrilised seadmed | Ühilduvus                                |  |
|--------------------------------|------------------------------------------|--|
| Väline juhtseade               | RS232 (ainult RS232 valikuga WPS korral) |  |
| Teabe kaughaldus               | Kontakt sek                              |  |

Tab. 42: Elektrilise ühilduvuse tabel

# 8.4 Mehaanilised omadused

### 8.4.1 Valgustus

8

#### Sest Volista VSTII

| Andmed                         | VOLISTA VSTII 600 | VOLISTA VSTII 400 |
|--------------------------------|-------------------|-------------------|
| Kupli kaal topeltkahvli korral | 15,5 kg           | 14,5 kg           |
| Kupli mass tavakahvli korral   | 14 kg             | 13 kg             |
| Kupli läbimõõt                 | 700 mm            | 630 mm            |

Tab. 43: VSTII valgusti mehaanilised omadused

#### Sest Volista VCSII

| Andmed                         | VOLISTA VCSII 600 | VOLISTA VCSII 400 |
|--------------------------------|-------------------|-------------------|
| Kupli kaal topeltkahvli korral | 15,5 kg           | 13,5 kg           |
| Kupli mass tavakahvli korral   | 13,5 kg           | 11,5 kg           |
| Kupli läbimõõt                 | 700 mm            | 630 mm            |

Tab. 44: VCSII valgusti mehaanilised omadused

#### Valgustuse mehaaniline ühilduvus

| Seade                                 | Ühilduvus         |
|---------------------------------------|-------------------|
| Kinnikruvitav käepide või pideme tugi | DEVON® / DEROYAL® |

Tab. 45: Valgustuse mehaaniline ühilduvus

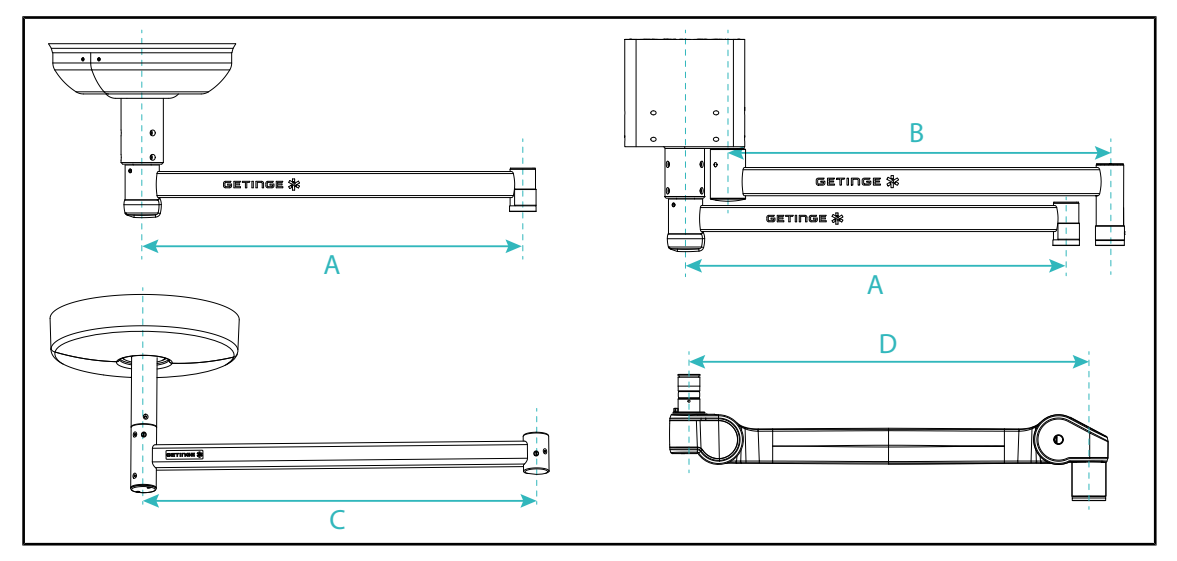

### 8.4.2 Tugisüsteemi hoob ja vedrutõukuriga vars

Joon. 127: Tugisüsteemi hoova ja vedrutõukuriga varre mõõtmed

| Tugisüsteemi hoob                                                                                                    | Tugisüsteemi hoob                            | Tugisüsteemi hoob                                                       | Vedrutõukuriga vars                                                                                                    |
|----------------------------------------------------------------------------------------------------|----------------------------------------------|-------------------------------------------------------------------------|----------------------------------------------------------------------------------------------------|
| SAX (A)                                                                                                    | SAX (B)                                      | SB (C)                                                                  | (D)                                                                                                    |
| 850 mm (≈ 33.5 tolli)<br>1050 mm (≈ 41.5 tolli)<br>1250 mm (≈ 49 tolli)<br>1450 mm (≈ 57 tolli)<br>1650 mm (≈ 65 tolli) | 1350 mm (≈ 53 tolli)<br>1550 mm (≈ 61 tolli) | 850 mm (≈ 33.5 tolli)<br>1000 mm (≈ 39,5 tolli)<br>1150 mm (≈ 45 tolli) | VSTIISF: 735 mm (≈<br>29 tolli)<br>VSTIIDF: 920 mm (≈<br>36 tolli)<br>VCSIISF: 790 mm (≈<br>31 tolli)<br>VCSIIDF: 900 mm (≈<br>35.5 tolli) |

Tab. 46: Tugisüsteemi hoova ja vedrutõukuriga varre võimalikud mõõtmed

#### 8.4.3 Ekraanitugi/ekraanitoed

| Ekraanitugi | Toe maksimaalne kandevõi-<br>me | Ekraani maksimaalsed<br>mõõtmed |
|-------------|---------------------------------|---------------------------------|
| FHS019      | 19 kg                           |                                 |
| MHS019      | 19 kg                           |                                 |
| XHS016      | 16 kg                           | 809 × 518 mm (32")              |
| XHS021      | 21 kg                           |                                 |
| XHD127      | 27 kg                           |                                 |

 Tab. 47:
 Ekraanitugede mehaanilised omadused

### 8.4.4 Mehaaniline ühilduvus

| Seade                    | Ühilduvus                                        |
|--------------------------|--------------------------------------------------|
| SC05 kaamera             | Kaamera 1/4"-keermega, mis kaalub vähem kui 5 kg |
| Ekraan ekraani toetuseks | VESA-liides (16 kg max)                          |

Tab. 48: Ühilduvate seadmete loetelu

# 8.5 Video karakteristikud

### 8.5.1 Kaamerate ja vastuvõtjate tehnilised omadused.

#### Kaamerate tehnilised andmed

| Andmed                                                        | OHDII FHD QL<br>VP01                                                    | OHDII FHD QL<br>AIR05 |
|---------------------------------------------------------------|-------------------------------------------------------------------------|-----------------------|
| Andur                                                         | 1/3" Cmos                                                               |                       |
| Pikslite arv                                                  | ~2,48 me                                                                | egapikslit            |
| Standardvideo                                                 | 1080i                                                                   | 1080p                 |
| Pildisagedus                                                  | <b>50</b> /60 kaad                                                      | rit sekundis          |
| Formaat                                                       | 16                                                                      | 3:9                   |
| Säriaeg                                                       | 1/30 kuni 1/30                                                          | 0000 sekundit         |
| Lai vaatenurk (diagonaal)                                     | 68                                                                      | 8°                    |
| Tele vaatenurk (diagonaal)                                    | 6,                                                                      | 7°                    |
| Signaal/heli                                                  | > 50                                                                    | ) dB                  |
| Optiline suurendus (fookussuhe)                               | ×                                                                       | 10                    |
| Digitaalne suurendus                                          | × 6                                                                     |                       |
| Kogusuurendus                                                 | ×                                                                       | 60                    |
| Fookus (tele lainurk)                                         | f = 5,1 kuni 51 mm                                                      |                       |
| Nähtav väli (PxK) 1 m kaugusel alaküljest (tele lai-<br>nurk) | 865 x 530 mm kuni 20 x 12 mm                                            |                       |
| Virvendusvastane seade                                        | Jah                                                                     |                       |
| Teravustamine (fookus) <sup>8</sup>                           | Automaatne / Foo                                                        | okuse fikseerimine    |
| Valge tasakaal <sup>8</sup>                                   | Automaatne / sisetingimustes / välistingi-<br>mustes / <b>manuaalne</b> |                       |
| Kontrasti reguleerimine <sup>8</sup>                          | Jah (3 taset)                                                           |                       |
| Fikseerimine (pildi külmutamine) <sup>8</sup>                 | Jah                                                                     |                       |
| Eelseadistamine <sup>8</sup>                                  | 6                                                                       |                       |
| Ülekande tüüp                                                 | Juhtmega                                                                | Juhtmevaba            |
| RS32 liides                                                   | Jah                                                                     |                       |
| Mass (ilma steriilse pidemeta)                                | 820 g 850 g                                                             |                       |
| Mõõt ilma steriilse pidemeta (Ø × K)                          | 129 × 167                                                               | 132 × 198 mm          |

Tab. 49: Kaamerate tehnilised andmed

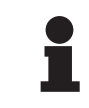

#### MÄRKUS

Paksus kirjas olevad elemendid tabelis on kaamera vaikeomadused.

<sup>8</sup> üksnes puuteekraanilt

#### VP01 RECEIVER vastuvõtja tehnilised omadused

| Andmed                         | VP01 RECEIVER vastuvõtja |
|--------------------------------|--------------------------|
| Videosisend                    | RJ45 (omanik)            |
| Videoväljund                   | 3G-SDI                   |
| Kaal (ilma toeta / koos toega) | 230 g / 260 g            |
| Mõõtmed koos toega (P x L x K) | 143 x 93 x 32            |

Tab. 50: VP01 RECEIVER vastuvõtja tehnilised omadused

#### AIR05 vastuvõtja tehnilised omadused

| Andmed                         | Vastuvõtja AIR05                           |
|--------------------------------|--------------------------------------------|
| Videoväljund                   | HDMI 1.4                                   |
| Kaal (ilma toeta / koos toega) | 400 g / 1200 g                             |
| Vastuvõtja mõõtmed             | 155 x 105 x 40 mm                          |
| Ülekandesagedused              | 60 GHz (59,4 GHz kuni 63,72 GHz) $^{ m 9}$ |
| Sisendpinge                    | 5 V 2 A                                    |

Tab. 51: AIR05 vastuvõtja tehnilised omadused

# 8.6 Muud karakteristikud

| Kaitse elektrilöögi eest                                                                              | Klass I   |
|----------------------------------------------------------------------------------------------------|-----------|
| Meditsiiniseadmete klassifikatsioon Euroopas, Kanadas, Koreas, Jaapanis,<br>Brasiilias ja Austraalias | Klass I   |
| Meditsiiniseadmete klassifikatsioon USA-s, Hiinas ja Taiwanis                                         | Klass II  |
| Kogu seadme kaitseklass                                                                               | IP 20     |
| Kuplite kaitseklass                                                                                   | IP 44     |
| EMDN-kood                                                                                             | Z12010701 |
| GMDN-kood                                                                                             | 12 282    |
| EÜ-märgise aasta                                                                                      | 2013      |

Tab. 52: Normatiivsed ja regulatiivsed omadused

<sup>&</sup>lt;sup>9</sup> kanal 2: 60,48 GHz või kanal 3: 62,64 GHZ

# 8.7 Kinnitus vastavuse kohta elektromagnetilise ühilduvuse nõuetele

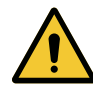

### ETTEVAATUST!

Materiaalse kahju tekke oht

Seadme kasutamine koos teiste seadmetega võib mõjutada seadme tööd ja funktsioone.

Mitte kasutada seadet teiste seadmete kõrval ega virnastatuna teiste seadmetega veendumata eelnevalt seadme ja nimetatud teiste seadmete laitmatus funktsioneerimises.

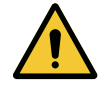

#### ETTEVAATUST!

Materiaalse kahju tekke oht

Kaasaskantava, raadiosagedustel töötava sideseadme kasutamine (ah antennijuhtmed ja välisantennid) seadme või selle juhtmete läheduses võib mõjutada seadme tööd ja funktsioneerimist.

Mitte kasutada kaasaskantavat, raadiosagedustel töötavat sideseadet seadmele lähemal kui 30 cm.

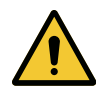

# ETTEVAATUST!

Materiaalse kahju tekke oht Kõrgsagedusliku generaatori kasutamine (nt elektrilise skalpelli) seadme läheduses võib mõjutada seadme tööd ja funktsioneerimist.

Tõrgete täheldamise korral seadme töös muutke kuplite asendit kuni häirete kadumiseni.

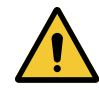

### ETTEVAATUST!

Materiaalse kahju tekke oht

Selle seadme kasutamine mitte sobivas keskkonnas võib mõjutada seadme tööd ja funktsioneerimist.

Seade on mõeldud kasutamiseks üksnes tervishoiuteenuste osutamisele spetsialiseerunud asutustes ja ettevõtetes.

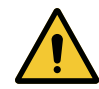

#### ETTEVAATUST!

Tõrke oht seadme funktsioneerimisel

Selliste tarvikute, andurite või kaablite kasutamine, mis ei ole selle seadme tootjatehase tarnitud või soovitatud, võib tuua kaasa elektromagnetkiirguse suurenemise või seadme immuunsustaseme languse ning põhjustada seadme mittenõuetekohase toimimise.

Kasutage üksnes tootjatehase tarnitud või soovitatud tarvikuid ja kaableid.

## Märkus

Elektromagnetilised häired võivad põhjustada valgustuse ajutise kadumise või ajutisi värelusi seadme töös, mis pärast häire kadumist taastab oma funktsioonid algsetel parameetritel.

| Testi tüüp                              | Testi meetod                       | Sagedusvahe-<br>mik     | Piirangud                                   |
|-----------------------------------------|------------------------------------|-------------------------|---------------------------------------------|
| Põhiportide emissioonide<br>mõõtmine    | EN 55011 GR1 CL<br>A <sup>10</sup> | 0,15 kuni 0,5<br>MHz    | 66 dBμV - 56 dBμV QP<br>56 dBμV - 46 dBμV A |
|                                         | 0,5 kuni 5 MHz                     | 56 dBµV QP<br>46 dBµV A |                                             |
|                                         |                                    | 5 kuni 30 MHz           | 60 dBµV QP<br>50 dBµV A                     |
| Kiirguva elektromagnetvälja<br>mõõtmine | EN 55011 GR1 CL<br>A <sup>10</sup> | 30 kuni 230 MHz         | 40 dBµV/m QP 10 m                           |
|                                         |                                    | 230 kuni 1000<br>MHz    | 47 dBµV/m QP 10 m                           |

Tab. 53: Kinnitus vastavuse kohta elektromagnetilise ühilduvuse nõuetele

| Testi tüüp                                                                     | Testi meetod  | Testi tase: tervisekeskkond                                                                                  |
|--------------------------------------------------------------------------------|---------------|----------------------------------------------------------------------------------------------------|
| Vastupidavus elektrostaatilis-<br>tele laengutele                              | EN 61000-4-2  | Kontakt: ± 8 kV<br>Õhk: ± 2; 4; 8; 15 kV                                                                     |
| Vastupidavus kiirguvatele raa-<br>diosageduslikele elektromag-<br>netväljadele | EN 61000-4-3  | 80 MHz, 2,7 GHz<br>3 V/m Mod AM 80%/1 kHz                                                                    |
|                                                                                |               | Traadita raadiosageduslikud sagedused<br>9 kuni 28 V/m Mod AM 80%/1 kHz                                      |
| Transientne vastupidavus / lü-<br>hiajalised pingekõikumised                   | EN 61000-4-4  | Vahelduvvool: ± 2 kV kuni 100 kHz<br>IO >3 m: ± 1 kV kuni 100 kHz                                            |
| Vastupidavus ülepingele                                                        | EN 61000-4-5  | ± 0,5; 1 kV Diff<br>± 0,5 kV, ± 1 kV, ± 2 kV Ühisrežiim                                                      |
| Vastupidavus elektromagnet-<br>väljadest põhjustatud häiretele                 | EN 61000-4-6  | 150 kHz, 80 MHz<br>3 Veff Mod AM 80%/1 kHz                                                                   |
|                                                                                |               | ISM<br>6 Veff Mod AM 80%/1 kHz                                                                               |
| Vastupidavus pingelangudele<br>ja lühiajalistele katkestustele                 | EN 61000-4-11 | 0% Ut, 10 ms<br>(0°; 45°; 90°; 135°; 180°; 225°; 270°; 315°)<br>0% Ut, 20 ms<br>70% Ut, 500 ms<br>0% Ut, 5 s |

Tab. 54: Kinnitus vastavuse kohta elektromagnetilise ühilduvuse nõuetele

## 8.7.1 FCC OSA 15 (ainult USA puhul)

Sellel seadmel tehtud testide tulemused näitasid, et seade on kooskõlas A-klassi digitaalseadme nõuetega vastavalt FCC eeskirjade osale 15. Need nõuded on koostatud selleks, et pakkuda mõistlikku kaitset kahjulike häirete eest, kui seadet kasutatakse ärikeskkonnas. See seade väljastab, kasutab ja võib kiirata raadiosagedusenergiat ning kui seda ei paigaldata ega kasutata vastavalt paigaldus- ja kasutusjuhendile, siis võidakse häirida raadiosidet. Selle seadme elupiirkonnas kasutamine võib põhjustada kahjulikke häireid ning sellisel juhul peab kasutaja katma häirimisest tingitud kulud.

VOLISTA IFU 01781 ET 22

<sup>&</sup>lt;sup>10</sup> Selle seadmega kaasnevate emissioonide karakteristikud võimaldavad selle seadme kasutamist tööstuslinnakutes ja haiglakeskkondades (A klass vastavalt standardile CISPR 11). Seadme kasutamise korral elamurajoonides (milleks on otstarbekohaselt nõutav B klass vastavalt standardile CISPR 11) ei ole raadiosideteenuste piisav kaitse selle seadmega tagatud. Vajalikuks võib osutuda korrigeerivate meetmete rakendamine kasutaja poolt, nagu näiteks seadme ümberpaigaldamine või ümbersuunamine.

# 9 Jäätmekäitlus

# 9.1 Pakendi utiliseerimine

Kõik seadme kasutamisega seonduvad pakendid kuuluvad töötlemisele keskkonnasäästlikul viisil nende taaskasutamise eesmärgil.

## 9.2 Toode

Seadme utiliseerimisel lähtutakse jäätmete sortimise põhimõttest, mis tähendab, et seadet ei ole lubatud visata ära koos hariliku olmeprügiga.

Täpsema teabe seadme utiliseerimise kohta pärast selle mahakandmist leiate Volista mahamonteerimise juhendist (ARD01785). Selle dokumendi saamiseks pöörduge Getinge kohaliku esinduse poole.

# 9.3 Elektrilised ja elektroonilised koosteosad

Kõik toote ekspluatatsiooni jooksul kasutatavad elektrilised ja elektroonilised koosteosad kuuluvad utiliseerimisele keskkonda säästval viisil vastavalt kohalikul tasandil jõustunud standarditele. Märkused

\*VOLISTA, Volista VisioNIR, STANDOP, AIM AUTOMATIC ILLUMINATION MANAGE-MENT, LMD, FSP, MAQUET, GETINGE ja GETINGE GROUP on Getinge AB, selle osakondade või tütarettevõtete registreeritud või patenteeritud kaubamärgid.

\*\*DEVON on ettevõtte Covidien LP, selle tütarettevõtete või filiaalide poolt registreeritud või patenteeritud kaubamärk.

\*\*DEROYAL on ettevõtte Covidien LP, selle tütarettevõtete või filiaalide poolt registreeritud või patenteeritud kaubamärk.

\*\*SURFA'SAFE on laboratooriumi Laboratoires ANIOS, selle tütarettevõtete või filiaalide poolt registreeritud või patenteeritud kaubamärk.

\*\*ANIOS on laboratooriumi Laboratoires ANIOS, selle tütarettevõtete või filiaalide poolt registreeritud või patenteeritud kaubamärk.

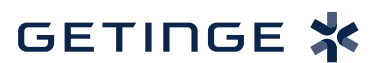

Maquet SAS · Parc de Limère · Avenue de la Pomme de Pin · CS 10008 ARDON · 45074 ORLÉANS CEDEX 2 · Prantsusmaa Tel: +33 (0) 2 38 25 88 88 Faks: +33 (0) 2 38 25 88 00

IFU 01781 ET 22 2025-04-11